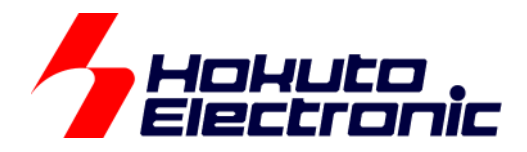

# FM-ONE 取扱説明書 操作編(2)

ルネサスエレクトロニクス社 フラッシュメモリ搭載マイコン オンボードプログラマ

-本書を必ずよく読み、ご理解された上でご利用ください

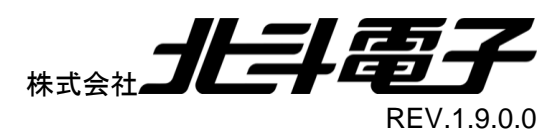

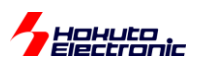

| 注  | 意事項                  | [                                          | .1       |
|----|----------------------|--------------------------------------------|----------|
| 安  | 全上の                  | 〕ご注意                                       | .2       |
| 1. | FM-                  | ONE とは                                     | 5        |
|    | 1.1.                 | FM-ONE の特徴                                 | 5        |
|    | 1.2.                 | 梱包内容                                       | 5        |
|    | 1.3.                 | 仕様                                         | 6        |
|    | 1.3.1                | 1. 本体の仕様概略                                 | 6        |
|    | 1.3.2                | 2. PC 側の仕様概略                               | 7        |
|    | 1.4.                 | FM-ONE 本体について                              | 8        |
|    | 1.4.1                | 1. 本体各部位名称                                 | 8        |
|    | 1.4.2                | 2. 本体側面                                    | 8        |
|    | 1.4.3                | 3.  起動時の FM-ONE 本体 LCD 表示状態                | 9        |
|    | 1.4.4                | 4. プロジェクトロック機能 1                           | 0        |
|    | 1.4.5                | 5. 電池ボックスご使用上の注意 1                         | 0        |
|    | 1.4.6                | 6. FM-ONE Project File Maker について1         | 1        |
|    | 1.4.7                | 7. シリアル番号の位置                               | 6        |
|    | 1.5.                 | FM-ONE ご利用チャート1                            | 7        |
| 2. | 必要                   | なアイテムを準備する1                                | 8        |
| -  | 21                   | 必要なアイテム                                    | 8        |
| -  | 2.1.1                | 2 ( ) / / /                                | 8        |
|    | 2.1.2                | 2. コネクタとターゲットケーブルについて                      | 8        |
| 3. | PC 3                 | をセットアップする 1                                | 9        |
|    | 3.1.                 | 付属 CD 内容                                   | 9        |
|    | 3.2.                 | FM-ONE ProjectFileMaker2 Ver2.x.x インストール手順 | 20       |
| 4. | プロ・                  | ジェクトを牛成 _保存する                              | 23       |
|    | 4 4                  |                                            |          |
| •  | +.1.<br>1 0          | ンロシェント王成し休任りる時に必安なノイノムを竿捕りる                | 23       |
|    | +.2.<br>421          | 必安な環境とTFる                                  | .4<br>24 |
|    | 422                  | 2 PC トで使用するアプリケーションの起動                     | 25       |
|    | 43                   |                                            | 20       |
| -  | 4.3 1                | 1. RX. RA. RE. RH850. RISC-V ファミリ選択タブの設定   | .0<br>26 |
|    | 4.4                  | マイコン種毎の注音占                                 | 10       |
|    | <del>-</del> .<br>45 | 、 」→> 1= みシノニ恋示                            | 14       |
|    | 4.6                  | ベリファイのみの実行に関して                             | 17       |
| 5  |                      | ゲットマイコンへのまきみみ                              | :/       |
| J. | - <u>-</u>           | ノッドマイコン、WTCと心の                             | - ,      |
|    | 5.1. S               | オンフイン                                      | 4כ       |

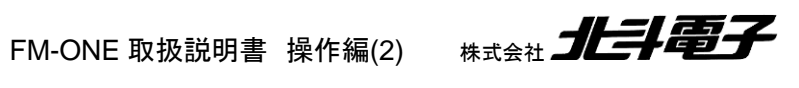

# Hohuto

| 5.1                        | 1.1. 書込みに必要なアイテムを用意する                           | 55                                |
|----------------------------|-------------------------------------------------|-----------------------------------|
| 5.1                        | 1.2. PC,FM-ONE,ターゲットボードを接続する                    | 55                                |
| 5.1                        | 1.3. プロジェクトを読み込むまたは設定する                         | 56                                |
| 5.1                        | 1.4. ターゲットマイコンにユーザプログラムファイルを書込む                 | 59                                |
| 5.2.                       | オフライン                                           | 61                                |
| 5.2                        | 2.1. 書込みに必要なアイテムを用意する                           | 61                                |
| 5.2                        | 2.2. FM-ONE,ターゲットボードを接続する                       | 62                                |
| 5.2                        | 2.3. プロジェクトを選択または設定を変更する                        | 63                                |
| 5.2                        | 2.4. FM-ONE 本体を使って書込みを行う                        | 65                                |
| 5.3.                       | AGAIN 連続書込み機能                                   | 66                                |
| 6. 制約                      | 約•注意事項                                          | 67                                |
| 7 T=                       | ラーについて                                          | 69                                |
| ·· — ·                     |                                                 |                                   |
| 7.1.                       | 本体起動時の王なエフー                                     | 69                                |
| 7.2.                       | 書込み中の主なエラー                                      | 70                                |
| 7.3.                       | エラーログファイルについて                                   | 74                                |
| 7.4.                       | FM-ONE Project File Maker2 の二重起動の制限             | 74                                |
| 7.5.                       | エラーでの注意点                                        | 75                                |
| o /+/                      |                                                 |                                   |
| נען .0                     | 録                                               | 76                                |
| נער <b>ס</b> .<br>8.1.     | <b>録</b><br>対応マイコンについて                          | <b> 76</b><br>76                  |
| 8.1.<br>8.2.               | <b>録</b><br>対応マイコンについて<br>バージョンアップ方法            | <b> 76</b><br>76<br>76            |
| 8.1.<br>8.2.<br>8.3.       | <b>録</b><br>対応マイコンについて<br>バージョンアップ方法<br>付属品のご案内 | <b> 76</b><br>76<br>76<br>76      |
| 8.1.<br>8.2.<br>8.3.<br>取扱 | 録 対応マイコンについて バージョンアップ方法 付属品のご案内 説明書改定記録         | <b>76</b><br>76<br>76<br>76<br>77 |

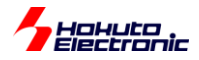

# 注意事項

本製品を安全にご使用頂くための注意事項を記載しています。 本書を必ずよく読み、ご理解された上でご利用ください

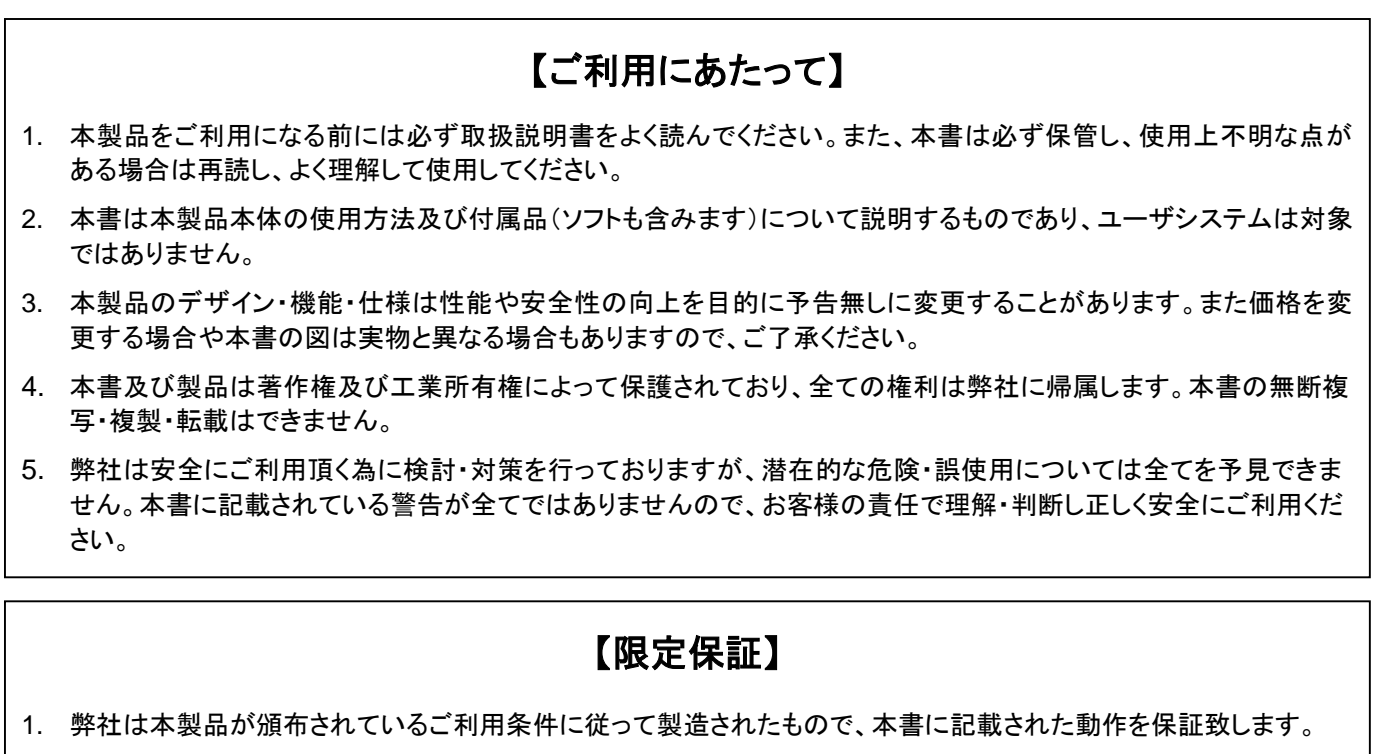

2. 本製品の保証期間は購入戴いた日から1年間です。

# 【保証規定】

#### 保証期間内でも次のような場合は保証対象外となり有料修理となります

- 1. 火災・地震・第三者による行為その他の事故により本製品に不具合が生じた場合
- 2. お客様の故意・過失・誤用・異常な条件でのご利用で本製品に不具合が生じた場合

FM-ONE 取扱説明書 操作編(2)

- 3. 本製品及び付属品のご利用方法に起因した損害が発生した場合
- 4. お客様によって本製品及び付属品へ改造・修理がなされた場合

# 【免責事項】

弊社は特定の目的・用途に関する保証や特許権侵害に対する保証等、本保証条件以外のものは明示・黙示に拘わらず 一切の保証は致し兼ねます。また、直接的・間接的損害金もしくは欠陥製品や製品の使用方法に起因する損失金・費用 には一切責任を負いません。損害の発生についてあらかじめ知らされていた場合でも保証は致し兼ねます。

ただし、明示的に保証責任または担保責任を負う場合でも、その理由のいかんを問わず、累積的な損害賠償責任は、弊 社が受領した対価を上限とします。本製品は「現状」で販売されているものであり、使用に際してはお客様がその結果に 一切の責任を負うものとします。弊社は使用または使用不能から生ずる損害に関して一切責任を負いません。

保証は最初の購入者であるお客様ご本人にのみ適用され、お客様が転売された第三者には適用されません。よって転売による第三者またはその為になすお客様からのいかなる請求についても責任を負いません。

本製品を使った二次製品の保証は致し兼ねます。

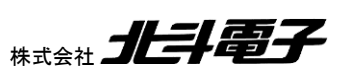

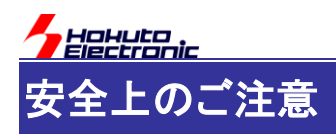

製品を安全にお使いいただくための項目を次のように記載しています。絵表示の意味をよく理解した上で お読み下さい。

### 表記の意味

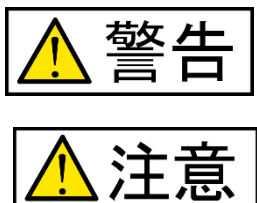

取扱を誤った場合、人が死亡または重傷を負う危険が切迫して生じる可能性が ある事が想定される

取扱を誤った場合、人が軽傷を負う可能性又は、物的損害のみを引き起こすが 可能性がある事が想定される

# 絵記号の意味

| 0 | 一般指示<br>使用者に対して指示に基づく行為を<br>強制するものを示します               | $\bigcirc$ | 一般禁止<br>一般的な禁止事項を示します |
|---|-------------------------------------------------------|------------|-----------------------|
|   | <b>電源プラグを抜く</b><br>使用者に対して電源プラグをコンセ<br>ントから抜くように指示します |            | 一般注意<br>一般的な注意を示しています |

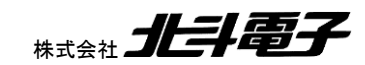

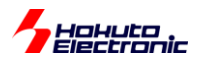

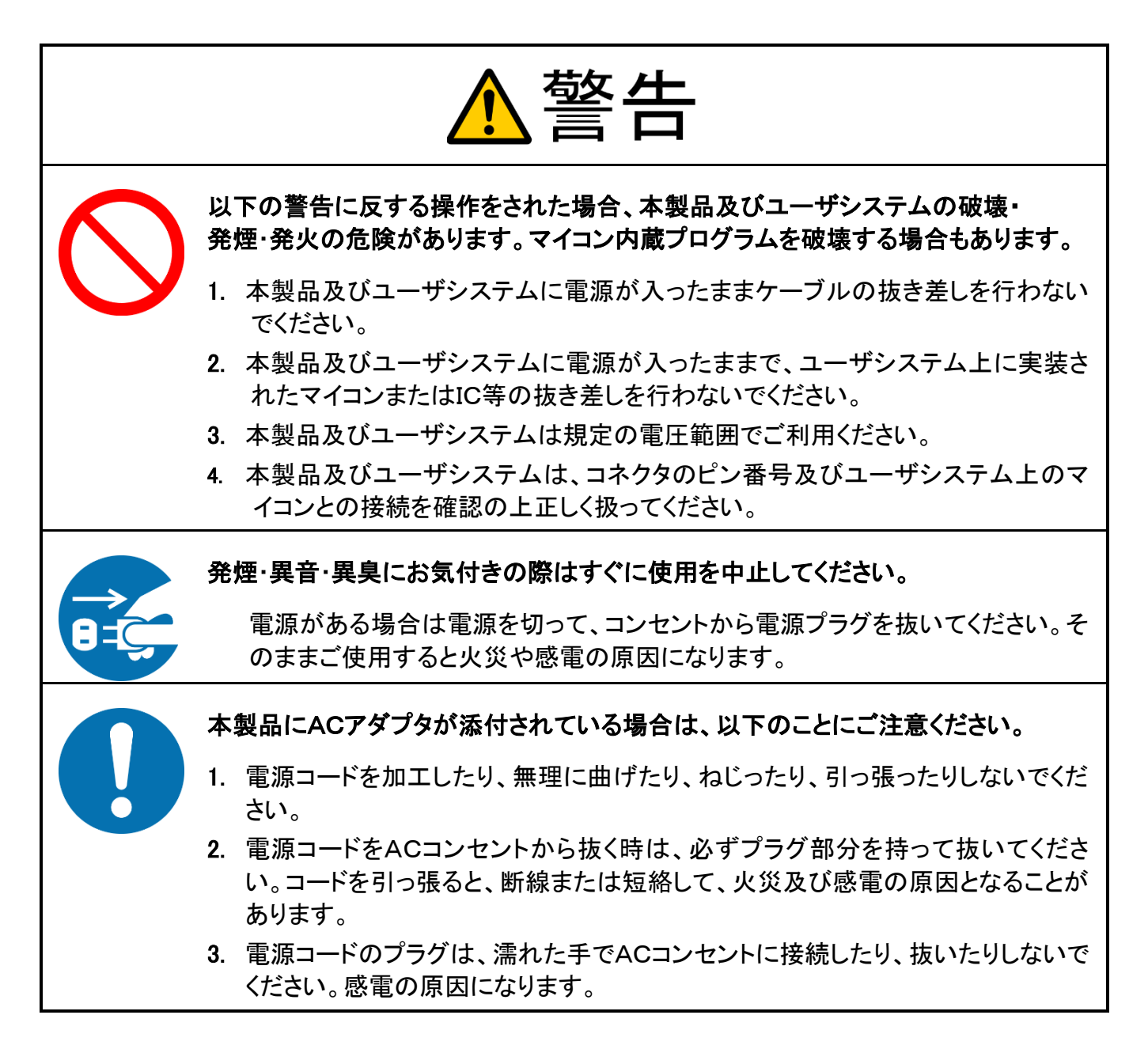

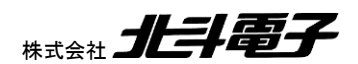

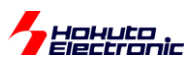

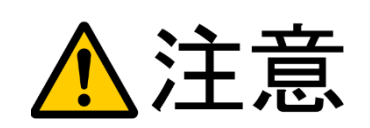

以下のことをされると故障の原因となる場合があります。

- 1. 静電気が流れ、部品が破壊される恐れがありますので、ボード製品のコネク タ部分や部品面には直接手を触れないでください。
- 2. 次の様な場所での使用、保管をしないでください。

ホコリが多い場所、長時間直射日光があたる場所、不安定な場所、 衝撃や振動が加わる場所、落下の可能性がある場所、水分や湿気の多い 場所、磁気を発するものの近く

- 3. 落としたり、衝撃を与えたり、重いものを乗せないでください。
- 4. 製品の上に水などの液体や、クリップなどの金属を置かないでください。
- 5. 製品の傍で飲食や喫煙をしないでください。

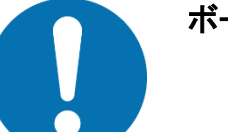

ボード製品では、裏面にハンダ付けの跡があり、尖っている場合があります。

取り付け、取り外しの際は製品の両端を持ってください。裏面のハンダ付け跡 で、誤って手など怪我をする場合があります。

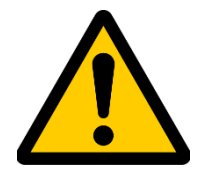

CD メディア、フロッピーディスク付属の製品では、故障に備えてバックアップ (複製)をお取りください。

製品をご使用中にデータなどが消失した場合、データなどの保証は一切致し かねます。

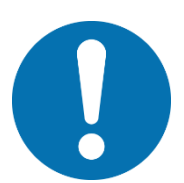

アクセスランプがある製品では、アクセスランプ点灯中に電源の切断を行わない でください。

製品の故障や、データ消失の原因となります。

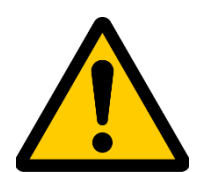

本製品は、医療、航空宇宙、原子力、輸送などの人命に関わる機器やシステム 及び高度な信頼性を必要とする設備や機器などに用いられる事を目的として、設 計及び製造されておりません。

医療、航空宇宙、原子力、輸送などの設備や機器、システムなどに本製品を 使用され、本製品の故障により、人身や火災事故、社会的な損害などが生じ ても、弊社では責任を負いかねます。お客様ご自身にて対策を期されるよう ご注意ください。

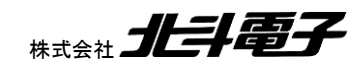

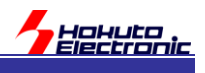

# 1. FM-ONE とは

FM-ONE はターゲットボードに搭載されたフラッシュメモリ搭載マイコンにユーザプログラムファイルを書込む為のツ ールです。

#### 1.1. FM-ONE の特徴

本製品は、以下の特徴があります。

-パソコン無しで高速オンボードプログラミング

-ルネサスエレクトロニクス製マイコン対応

・RX(RX26T, RX64 以降の RX600, RX700), RH850, RA, RE, RISC-V

(SH, V850, RX, 78K0R, 78K0, H8SX, H8S, H8, R32C, M32C, M32R, M16C, 740, RL78, R8C lt

FM-ONE ProjectFileMaker Ver1.x で対応)

・ 複数ファミリのマイコンを搭載したお客様製品システムに1台で書込み

- ・新製品マイコンには別売 CD で追加対応可
- ・マッチング評価済評価ボードも完備
- 量産ラインでの使用に
  - ・高信頼ベリファイ書込みチェック
  - ・ 連続書込み機能による時間短縮で量産ラインのコストダウン
  - ・信号入出カオプションにてシーケンサから制御
- 顧客製品サービスマン/出張アップデートに
  - ・電池でも動作可能で携行にも便利
  - ・コンパクトフラッシュ使用でパソコン不要のオフライン書込み可能

(以後、コンパクトフラッシュを CF、パソコンを PC と称します。)

#### 1.2. 梱包内容

下記の内容物が同梱されております。ご使用前に必ずご確認ください。

| 製品内容やご案内文書等                |  |
|----------------------------|--|
| 保護用ダンボール ――                |  |
| 付属 CD                      |  |
| 保護用パッキング ――                |  |
| FM-ONE 本体 ———              |  |
| ターゲットケーブル(20P) <sup></sup> |  |
| FM-ONE 用 AC アダプタ           |  |
|                            |  |
|                            |  |
|                            |  |

CF カードはプログラマ本体に装着されています。

USB-A ケーブルは付属していません。FM-ONE 本体側は標準 B レセクタプルのコネクタを実装していますので、 標準 B プラグの USB-A ケーブルをご用意ください。以後 USB-A ケーブルは USB ケーブルと称します。

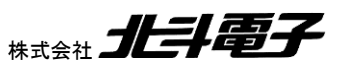

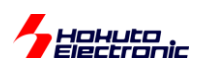

# 1.3. 仕様

# 1.3.1. 本体の仕様概略

| 書込み可能なマイコン                       | マイコン ルネサス エレクトロニクス製フラッシュメモリ搭載マイコン(単一電源タイプ)      |                                                          |  |  |
|----------------------------------|-------------------------------------------------|----------------------------------------------------------|--|--|
| 書込みモード                           | オンボードプログラミング ブートモード                             |                                                          |  |  |
| ターゲットの書込み電圧                      | 5V または 3.3V (UserVcc の電圧範囲 2.5~5.5V 消費電流約 10mA) |                                                          |  |  |
| 書込み可能ファイル形式                      | モトローラファイル                                       | (S形式ファイル) 拡張子.MOT, .srec                                 |  |  |
|                                  | インテル HEX ファ                                     | マイル(HEX 形式ファイル) 拡張子.HEX                                  |  |  |
|                                  |                                                 |                                                          |  |  |
| CF インタフェース                       | FAT12/FAT16 対応 3V セクタサイズ 512 サイズ 2GB 以下         |                                                          |  |  |
|                                  | 付属 CF カード                                       | 型名:SQF-P10S1-256M-P8C(アドバンテック)                           |  |  |
|                                  | 動作確認済 CF                                        | ・CF115-1G(アイ・オー・データ機器)                                   |  |  |
|                                  | カード                                             | ・CFU-IV128(アイ・オー・データ機器)                                  |  |  |
|                                  |                                                 | ・SQF-P10S1-256M-P8C(アドバンテック)                             |  |  |
|                                  |                                                 | 弊社にて動作未確認の CF カードにつきましては動作保障                             |  |  |
|                                  |                                                 | 致しかねます。お客様の責任においてのご利用をお願い                                |  |  |
|                                  |                                                 | 致します。                                                    |  |  |
| USB インタフェース                      | USB-B                                           |                                                          |  |  |
| ターゲットインタフェース                     | MIL 規格 2.54 ピ                                   | ッチ アングルボックス ラッチ付きタイプ                                     |  |  |
| 本体電源                             | 付属 AC100V                                       | ・付属 AC アダプタは日本国内仕様範囲での動作検査                               |  |  |
|                                  | アダプタ                                            | AC アダプタ仕様                                                |  |  |
|                                  |                                                 | 入力                                                       |  |  |
|                                  |                                                 | 電圧:AC100~240V                                            |  |  |
|                                  |                                                 | 周波数∶50~60Hz                                              |  |  |
|                                  |                                                 | 電流:300mA まで                                              |  |  |
|                                  |                                                 | 出力                                                       |  |  |
|                                  |                                                 | 電圧:DC9V                                                  |  |  |
|                                  |                                                 | 最大電流:1.33A                                               |  |  |
|                                  |                                                 | ジャック                                                     |  |  |
|                                  |                                                 | 形状:センターマイナス                                              |  |  |
|                                  |                                                 | 寸法∶外径 <i>¢</i> 5.5mm /内径 ¢2.1mm                          |  |  |
|                                  |                                                 | 付属品以外は本体・マイコンを破損する場合がありますの                               |  |  |
|                                  |                                                 | で、使わないでください。                                             |  |  |
|                                  | 単三形電池                                           | ・電池でのご利用は消耗の無い単三形電池を使用してくださ                              |  |  |
|                                  | (2本)                                            | い。占 マークが表示した時はただちに新品の電池に交換し                              |  |  |
|                                  |                                                 | てください。                                                   |  |  |
|                                  |                                                 | ・電池は付属致しません。                                             |  |  |
|                                  |                                                 | ・アルカリ電池またはニッケル水素允電池                                      |  |  |
|                                  | 0000000                                         | USB ハ人ハリー5V<br>(コネタタのお知()合士ギ)(10 5 - 21                  |  |  |
| <i>平</i> 147 <sup></sup> スリ法<br> | 09 × 134 × 36mm                                 | (コイソン矢起部力 己より /[旧ケー人]<br>  (コナカ5次却部八会まず)[新ケース  2047/40-1 |  |  |
|                                  | 96×145×35mm (コネクタ突起部分含まず)[新ケース '2017/10~]       |                                                          |  |  |
|                                  | 20UY (电池古ま<br>  200g (電池会士                      | 9 /[lロケース]<br>ギゾ新ケース /2017/10~1                          |  |  |
|                                  | _ SUUg (竜池宮ま)                                   | 9 /[新ケース 2017/10~]                                       |  |  |

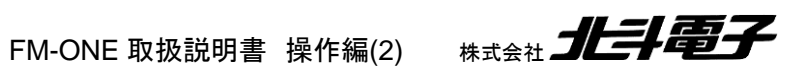

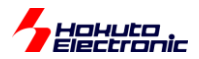

## 1.3.2. PC 側の仕様概略

| アプリケーション | FM-ONE Project File Maker (※別冊参照)                  |
|----------|----------------------------------------------------|
|          | FM-ONE Project File Maker2 (本書で説明)                 |
|          | 本アプリケーション使用中、他のアプリケーションソフトのご利用は保証致し<br>かねます。       |
| 動作環境     | Windows11, 10, 8.1, 7(*), Vista(*), XP, 2000 日本語環境 |
|          |                                                    |
|          | (*)7, Vista はオンライン書込み未対応です。                        |
| インタフェース  | USB ポート                                            |

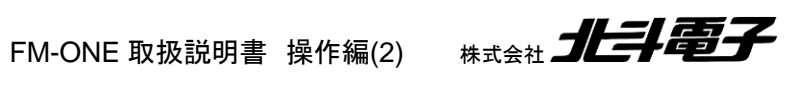

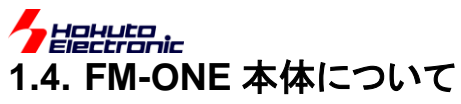

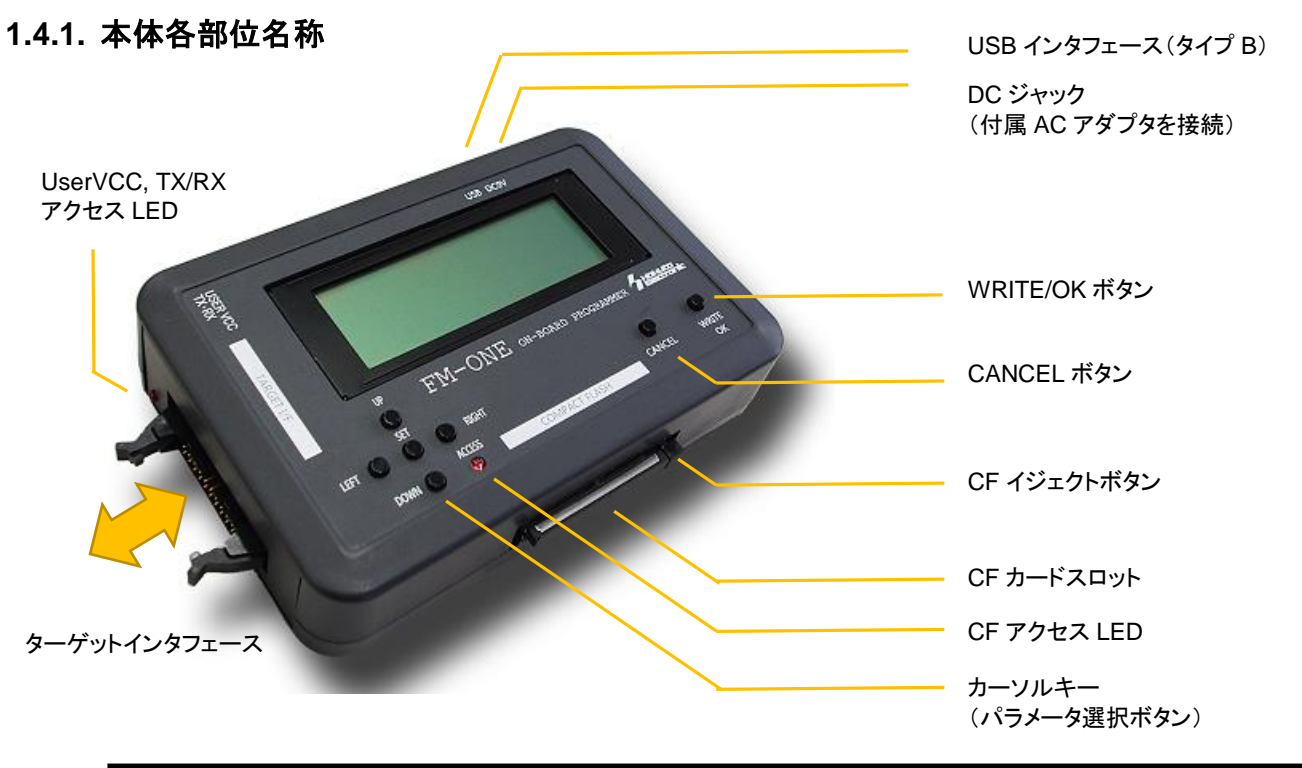

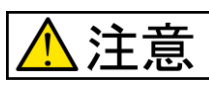

CF アクセス LED の点灯中に CF を取り外さないでください。

保存されたデータが破壊される恐れがあります。必ず CF アクセス LED が消灯しているのを確認の上、 CFを取り出してください。

- 1.4.2. 本体側面
  - ※ ターゲットインタフェース反対面

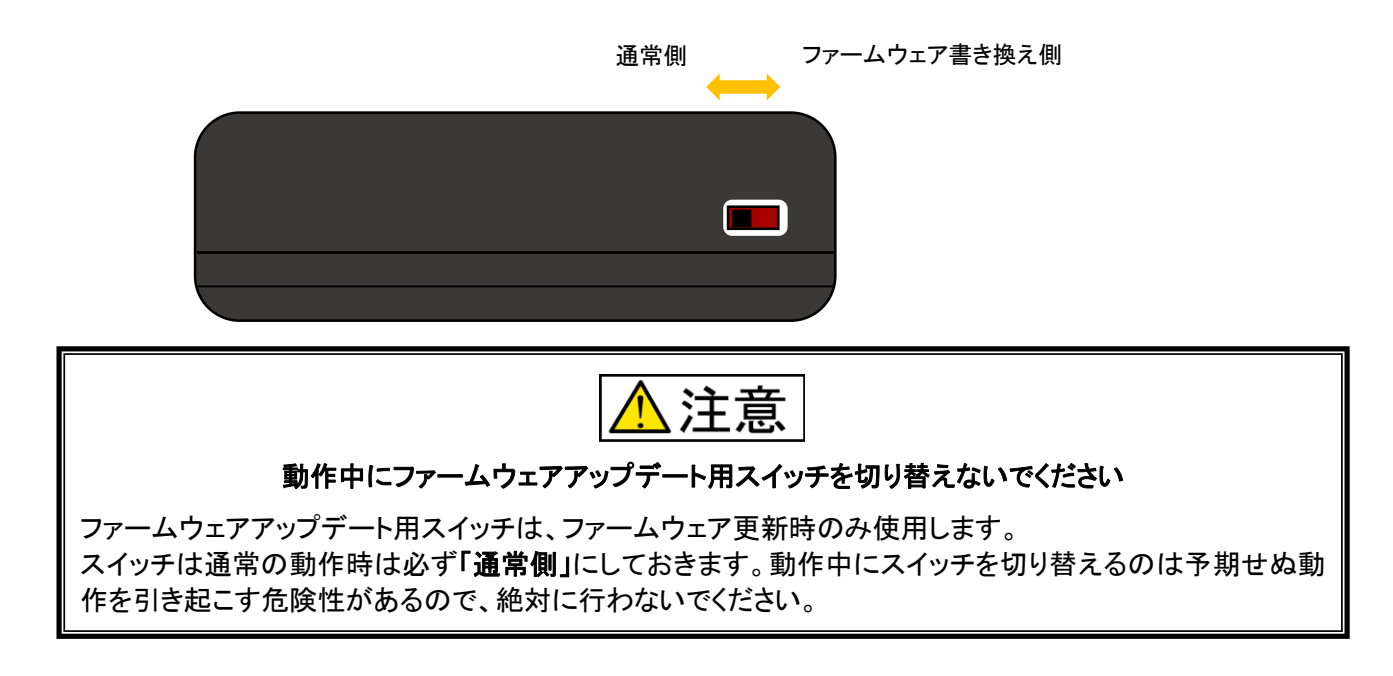

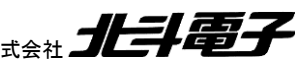

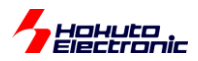

#### 1.4.3. 起動時の FM-ONE 本体 LCD 表示状態

FM-ONE 本体に電源が投入されると、FM-ONE はセルフテストを行います。3 秒程でセルフテストの結果が FM-ONE 本体上の LCD に表示され、問題がなかった場合は直ぐに CF カード内に保存されているプロジェクトが表示さ れます。

セルフテスト機能動作時の状態

|               | Starting System                                    |                           |   |                         |
|---------------|----------------------------------------------------|---------------------------|---|-------------------------|
|               | Self test OK<br>Version 010002                     | 00                        | • | ・FM-ONE 本体<br>システムバージョン |
| LEFT (<br>DOI | FM-ONE<br>UP<br>SET<br>O RIGHT<br>ACCESS<br>WN O O | O O<br>CANCEL WRITE<br>OK |   |                         |

#### セルフテスト終了後の状態

セルフテスト終了後の正常時の LCD の状態は下記の 2 通りあります。

FM-ONE 本体の電源供給を FM-ONE 用 AC アダプタもしくは、PC(USB 接続)から行なっている場合

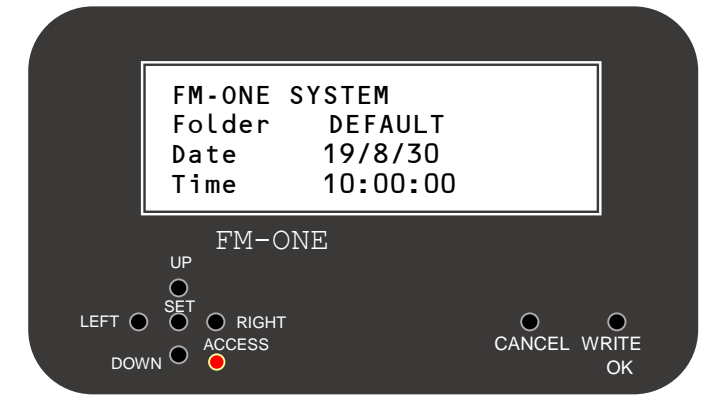

・ FM-ONE 本体の電源供給を単三形電池で行なっている場合 ※書き込み動作を実行した際等

|        |                        |                           |            |                | 「電池        | !マークと電池の電圧」が表示される                |
|--------|------------------------|---------------------------|------------|----------------|------------|----------------------------------|
|        | FM-ONE<br>EExec D      | SYSTEM 3.00<br>EFAULT.HDP |            |                | 電池         | <br>表記の意味                        |
|        | YES                    | NO                        |            |                |            | 電池残量が満たされいる                      |
|        | FM-C<br>UP<br>O<br>SET | NE                        |            |                |            | 電池残量が不足している※                     |
| LEFT O | ) O O RIGHT<br>VN O O  |                           | CANCEL WRI | о<br>ITE<br>DK | ※ 🛓<br>電池に | マークが表示した時は、ただちに新品の<br>ニ交換してください。 |

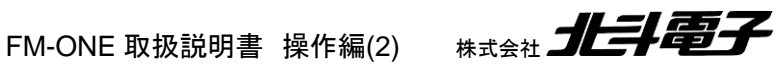

#### Hohuto Electronic 1.4.4. プロジェクトロック機能

本機能は、FM-ONE 本体挿入済み CF カード内にあるプロジェクトの選択及び、設定の変更が出来ないようにする 事ができる機能です。

ロックをするには、プロジェクト選択画面で CANCEL ボタンを続けて 3 回押します。 ロックを解除するには再度 CANCEL ボタンを続けて3回押してください。

ロック状態では、Write、Cancel ボタン以外は使用できません。

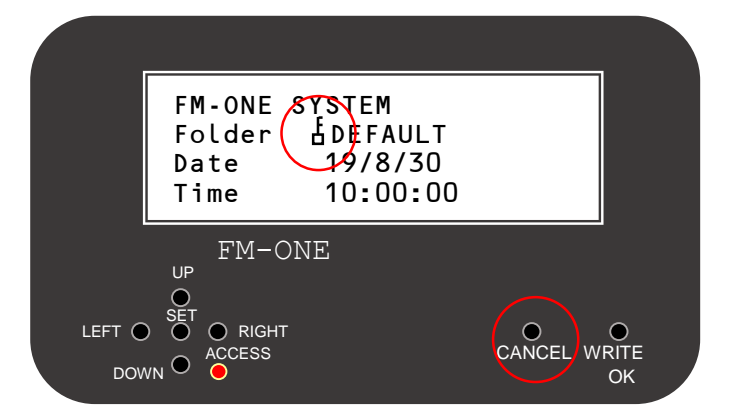

#### 1.4.5. 電池ボックスご使用上の注意

電池の中には、絶縁ラベルに柔らかい素材を使用しているものが有り、電池を取付ける際に、電池ボックス内(一) 電極の接点部分が絶縁ラベルの内側に入り込んだ場合、(図 1-1 絶縁ラベルイメージ) (+)電極とショートする可 能性が有ります。

ショートすると発煙、発火する場合が有り、非常に危険です。このような物は使わないでください。

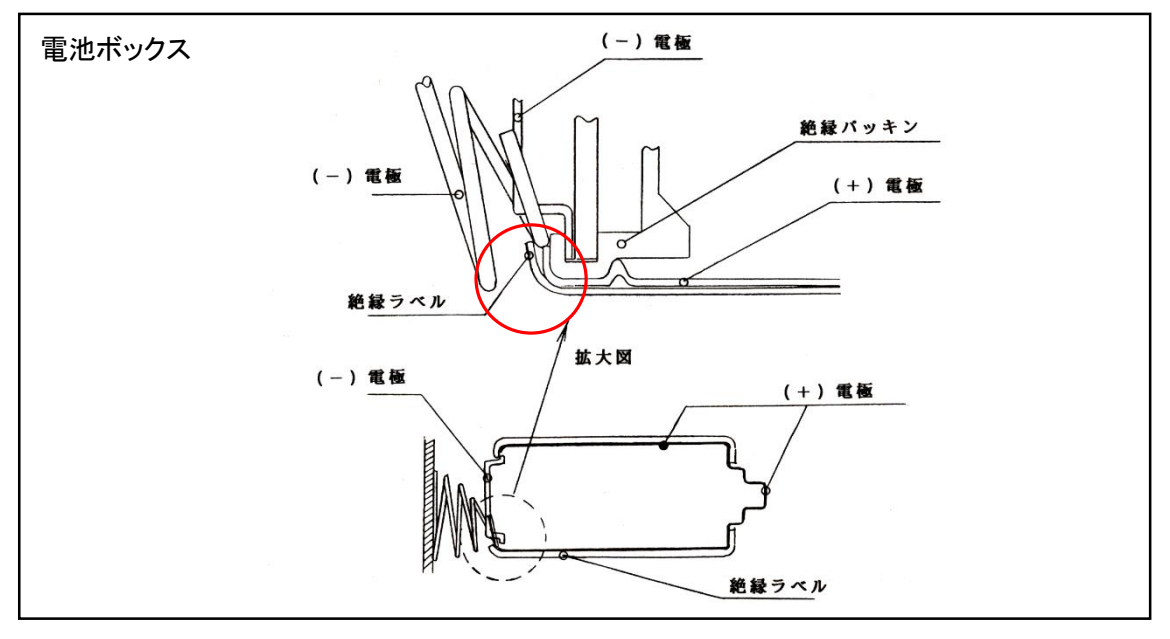

図 1-1 絶縁ラベルイメージ

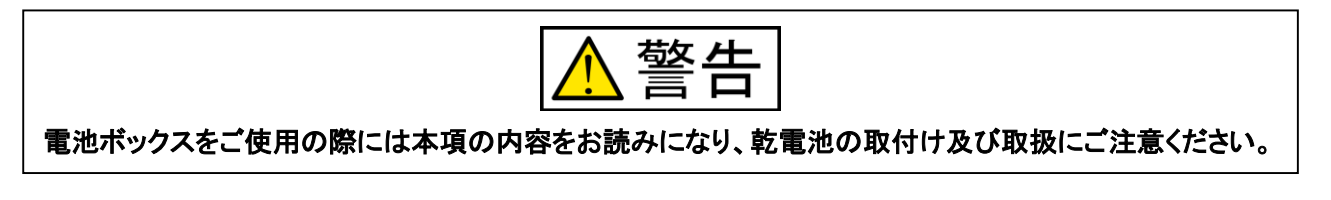

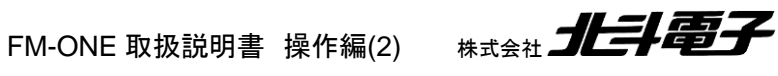

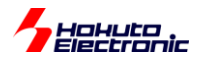

#### 1.4.6. FM-ONE Project File Maker について

FM-ONE Project File Maker とはターゲットボードのマイコンに書込むユーザプログラムを FM-ONE が認識できる形に変換されたファイルを生成し保存する為の Windows 用ツールです。

FM-ONE が認識できる形に変換されたファイルをプロジェクトと称します。プロジェクトの生成し保存する方法については、4 章で説明します。

FM-ONE Project File Maker Ver1.x.x

FM-ONE Project File Maker 2 Ver2.x.x

でサポートしているマイコンが異なります。ターゲットマイコンに合わせて、アプリケーションを起動てください。

〇サポートマイコンの種類

| FM-ONE Project File Maker Ver1.x.x                                                                                             | FM-ONE Project File Maker 2 Ver2.x.x                                                                                     |
|----------------------------------------------------------------------------------------------------|----------------------------------------------------------------------------------------------------|
| (FM-ONE.exe)                                                                                                    | (FM-ONE_V2.exe)                                                                                                    |
| RX100<br>RX200(RX26T を除く)<br>RX61x, RX62x, RX63x<br>SH<br>H8, H8S<br>R8C<br>M16C<br>M32R<br>740<br>V850<br>78K0, 78K0R<br>RL78 | RX26T<br>RX64M, RX65N, RX651, RX66N, RX66T,<br>RX660, RX671<br>RX71M, RX72M, RX72N, RX72T<br>RA<br>RE<br>RH850<br>RISC-V |

本マニュアルでは、FM-ONE Project File Maker 2 Ver2.x.x の操作に関して説明致します。

FM-ONE Project File Maker Ver1.x.x の操作に関しましては、「FM-ONE 取扱説明書 操作編」を参照ください。

FM-ONE Project File Maker 2 Ver2.x.x を起動すると「簡易画面」が表示します。

#### 簡易画面

| 🐁 FM-ONE F       | Project File Maker 2 [NonTitle] |    |                  | - • •                  |
|------------------|---------------------------------|----|------------------|------------------------|
| (RX, RA, RE      | . RH850, RISC-V Family Help     |    |                  | 1                      |
| UserFi           | le Settings                     |    |                  |                        |
| UserFi           | le                              |    |                  |                        |
| CPU S            | ettings                         |    |                  |                        |
| Series           | None                            | -  |                  |                        |
| Name             |                                 | Ψ. | Endian None      | •                      |
|                  |                                 |    |                  |                        |
|                  |                                 |    |                  |                        |
| Load( <u>L</u> ) | Save(S) Program(W) Log(L        | )  | Exit( <u>E</u> ) | Details( <u>D</u> ) >> |
|                  |                                 |    |                  | Disconnected           |

※画面は PC の OS によって異なります。

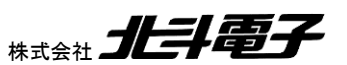

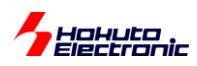

「簡易画面」の「Details」ボタンをクリックすると、「詳細設定画面」に切り替わります。

#### 詳細設定画面

| 🖥 FM-ONE Project File Maker 2 [NonTitl                                               | e] 💿 🖻 🔀                                                                                                  |  |  |  |  |  |
|--------------------------------------------------------------------------------------|----------------------------------------------------------------------------------------------------|--|--|--|--|--|
| RX, RA, RE, RH850, RISC-V Family Help                                                | 1                                                                                                    |  |  |  |  |  |
| UserFile Settings ファミリ選択タブ、Help タブ                                                   |                                                                                                    |  |  |  |  |  |
| UserFile                                                                             |                                                                                                    |  |  |  |  |  |
| CPU Settings                                                                         |                                                                                                    |  |  |  |  |  |
| Series None                                                                          | •                                                                                                    |  |  |  |  |  |
| Name                                                                                 | Endian None                                                                                               |  |  |  |  |  |
| COM Settings<br>Boot 9600bps V<br>ASync 115.2kbps V<br>Sync None V<br>DF Fill No     | D0(5P) MD1(7P) IO0(9P) IO1(11P) IO2(13P)                                                                  |  |  |  |  |  |
| IDCode Setting                                                                       |                                                                                                    |  |  |  |  |  |
| Option Byte/Boundary Settings<br>OPBT0/CF Secure<br>OPBT1/CF NSC                     | Freqency Settings<br>Osc(MHz)<br>CPU(MHz)                                                                 |  |  |  |  |  |
| OPBT2/DF Secure OPBT3/SRAM Secure OPBT4/SRAM NSC OPBT5 OPBT6 OPBT7 OPBT/Boundary Set | Area Settings<br>CodeFlash1<br>CodeFlash2<br>UserBoot<br>DataFlash<br>Other Settings<br>Language Japanese |  |  |  |  |  |
| Load(L) Save(S) Program(W)                                                           | Log(L) Exit(E) <u>KC Details(D)</u>                                                                       |  |  |  |  |  |
|                                                                                      | Disconnected                                                                                              |  |  |  |  |  |

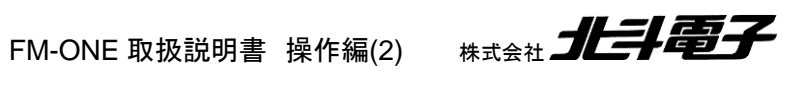

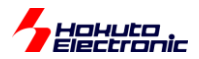

「簡易画面」と、「詳細設定画面」のタブとボタンは共通で、タブは「ファミリ選択タブ」の下記1種類と「Help タブ」があり、ボタンは下記6種類あります。

#### タブ

```
・ファミリ選択タブ
```

```
-RX, RA, RE, RH850, RISC-V Family タブ
```

・Help タブ

ボタン

- ・Load ボタン
- ・Save ボタン
- ・Program ボタン [※Windows7, Vista でのご使用の場合表示されません]
- ・Log ボタン [※Windows7, Vista でのご使用の場合表示されません]
- ・Exit ボタン
- ・Details ボタン

本項では、「Help タブ」、「Log ボタン」、「Exit ボタン」、「Details ボタン」の説明をしています。「ファミリ選択タブ」、 「Load ボタン」、「Save ボタン」、「Program ボタン」については、今後の操作の流れの中で説明します。

Windows7, Vista でのご使用の場合、「Program ボタン」と「Log ボタン」はありません。「Save ボタン」と「Load ボタン」のみ使用でプロジェクトの生成及び保存、読み込み、書込みが可能です。

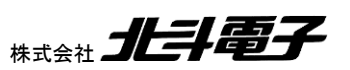

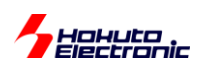

#### Help タブ

Help タブを選択すると、下記画面が表示されます。 本画面では、FM-ONE Project File Maker 2 のバージョンと FM-ONE 制御プログラムのバージョンの確認が可能で す。

| 🍖 FM-ONE Project File Maker 2 [NonTitle]                                                                               |                                                                    |
|----------------------------------------------------------------------------------------------------|--------------------------------------------------------------------|
| RX, RA, RE, RH850, RISC-V Family Help                                                                                  |                                                                    |
| FM-ONE Project File Maker<br>Version 2.4.9.0<br>Copyright (c) Hokuto Denshi 2017-2024. All right reserved.             | FM-ONE Project File Maker 2 のバージョン                                 |
| Setup Information                                                                                                    |                                                                    |
| Program Type HDH (Hokuto Denshi Host) 💌                                                                                |                                                                    |
| Program List<br>RATYP1.HDH                                                                                             |                                                                    |
| RATYP1B.HDH<br>RATYP1BV.HDH<br>RATYP1D.HDH<br>RATYP1DV.HDH<br>RATYP1L.HDH<br>RATYP1LV.HDH<br>RATYP1V.HDH<br>RATYP2.HDH |                                                                    |
| Program Information<br>Version 1.0.0.0                                                                                 | FM-ONE 制御プログラムバージョン<br>Program List 内で選択した制御プログ<br>ラムのバージョンが表示されます |
|                                                                                                    |                                                                    |
|                                                                                                    |                                                                    |
|                                                                                                    |                                                                    |
|                                                                                                    |                                                                    |
|                                                                                                    |                                                                    |
| Load(L) Save(S) Program(W) Log(L) Exit(E)                                                                              | (KC Details(D))                                                    |
|                                                                                                    | Disconnected                                                       |

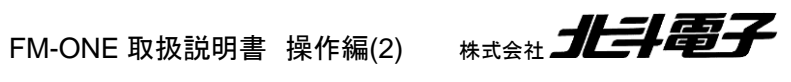

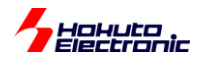

Log ボタン

オンライン書込み結果のログを取得及び参照が可能です。 Log ボタンをクリックすると下図「Program Log Settings ダイアログ」が表示されます。 Program ボタンで書込んだ結果をログ記録として Program Log Settings ダ イアログで指定したパスに拡張子".winlog"の過去ログとして取り込みます。

この機能は初期状態では無効とされています。使用する際は"Enable log"チェックボックスをチェック状態にして "OK"をクリックしてください。

| Load(L) Save(S) Program(W) Log(L)                                   | Exit(E) << Details(D) Disconnected     |
|---------------------------------------------------------------------|----------------------------------------|
| Program Log Settings                                                |                                        |
| ✓ Enable log<br>LogFile       C¥Users¥user 1¥Documents¥FMONE.winlog | <u>V</u> iew Log 3<br><u>B</u> rowse 4 |
| <u>C</u> ancel (5)                                                  | <u>o</u> k <b>6</b>                    |

①Enable log…ログ取得の有無を設定。(使用する際にチェックを入れる) ②保存先指定…保存先のアドレスを指定。(アドレスを直接入力可能) <sup>③</sup>Browse ボタン…保存先の選択。 ④View Log ボタン…過去のログを閲覧。 ⑤Cancel ボタン…ログ取得設定を中止。 ⑥OK ボタン…ログ取得設定を確定。

#### Exit ボタン

Exit ボタンを押すと、FM-ONE Project File Maker 2 の画面を閉じます。

| Load( <u>L</u> ) | Save( <u>S</u> ) | Program( <u>W</u> ) | Log( <u>L</u> ) | Exit(E) << Details(D) |
|------------------|------------------|---------------------|-----------------|-----------------------|
|                  |                  |                     |                 | Disconnected          |

Load、Save、Program ボタンについては今後の操作の流れの中で説明します。

#### Details ボタン

FM-ONE Project File Maker 2 の画面を切り替えます。

簡易画面から詳細設定画面へ、詳細設定画面から簡易画面へと切り替わります。

|   | Load( <u>L</u> ) | Save( <u>S</u> ) | Program( <u>W</u> ) | Log( <u>L</u> ) | Exit( <u>E</u> ) | KK Detaiis(D) |
|---|------------------|------------------|---------------------|-----------------|------------------|---------------|
| Į |                  |                  |                     |                 |                  | Disconnected  |

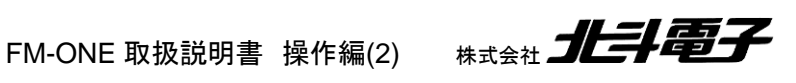

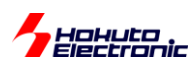

#### 1.4.7. シリアル番号の位置

本製品のシリアル番号はシリアル番号を印したシールが4箇所貼り付けています。 貼り付け箇所は「図 1-2 シリアル番号シール貼り付け位置」をご参照ください。

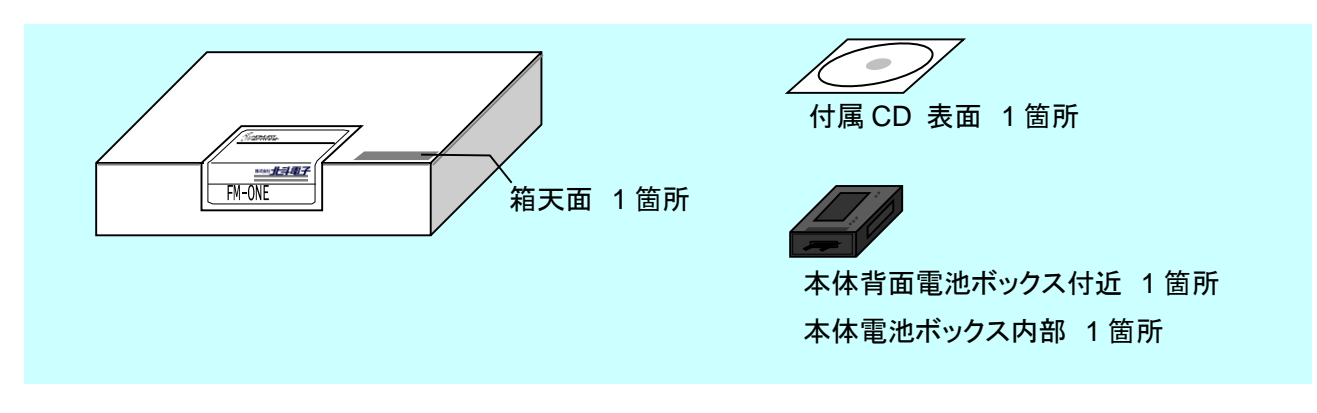

図 1-2 シリアル番号シール貼り付け位置

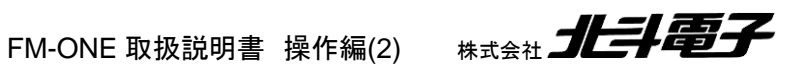

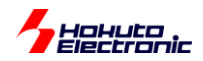

#### 1.5. FM-ONE ご利用チャート

概略フローを下記に示します。

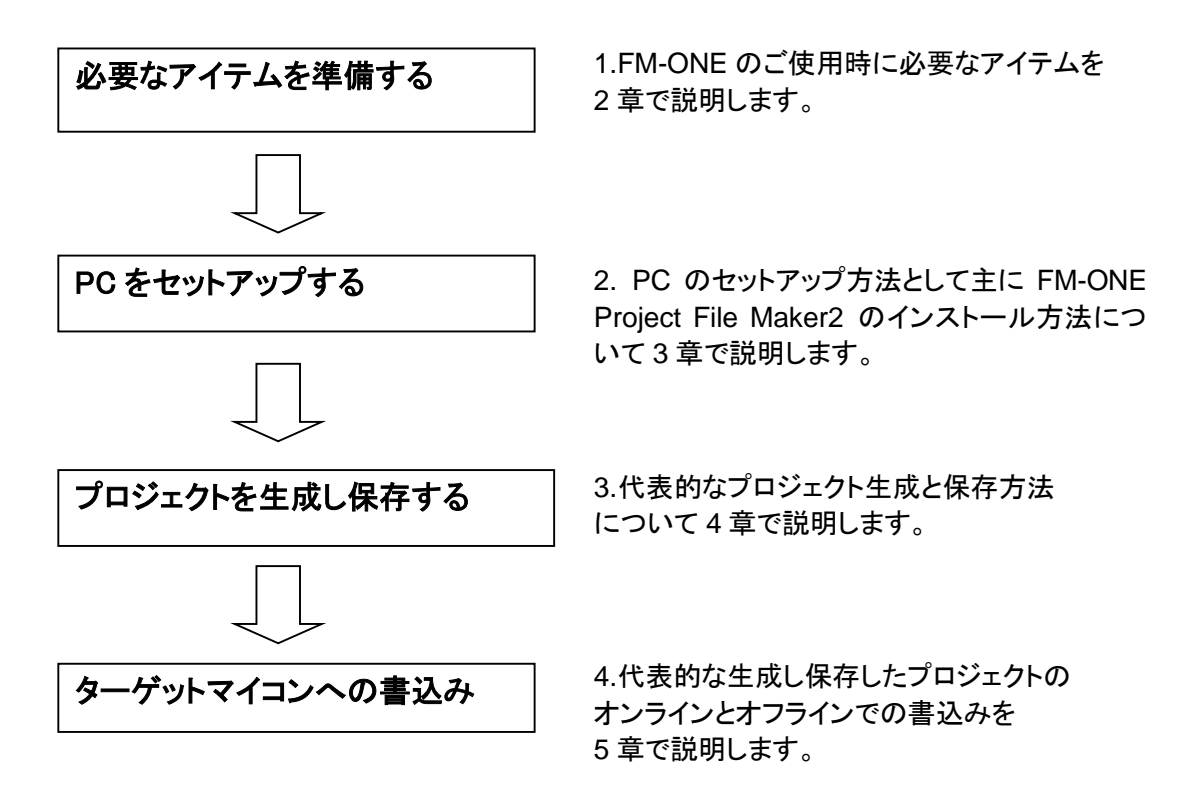

エラーについては7章をご参照ください。

FM-ONE 別売オプション品については付属 CD に収録されている別冊「オンボードプログラマ別売オプション」 (PDF)をご参照ください。

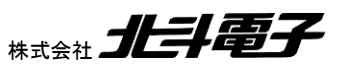

# <u> か 記述語に</u> 2. 必要なアイテムを準備する

本章では本製品を使用する為の準備作業を説明します。

#### 2.1. 必要なアイテム

本製品をご利用する場合は、下記のアイテムをご用意ください。

#### 本製品ご購入時に同梱されているアイテム

- ・ FM-ONE 本体
- ・ CF カード
- ・ 付属 CD
- ・ ターゲットケーブル(付属品 20P)
- FM-ONE 用 AC アダプタ(付属品)

#### お客様にて別途ご用意頂くアイテム

- ・ USB ケーブル
- PC
- ・ MOT ファイル(.MOT, .srec)もしくは HEX(.HEX)ファイル
- ターゲットボード
- ターゲットボード用電源ケーブル
- 単三形電池2本※

※マンガン電池は使用不可。電池を FM-ONE 本体の電源とする場合のみ使用します。

#### 2.1.1. ターゲットボードについて

規定の書込みインタフェースを搭載したマイコン実装ターゲットボードをご用意ください。

書込みインタフェース及び FM-ONE 本体内部インタフェース回路図は、付属 CD に収録されている別冊「取扱説明書

資料編ーUser's Guideー」をご覧ください。

北斗電子製のボードは規定の書込みインタフェースが搭載されています。

#### 2.1.2. コネクタとターゲットケーブルについて

コネクタ型名・信号名等は付属 CD に収録されている別冊「取扱説明書資料編-User's Guide-」をご覧ください。

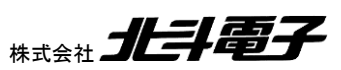

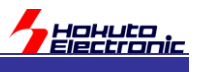

# 3. PC をセットアップする

本章では PC のセットアップ方法について説明しています。

FM-ONE Project File Maker2 のインストーラは付属 CD に収録されています。 CD 収録内容は 3.1 節をご参照 ください。

FM-ONE Project File Maker2 のインストール手順は 3.2 節をご参照ください。

また、ディスクキャッシュを有効にするとデータを転送する時間が短縮されます。ディスクキャッシュの設定については、3.3節をご参照ください。

説明の画面は PC の OS によって異なる場合があります。

#### 3.1. 付属 CD 内容

付属 CD の収録内容は「図 3-1 付属 CD 収録内容図」をご参照ください。

| $\odot$ | FM-0 | ONE           |                                          |
|---------|------|---------------|------------------------------------------|
| ÷       |      | English       | 英語環境(フォルダ構成は Japanese と同様)               |
|         |      | Japanese      | 日本語環境                                    |
|         |      | FM-ONE.msi    | FM-ONE Project File Maker Ver1.x.x       |
|         |      | InstMsiA.exe  |                                          |
|         |      | InstMsiW.exe  |                                          |
|         |      | setup.exe     | <u>Ver1.x.x セットアップファイル</u>               |
|         |      | setup.ini     |                                          |
|         |      | 🛅 DEMO        | デモ(書き込みサンプル)フォルダ                         |
|         |      | 🛅 MANUAL      | 取扱説明書を収録(PDF 形式)                         |
|         |      | 🛅 VER2        | FM-ONE Project File Maker 2 Ver2.x.x を収録 |
|         |      | FM-ONE_V2.msi | FM-ONE Project File Maker 2 Ver2.x.x     |
|         |      | setup.exe     | <u>Ver2.x.x セットアップファイル</u>               |
|         |      |               |                                          |

図 3-1 付属 CD 収録内容図

(\*1)Ver1.x.x は、「FM-ONE 取扱説明書 操作編」資料を参照してください

本資料では、VER2以下のフォルダに格納されている、FM-ONE ProjectFileMaker2 Ver2.x.x について記載しています。

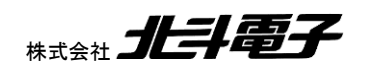

# ✓ 提出指示止 3.2. FM-ONE ProjectFileMaker2 Ver2.x.x インストール手順

FM-ONE ProjectFileMaker2 Ver2.x.x インストール手順は下記の要領で行なってください。インストールする PC は日本語 OS を使用することを前提とします。

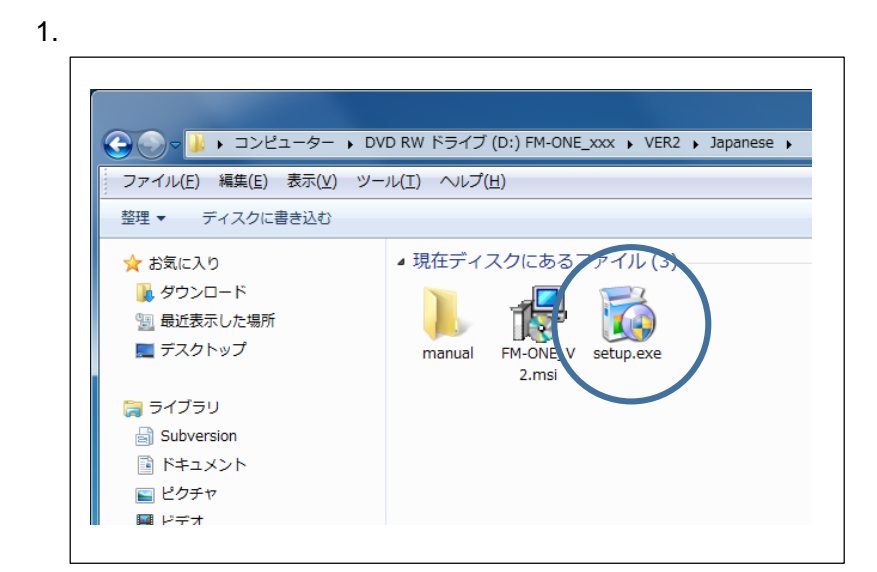

付属 CD を PC の CD ドライブへ挿入し、エ クスプローラを起動してください。

CD ドライブ内「VER2¥Japanese」(日本語 OS 用フォルダ)のフォルダの中から setup.exe をダブルクリックします。

2.

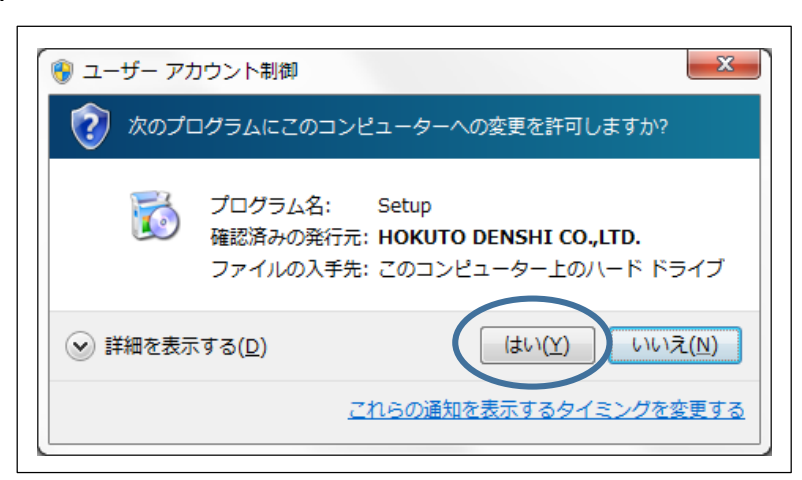

ユーザアカウント制御の画面が表示された 場合は、「はい」を選択してください

3.

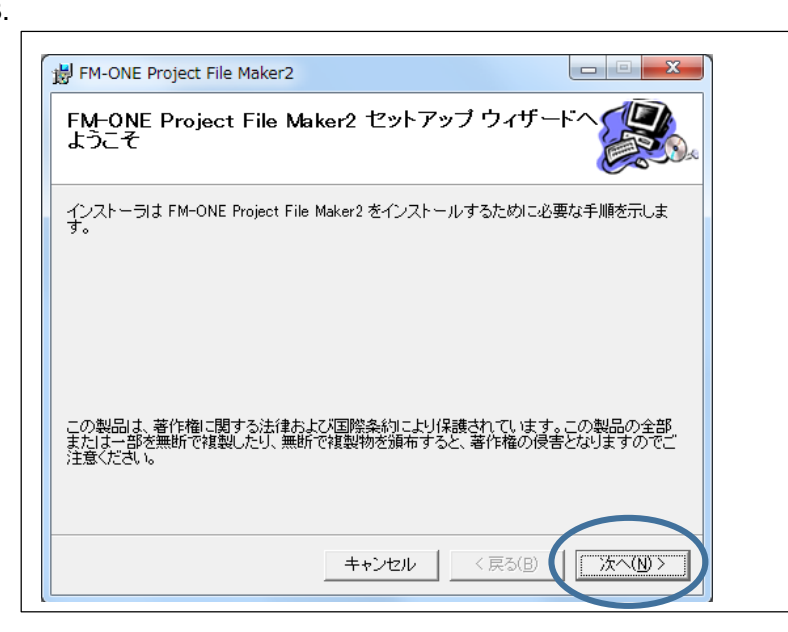

左図のインストーラが起動されます。 画面表示を確認し**次へ**をクリックしてくださ い。

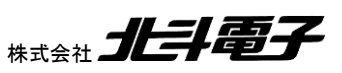

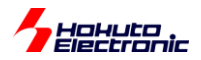

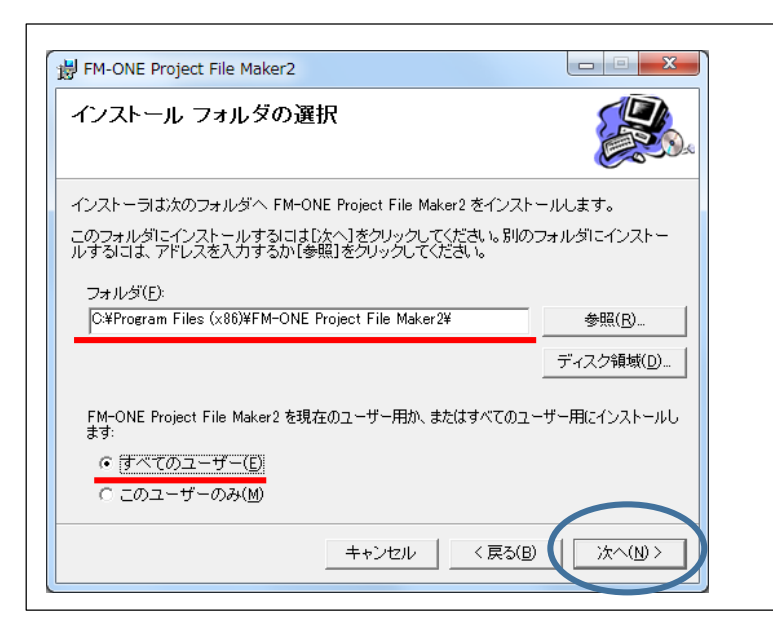

5.

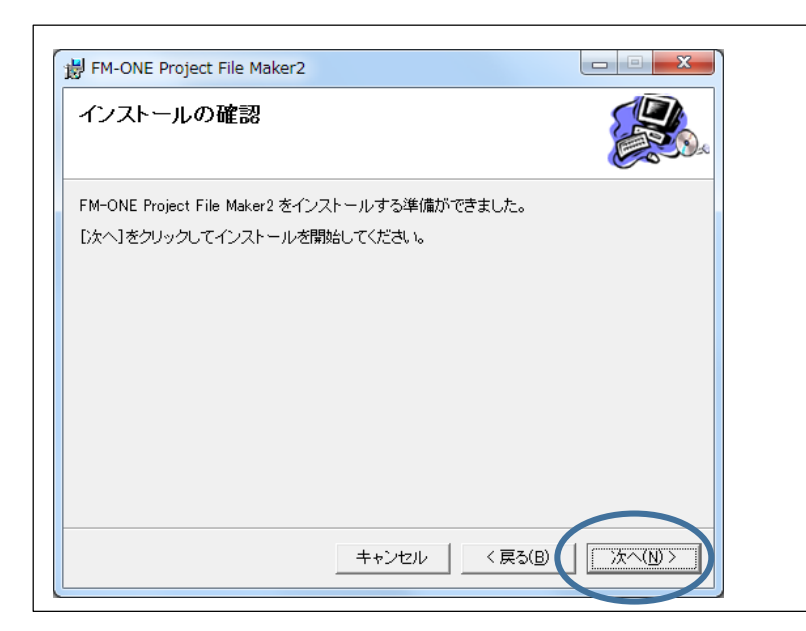

FM-ONE Project File Maker Ver2.x.x のインストール先フォルダ名が表示されます。

(画面表記と異なるフォルダにインストール する場合は参照ボタンを押して変更してくだ さい。)

「**すべてのユーザー**」 「このユーザのみ」 の選択は PC の使用状況に応じて選択して ください。(「すべてのユーザ」を選択するこ とを推奨します。)

入力先フォルダが表記された状態で、次へ をクリックしてください。

インストール開始画面が表示されます。表示内容を確認し、次へをクリックすると、プログレスバーが表示されインストールが始まります。

6.

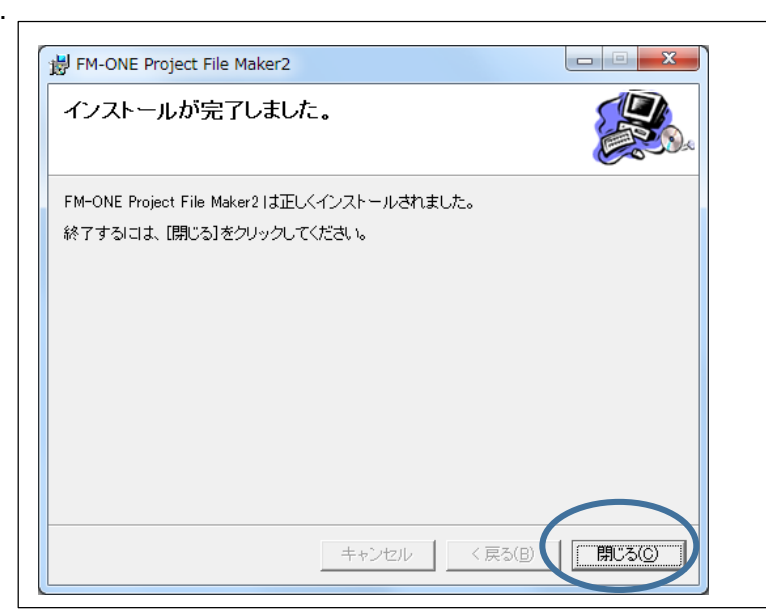

インストール完了画面が表示されます。 「閉じる」を選択するとインストーラが終了し ます。

※再起動を促すメッセージが表示された場 合は PC を再起動してください

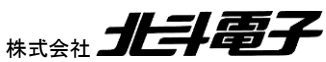

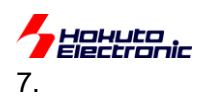

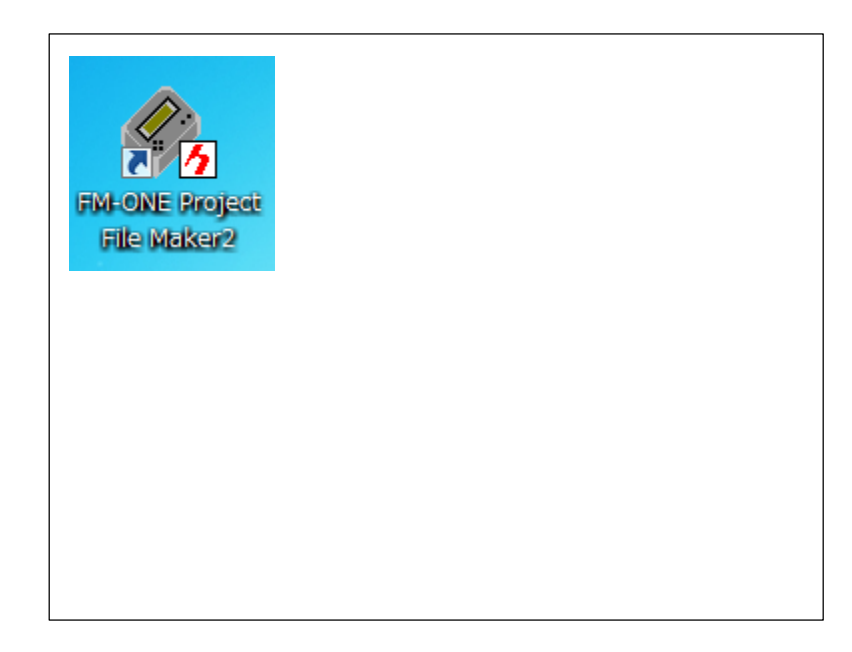

完了すると、デスクトップにショートカットが でき、スタートメニューの「全てのプログラ ム」-「Hokuto Denshi フォルダ」にも 「FM-ONE Project File Maker2」が追加さ れます。

#### アンインストールをする場合

PC 内のコントロールパネルにある「プログラムの追加と削除」を起動し、FM-ONE Project File Maker2 の削除を行 なってください。

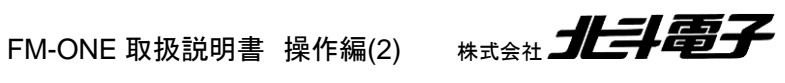

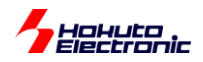

# 4. プロジェクトを生成し保存する

FM-ONE 本体はユーザプログラムファイルを認識することができません。 そのためユーザプログラムファイルを含む 必要な情報をまとめたファイル群をプロジェクトと呼びユーザファイルをターゲットマイコンに書込むためには、いったん それを生成する必要があります。

本章では、プロジェクトの代表的な生成し保存する方法例を説明します。

ここでは生成したプロジェクトの保存先を PC に接続された FM-ONE 本体挿入済み CF カードを前提とします。 概略フローを下記に示します。 詳細は各 4.1~4.4 節をご覧ください。

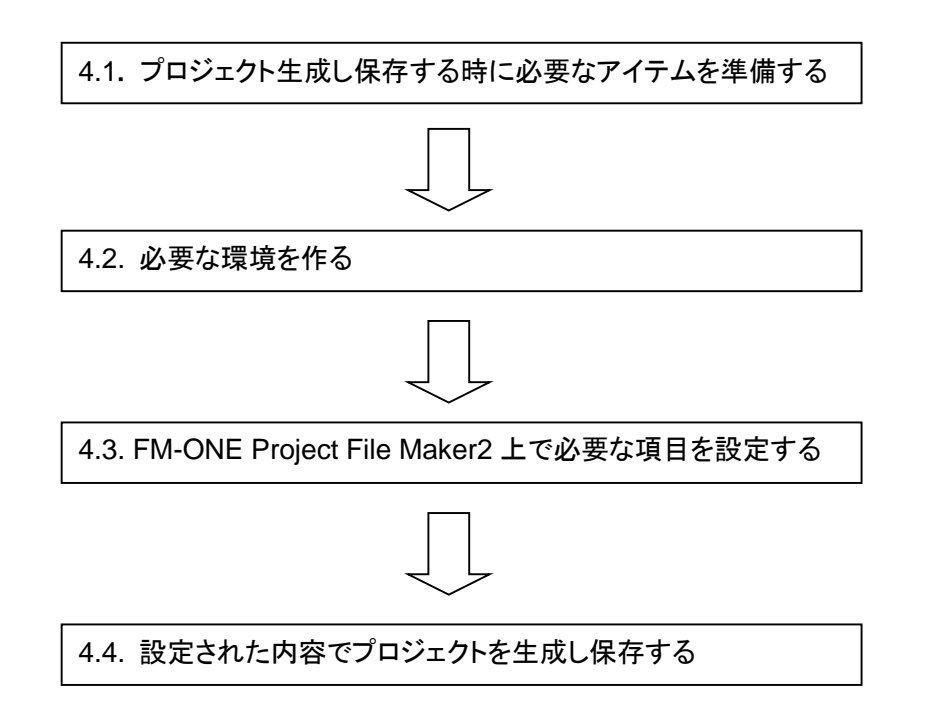

## 4.1. プロジェクト生成し保存する時に必要なアイテムを準備する

お客様が作ったプログラム(MOT ファイル/srec ファイル/HEX ファイル)からプロジェクト生成をします。 下記のアイテムを準備してください。

- ・ FM-ONE 本体
- CF カード
- FM-ONE Project File Maker2 インストール済みの PC
- ・ USB ケーブル
- ・ MOT ファイル, sreq ファイルもしくは HEX ファイル

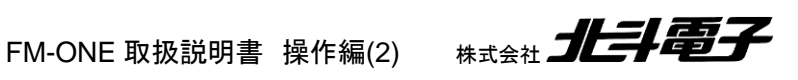

## 

プロジェクト生成し保存するためには下記2つの環境を作る必要があります。

- ・ FM-ONE 本体とPC の接続
- ・ PC 上で使用するアプリケーションの起動

#### 4.2.1. FM-ONE 本体とPC の接続

CF カードを FM-ONE 本体の CF インタフェースに挿入し、FM-ONE 本体と PC を USB ケーブルで接続します。 FM-ONE 本体への電源供給は、PC の USB インタフェースから行います。

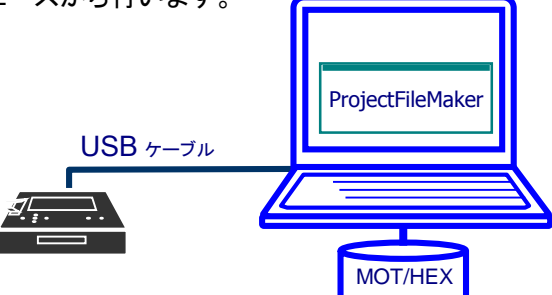

CF カードの挿入について

<u>CF カードの裏面を上にして</u>CF カードを差し込んでくだざい。

CF カード側面に溝があり、溝幅の広い方を FM-ONE 本体に向かって右側に、溝幅の狭い方を左側にした状態で すと裏面が上になります。

差し込む際に「カチッ」と音がして、CF イジェクトボタンが飛び出します。

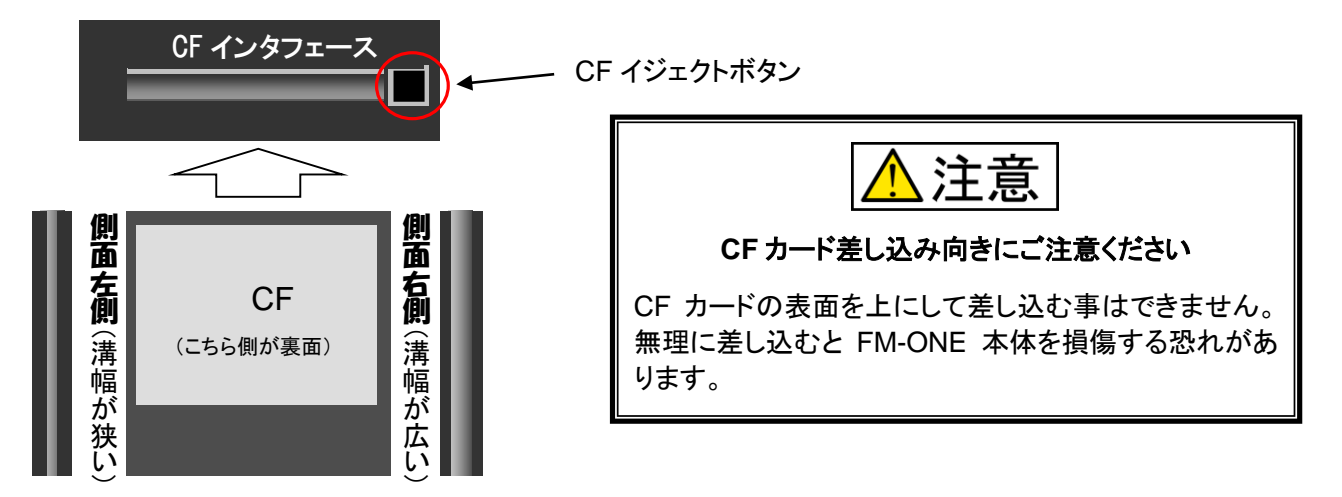

#### CF カードの USB デバイス認識について

FM-ONE 本体内に挿入した CF カードは、PC 側で USB ストレージデバイスとして認識します。

USB ケーブル接続時や CF カード挿入時に正常な認識を行うかご確認ください。また、USB ケーブルや CF カードをは ずす場合は、必ずハードウェアの安全な取り外しを行なってください。

#### ハードウェアの安全な取り外し

Windows 右下のタスクバー内にあるハードウェアの安全な取り外しアイコンをクリックし、画面に従って切断を 確認した上で、CFカード又はUSBケーブルを抜き取ってください。FM-ONE本体上のLCDに「Disconnect USB」 と表示されると問題なく取り外せる様になります。PC が起動していない状態での抜き差しは問題ありません。

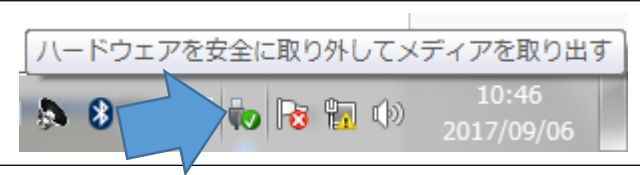

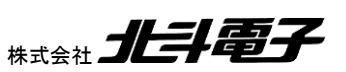

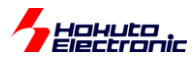

#### 4.2.2. PC 上で使用するアプリケーションの起動

PC と FM-ONE 本体の接続完了後、PC にインストールされている FM-ONE Project File Maker 2 を起動して設 定画面を表示してください。

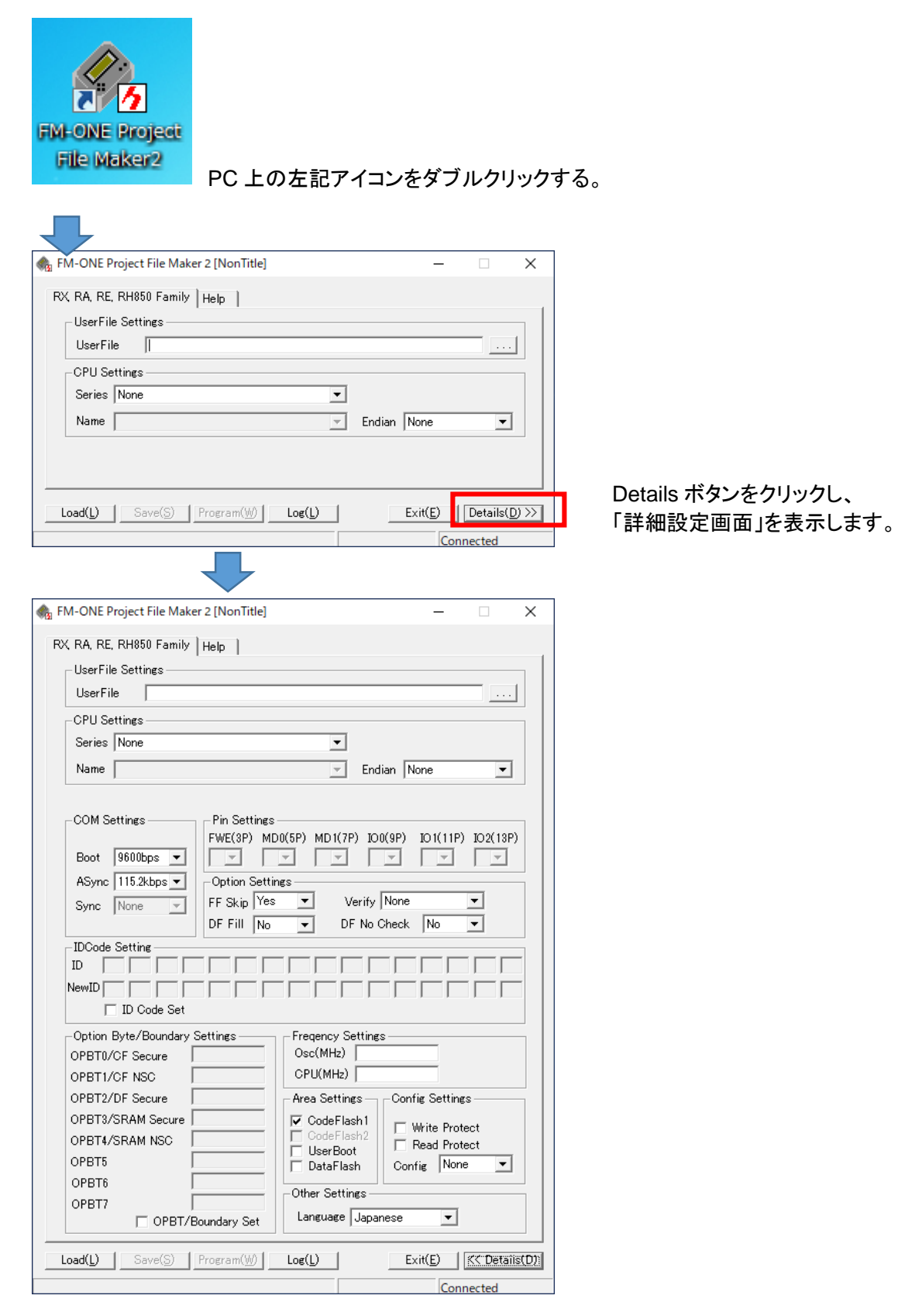

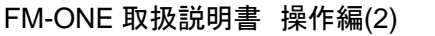

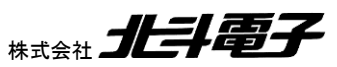

# Hokuto Electronic 4.3. FM-ONE Project File Maker 2 上で必要な項目を設定する

## 4.3.1. RX, RA, RE, RH850, RISC-V ファミリ選択タブの設定

RX, RA, RE, RH850 Family タブを選択してください。(起動時初期設定状態です) 詳細設定画面の各項目の詳細は次頁以降の(1)~(13)をご参照ください。

| 🍖 FM-ONE Project File Maker 2 [NonTitle]                                                       |
|------------------------------------------------------------------------------------------------|
| RX, RA, RE, RH850, RISC-V Family   Help                                                        |
| UserFile Settings                                                                              |
| UserFile (1)ユーザプログラムファイル選択                                                                     |
| CPU Settings                                                                                   |
| Series None (2)マイコングループ選択 	 (4)エンディアン課也                                                        |
| Name     (3)マイコン名選択     Endian     None                                                        |
| COM Settinge Bin Settinge (6)端子設定選択                                                            |
| (5)通信速度選択       FWE(3P) MD0(5P) MD1(7P) IO0(9P) IO1(11P) IO2(13P)         Boot       9600bps ▼ |
| ASync 115.2kbps - Option Settings (7)オプション選択                                                   |
| Sync None FF Skip Yes Verify None                                                              |
| DF Fill No V DF No Check No V                                                                  |
|                                                                                                |
|                                                                                                |
| 「ID Code Set (8) ロコード入力                                                                        |
|                                                                                                |
| OPBT0/CF Secure Osc(MHz)                                                                       |
| OPBT1/CF NSC CPU(MHz) (10)クロック周波数入力                                                            |
| OPBT2/DF Secure Area Settings Config Settings                                                  |
| OPBT3/SRAM Secure CodeFlash1 (12)コンフィグレーション設定                                                  |
| OPBT4/SRAM NSC                                                                                 |
| OPBT5 (9)オプションバイト/ □ DataFlash Config None ▼                                                   |
| OPBT6 バウンダリ入力 (11)書さ込みエリア設定 Other Settings                                                     |
| OPBT7 OPBT/Boundary Set Language Japanese 🔽                                                    |
| (13)使用言語選択                                                                                     |
| Load(L) Save(S) Exit(E) K(CDetailis(D))                                                        |
| Disconnected                                                                                   |

Details を押すと 詳細表示(上記)-簡易表示 が切り替わります

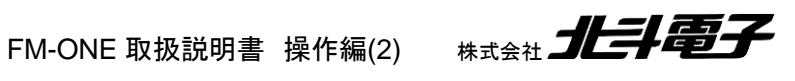

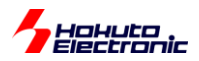

#### (1)ユーザプログラム選択

マイコンに書き込む MOT ファイル(sreq ファイル, HEX ファイル)を設定してください。

マイコン種によっては、コードフラッシュ領域の他、ユーザブート領域、データフラッシュ領域、コンフィグレーション設 定領域を持つマイコンがありますが、書き込むデータを1つのファイルにまとめたものをご用意ください。

| • FM-ONE Project File Maker 2 [NonTitle]        |                       |        |
|-------------------------------------------------|-----------------------|--------|
| RX RH850 Family Help                            |                       |        |
| UserFile Settings                               |                       |        |
|                                                 |                       | v      |
| ふ ファイルを開く                                       |                       |        |
| ファイルの場所(): 🔰 DefaultBuild 💽 🖛 🛍 🐨 💷 🔻           |                       |        |
| 名前                                              | 更新日時                  | 種類     |
| RX65_IO-BOARD.mot                               | 2019/04/02 14:57      | MOT フ; |
|                                                 |                       |        |
| < III                                           |                       | Þ      |
| ファイル名(N): RX65_IO-BOARD.mot                     | ß                     | 影(0)   |
| ファイルの種類(工): User File (*.HDU,*.MOT,*.HEX*.srec) | <ul> <li>★</li> </ul> | riten  |

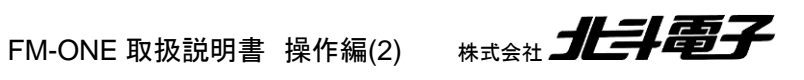

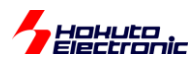

#### (2)マイコングループ選択

| 🚓 FM-ONE F       | Project File Maker 2 [NonTitle]                                                                    |   |        | _                |          | ×     |
|------------------|----------------------------------------------------------------------------------------------------|---|--------|------------------|----------|-------|
| RX, RA, RE       | , RH850 Family Help                                                                                |   |        |                  |          |       |
| UserFil          | e Settings                                                                                         |   |        |                  |          |       |
| UserFi           | le                                                                                                 | _ |        |                  |          |       |
| CPU Se           | ettings                                                                                            |   | _      |                  |          |       |
| Series           | None                                                                                               | - |        |                  |          |       |
| 1Name            | None<br>RX72M(LINEAR)<br>-RX72M(DUAL)<br>RX72N(LINEAR)<br>RX72N(DUAL)<br>RX72T<br>-RX72T<br>-RX71M |   | Endian | None             | •        | I     |
| Load( <u>L</u> ) | RX671(LINEAR)<br>RX671(DUAL)<br>RX66N(LINEAR)<br>RX66N(DUAL)<br>RX66T                              | ~ |        | Exit( <u>E</u> ) | Details( | D) >> |

書き込みターゲットマイコンのグループをプルダウンメニューから選択してください。

RX72M(LINEAR) RX72M(DUAL)

の様に(括弧)で(LINEAR), (DUAL)区分のあるものは、リニアモード(コード用フラッシュメモリを1領域として扱う)、 デュアルモード(コード用フラッシュメモリを2領域として扱う)の区分です。プログラムを作成した際の設定と合わせて ください(デフォルトは「リニアモード」です。)

| 🍓 FM-ONE F       | Project File Maker 2 [NonTitle]                                              |   |        | _                |          | ×                    |
|------------------|------------------------------------------------------------------------------|---|--------|------------------|----------|----------------------|
| RX, RA, RE       | , RH850 Family Help                                                          |   |        |                  |          | ,                    |
| UserFil          | e Settings                                                                   |   |        |                  |          |                      |
| UserFi           | le                                                                           |   |        |                  |          |                      |
| CPU Se           | ettings                                                                      |   |        |                  |          |                      |
| Series           | None                                                                         | • |        |                  |          |                      |
| Name             | RA6<br>RA6/TZ(LINEAR)<br>RA6/TZ(DUAL)<br>RA4<br>RA4/TZ<br>RA2<br>RE01        | ^ | Endian | None             | <u>•</u> | ]                    |
| Load( <u>L</u> ) | RH850/E1L<br>RH850/E1M-S<br>RH850/F1H<br>RH850/F1L<br>RH850/F1L<br>RH850/F1K | v |        | Exit( <u>E</u> ) | Details( | <u>D) &gt;&gt;  </u> |

RAマイコンは、

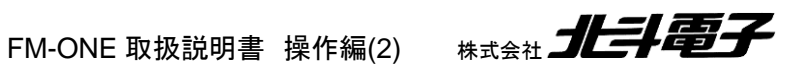

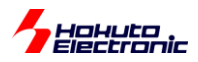

RA6:RA6M2 等 TrustZone 非対応のマイコン [以下 RA]RA6/TZ(LINEAR):RA6M5 等の TrustZone 対応マイコンのリニアモード [以下 RA/TZ]RA6/TZ(DUAL):RA6M5 等の TrustZone 対応マイコンのデュアルモード [以下 RA/TZ]RA6/TZ(NO\_DLM):RA6E2, RA6T3 等の TrustZone 対応で DLM 非対応のマイコン [以下 RA/TZ(NO\_DLM)]RA4:RA4M1 等の TrustZone 非対応のマイコン [以下 RA]RA4/TZ:RA4M3 等の TrustZone 対応マイコン [以下 RA/TZ]RA4/TZ(NO\_DLM):RA4E2, RA4T1 等の TrustZone 対応で DLM 非対応のマイコン [以下 RA/TZ(NO\_DLM)]

RA マイコンは、TrustZone 非対応のマイコン[以下 RA]、TrustZone 対応マイコン[以下 RA/TZ]と、TrustZone 対応 だが DLM を持たないマイコン[以下 RA/TZ(NO\_DLM)]と3 種類のグループに分けられます。それぞれ選択可能項 目が異なります。

#### (3)マイコン名選択

| S FM-ONE F | Project File Maker 2 [NonTitle] |          |
|------------|---------------------------------|----------|
| RX, RH850  | Family Help                     |          |
| UserFil    | e Settings                      |          |
| UserFi     | le                              |          |
| -CPU Se    | attings                         |          |
| Series     | RX71M                           |          |
| Name       | R5F571ML 💌 Endian Little        | <b>•</b> |
|            | R5F571ML                        |          |
| COM S      | R5F571MG<br>R5F571MF            | · · ·    |

書き込みターゲットのマイコン名(型名)をプルダウンメニューから選択してください。

| RM-ONE Project File Maker 2 [NonTitle]                                                                                                    |                                 |
|----------------------------------------------------------------------------------------------------|---------------------------------|
| RX, RA, RE, RH850 Family Help                                                                                                    |                                 |
| UserFile Settings                                                                                                    |                                 |
| UserFile                                                                                                    |                                 |
| - CPU Settings                                                                                                    | FINE インタフェースは、                  |
| Series RX72M(LINEAR)                                                                                                    | FM-ONE ProjectFileMaker2 対応マイコン |
| Name R5F572MN_LINEAR   Endian Little  R5F572MN_LINEAR                                                                                                    | で、RX64MとRX71Mを除くRX マイコンで        |
| R5E572MD LINEAR<br>R5F572MN LINEAR FINE                                                                                                    | 使用可能です                          |
| COM SERVICE FOR SERVICE COM SERVICE COM SERVICA SERVICE COM SERVICE COM SERVICE COM SERVICE COM SERVIC | P) TO2(13P)                     |

√F(3P) MD0(5P) MD1(7P) TO0(9P) TO1(11P) TO2(13P) |

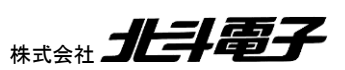

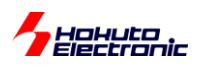

FINE インタフェースを使用して書き込む場合は、末尾に FINE が付くマイコン名を選択してください。 (※オプション製品の「20-14pin RX-FINE」が必要になります, VER2.4.7 以降で対応)

#### (4)エンディアン選択

| FM-ONE Project File Maker 2 [NonTitle] |                                    |
|----------------------------------------|------------------------------------|
| RX, RH850 Family Help                  |                                    |
| UserFile Settings                      |                                    |
| UserFile                               |                                    |
| CPU Settings                           |                                    |
| Series RX71M                           | •                                  |
| Name R5F571ML                          | ▼ Endian Little ▼<br>Little<br>Bia |
|                                        | Dig                                |

書き込むファイルのエンディアンを選択してください。「Little エンディアン」、「Big エンディアン」のいずれかとなりま す。プログラムをコンパイルした際に設定したエンディアンと同じものを選択してください。

※RX 系マイコンのみ設定必要な項目です、RX 以外では「None」が自動的に選択されます

#### (5)通信速度選択

| COM Settings                                                                                |
|---------------------------------------------------------------------------------------------|
| Boot 9600bps V ZV LV LV ZV ZV                                                               |
| ASync 115.2kbps - Option Settings                                                           |
| Sync =BOOT<br>9600bps<br>19200bps<br>21350bps<br>DF Fill No 	 DF No Check No                |
| IDCode 38400bps<br>ID F 76800bps<br>ID F 76800bps<br>FF FF FF FF FF FF FF FF FF FF FF FF FF |
| NewLD IF 500kbps                                                                            |

Boot(起動時の通信速度)は、9,600bps 固定で変更できません。

Async(書き込み時、非同期通信速度)は、初期値は115.2kbpsに設定されています。最大1Mbpsまで選択できま す。最大の通信レートで通信が行えるかは、マイコン側のクロックと、FM-ONE-ターゲット間のケーブル、基板配線 等に依存します。通信エラーとなった場合は、通信速度を落とす事をお試しください。

※FINE インタフェースを使用して書き込む場合

Boot 設定は使用せず、ASync 設定のみ使用します Async「=BOOT」の設定は使用できません(=BOOTを選択した場合はエラーとなります) Sync(書き込み時、同期通信速度)は、グレーアウトとなり選択できません。 HALLER

FM-ONE 取扱説明書 操作編(2)

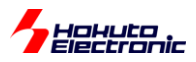

#### (6)端子設定選択

| COM Settings   | Pin Settings<br>FWE(3P) MD0(5P) MD1(7P) IO0(9P) IO1(11P) IO2(13P) |
|----------------|-------------------------------------------------------------------|
| Boot 9600bps - |                                                                   |
| Sync None      | H Verify None ▼                                                   |
|                | DF Fill No V DF No Check No V                                     |

FM-ONE の各端子(3,5,7,9,11,13番ピン)のレベルを設定します。

L, H, Z(ハイインピーダンス)の3種類が選択可能です。マイコンを書き込みモード(ブートモード)に設定するレベル に設定願います。マイコン種毎に初期値が設定されており、当社製ボードに書き込む場合は、初期値のままで問題あ りません。

(7)オプション選択

| ASync 115.2kbps 💌 | Option Settings                     |  |
|-------------------|-------------------------------------|--|
| Sync None 🔻       | FF Skip Yes 💌 Verify None 💌         |  |
|                   | DF Fill No 🔻 DF No Check No 💌       |  |
| IDCode Setting    | Yes                                 |  |
| ID FF FF FF FF    | FF FF FF FF FF FF FF FF FF FF FF FF |  |

オプション項目は4つあります。下線はデフォルト値です。

FF Skip

Yes: 指定した MOT ファイルのデータが存在しない部分、0xFF の部分は、書き込みをスキップします No: データがない部分は、0xFF を明示的に書き込みます(非常に書き込み時間が長くなります)

Verify

None: ベリファイを行わない

CheckSum: チェックサムを使用したベリファイを行う(\*1)

CRC: CRC を使用したベリファイを行う(\*2)

Byte: 書き込みを行った全バイトのベリファイを行う

(\*1)(\*2)RA, RE では表示されません(選択できません), (\*1)RA/TZ, RA/TZ(NO\_DLM), RISC-V で表示されません (選択できません)

•DF Fill

<u>No</u>: データフラッシュ領域に関し、MOT ファイルのデータがない部分、0xFF の部分の書き込みを行わない Yes: データフラッシュ領域のみ、未使用領域に 0xFF を書き込む(\*3)

FM-ONE 取扱説明書 操作編(2)

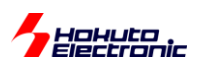

•DF No Check

No: ベリファイを有効にした際、データフラッシュ領域も含めてチェックを行う Yes: ベリファイ有効時、データフラッシュ領域はチェック対象から除外する(\*3) (\*3)消去後データが 0xFF になるタイプのマイコンでは表示されません

マイコンのデータフラッシュ領域は、消去後ランダムなデータとなるタイプのものが存在します。

・データフラッシュ領域に対し書き込みを行う

・指定した MOT ファイルにデータフラッシュ領域全域のデータが含まれていない

・FFSkip=Yesを選択している

上記の条件が満たされている場合、書き込み後データフラッシュ領域にランダムなバイト(読み出し毎にデータが変化する)が含まれます。その場合、CheckSum, CRC ベリファイを行うと、必ずエラーとなります。

この様なケースを避けるために、

(a)DF Fill=Yes データフラッシュの未使用領域を 0xFF で埋める

(b)DF No Check=Yes データフラッシュ領域をベリファイ対象から除外する

という2種類のオプションを用意しています。

データフラッシュの未使用領域に 0xFF が書き込まれると不具合がある場合は、(b)を選択してください。

※Verify=None, Byteを選択した場合は、(a)(b)を選択しなくてもベリファイエラーとはなりません

※Verify=Byte かつ、FFSkip=Yes で、データフラッシュの一部に書き込みを行った場合、データフラッシュにはランダ ムなバイトの領域が存在しますが、書き込んだ領域のみバイト単位でのデータ照合を行います。(書き込みを行ってい ないランダムなバイトの部分はデータの比較対象外となり、ベリファイエラーは発生しません。)

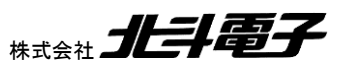
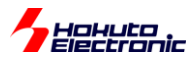

### (8)ID コード入力

・RX,RA,RA/TZ(NO\_DLM),RE,RISC-Vの場合

| _ IDCode \$ | Setting |            |           |           |           |        |           |           |           |           |           |           |           |     |     |
|-------------|---------|------------|-----------|-----------|-----------|--------|-----------|-----------|-----------|-----------|-----------|-----------|-----------|-----|-----|
| ID FF       | FF      | FF         | FF        | FF        | FF        | FF     | FF        | FF        | FF        | FF        | FF        | FF        | FF        | FF  | FF  |
| NewID E     |         | <b>LEE</b> | <b>EE</b> | <b>FF</b> | <b>FF</b> | EE     | <b>EE</b> | <b>EE</b> | <b>FF</b> | <b>FF</b> | <b>EE</b> | <b>EE</b> | <b>FF</b> | EE  | LEE |
| income [F]  | J.L.L.  | ILL        | J.L.L     | J.L.L.    | ILL       | J.L.L. | J.L.L.    | J.L.L     | ILL       | ILL       | ILL       | J.L.L     | ILL       | ILL | ILL |
|             | ID Co   | de Se      | et        |           |           |        |           |           |           |           |           |           |           |     |     |

現在マイコンに設定されている、IDコード(16 バイト)を ID のボックスに入力してください。マイコンチップの出荷時 の設定は、RX26T, RX64M, RX660, RX66T, RX71M, RX72T, RA, RA/TZ(NO\_DLM), RE, RISC-V:ID 未設定、 RX65, RX66N, RX671, RX72M, RX72N:0xFF × 16 となっています。ID 未設定のチップの場合、任意の値を設定 しても問題ありませんが、"FF"のままとする事を推奨致します。

※RA/TZ は ID コードの設定がありません(グレーアウトの状態です)。RA/TZ(NO\_DLM)のマイコンは ID コードの設 定があります。

・RH850の場合

| DCode Setting                                |  |
|----------------------------------------------|--|
| 10 FF FF FF FF FF FF FF FF FF FF FF FF FF    |  |
| NewID FF FF FF FF FF FF FF FF FF FF FF FF FF |  |
| ☐ ID Code Set                                |  |

現在マイコンに設定されている、ID コード(16 バイト)を ID のボックスに入力してください。マイコンチップの出荷時は、ID 未設定です。

-新規に ID コードを設定する場合(RH850)-

|       | le Se        | tting |    |    |    |    |    |    |    |    |    |    |    |    |    |    |
|-------|--------------|-------|----|----|----|----|----|----|----|----|----|----|----|----|----|----|
| ID    | FF           | FF    | FF | FF | FF | FF | FF | FF | FF | FF | FF | FF | FF | FF | FF | FF |
| NewID | 12           | 34    | 56 | 78 | AA | BB | CC | DD | EE | FF | FF | FF | FF | FF | FF | FF |
|       | ID Code Set) |       |    |    |    |    |    |    |    |    |    |    |    |    |    |    |

現在マイコンに設定されている、ID コード(16 バイト)を ID のボックスに入力してください。

新規に ID を設定する場合、NewID のボックスに ID コードを設定し、ID Code Set のチェックボックスにチェックを入れてください。

一度 ID コードを設定すると、次回の書き込み時には、NewID に入力したコードを ID のボックスに設定する必要があります。

※RX, RA, RA/TZ(NO\_DLM), RE, RISC-V では、NewID、ID Code Set は無効化されています。マイコンチップに 新規に ID を設定する場合は、MOT ファイル内の、オプション設定メモリ(OSIS)に ID データを含めるようにしてください。

※RA/TZ では、ID コードの設定はありません(NewID、ID Code Set は無効化されています)

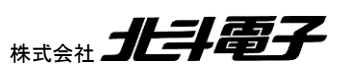

FM-ONE 取扱説明書 操作編(2) #

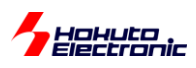

# (9)オプションバイト入力(RX, RH850)

|    | Option Byte/Boundary<br>OPBT0/CF Secure<br>OPBT1/CF NSC<br>OPBT2/DF Secure<br>OPBT3/SRAM Secure<br>OPBT3/SRAM NSC<br>OPBT5<br>OPBT5<br>OPBT6<br>OPBT7 | Settings<br>BA27FFOF<br>FFFFFFFF<br>FFFFFFFF<br>FFFFFFFF<br>FFFFFFFF | Freqency Settings<br>Osc(MHz) 24.00<br>CPU(MHz) 80.00<br>Area Settings<br>✓ CodeFlash1<br>○ CodeFlash2<br>○ UserBoot<br>○ DataFlash<br>Other Settings<br>Language Japar | S<br>D00<br>D00<br>Config Settings<br>Write Protect<br>Read Protect<br>Config None |  |  |
|----|----------------------------------------------------------------------------------------------------|----------------------------------------------------------------------|----------------------------------------------------------------------------------------------------|------------------------------------------------------------------------------------|--|--|
| Lo | Load(L)     Save(S)     Program(W)     Log(L)     Exit(E)     << Details(D)       Connected                                                           |                                                                      |                                                                                                    |                                                                                    |  |  |

オプションバイトを設定するときは、OPBT0~OPBT7 に値を設定し、OPBT(/Boundary) Set のチェックボックスをチ ェックしてください。OPBT Set のチェックボックスにチェックを入れていない場合は、書き込み時オプションバイトの設 定は行いません(書き込み前の値のままとなります)。

※RX64M, RX71M では、OPBT0~OPBT4 を設定できます。RX26T, RX65, RX660, RX66T, RX66N, RX671, RX72M, RX72N, RX72T, RA, RA/TZ, RA/TZ(NO\_DLM), RE では、オプションバイトは設定できません。

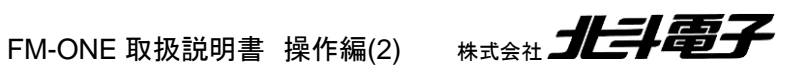

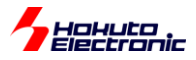

# (9)バウンダリ入力(RA/TZ)

| Option Byte/Boundary Settings                                                                                    | Freqency Settings                                                                                                    |
|----------------------------------------------------------------------------------------------------|----------------------------------------------------------------------------------------------------|
| OPBT0/CF Secure 00001400 (a)                                                                                     | Osc(MHz) 100.0000                                                                                                    |
| OPBT1/CF NSC 00006C00 (b)                                                                                        | CPU(MHz) 200.0000                                                                                                    |
| OPBT2/DF Secure 00000000 (C)                                                                                     | Area Settings — Config Settings —                                                                                                    |
| OPBT3/SRAM Secure 00000800 (d)<br>OPBT4/SRAM NSC 00001800 (e)<br>OPBT5 FFFFFFF<br>OPBT6 FFFFFFF<br>OPBT7 FFFFFFF | CodeFlash1     CodeFlash2     UserBoot     DataFlash     Other Settings     Language Language La |
| ✓ OPBT/Boundary Set                                                                                              | Language Japanese                                                                                                    |
| Load( <u>L)</u> Save( <u>S)</u> Program( <u>W</u> )                                                              | Log(L) Exit(E) << Details(D) Connected                                                                                                    |

TrustZone 対応 RA(RA6M5, RA4M3 等, RA/TZ)は、Secure/NSC の境界を設定する機能があります。 ※RA/TZ(NO\_DLM)グループのマイコンには、Secure/NSC の境界を設定する機能がありません

- (a) CF Secure : Code Flash のセキュア領域 16 進数バイト単位で入力
- (b) CF NSC : Code Flash の NSC 領域 16 進数バイト単位で入力
- (c) DF Secure : Data Flash のセキュア領域 16 進数バイト単位で入力
- (d) SRAM Secure : SRAM のセキュア領域 16 進数バイト単位で入力
- (e) SRAM NSC : SRAM の NSC 領域 16 進数バイト単位で入力

上記値を設定し、(OPBT/)Boundary Set のチェックボックスにチェックを入れてください。(チェックを入れない場合は、バウンダリ設定は行いません)。

これらの値は、e2studioをお使いの場合は、バイナリ(.srec ファイル)が出力されるフォルダに、「プロジェクト 名」.rpd というファイルで生成されます。

・rpd ファイルの例

| RAM_S_SIZE <b>=0x800</b>     | (d)   |            | Secure     |
|------------------------------|-------|------------|------------|
| RAM_C_SIZE <b>=0x1800</b>    | (e)   | SRAM       | NSC        |
| RAM_N_SIZE=0x7e000           |       |            | Non-Secure |
| FLASH_S_SIZE=0x1400          | (a)   |            | Secure     |
| FLASH_C_SIZE= <b>0x6c00</b>  | (b)   | Code Flash | NSC        |
| FLASH_N_SIZE=0x178000        |       |            | Non-Secure |
| DATA_FLASH_S_SIZE= <b>0x</b> | 0 (c) | Data Flash | Secure     |
| DATA_FLASH_N_SIZE=0x2        | 2000  |            | Non-Secure |
| (以下略)                        |       |            |            |

太字の5つの数値を ボックス内に入力

※Non-Secure の値は「メモリの容量 - Secure - NSC」となります、
 Non-Secure の値は設定不要です

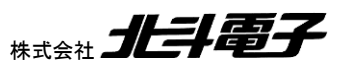

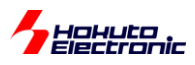

# (10)クロック周波数入力

| -Option Byte/Boundary | Settings — — | Freqency Settings |  |
|-----------------------|--------------|-------------------|--|
| OPBT0/CF Secure       | FFFFFFF      | Osc(MHz) 8        |  |
| OPBT1/CF NSC          | FFFFFFF      | CPU(MHz) 80.0000  |  |

Osc: ボード搭載発振子のクロック周波数

CPU: マイコンの動作周波数

2種のクロック周波数を設定します。マイコンの種類によっては自動的に設定され、グレーアウトとなります。 RX, RA, RA/TZ, RA/TZ(NO\_DLM), RE では使用しません。

### (11)書き込みエリア設定

| OPBT2/DF Secure FFFFFFF   | Area Settings — Config Settings — |
|---------------------------|-----------------------------------|
| OPBT3/SRAM Secure FFFFFFF | CodeFlash1                        |
| OPBT4/SRAM NSC FFFFFFF    | CodeFlash2 Read Protect           |
| OPBT5 FFFFFFF             | DataFlash Config None -           |
| OPBT6 EFFFFFF             |                                   |

書き込みターゲットエリアを設定します。

なお、チェックを入れていない領域は、消去・書き込みを行いません。

(データフラッシュ領域のデータを残したまま、コードフラッシュ領域への書き込みを行う等が可能です)

※グレーアウトしている項目は、選択したマイコンでは存在しないエリアです

※デュアルモードを持つマイコンは、コードフラッシュの2つの領域がどちらも Code Flash1 です

※Code Flash2 は、RH850/F1H の後半領域となります

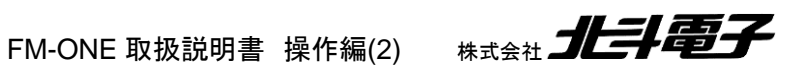

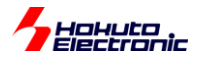

# (12)コンフィグレーション設定

#### Option Byte/Boundary Settings Freqency Settings Osc(MHz) 100.0000 00000000 OPBT0/CF Secure CPU(MHz) 200.0000 00000000 OPBT1/CF NSC 00000000 OPBT2/DF Secure Area Settings -Config Settings OPBT3/SRAM Secure 00000000 CodeFlash1 Write Protect CodeFlash2 OPBT4/SRAM NSC 00000000 Read Protect UserBoot FFFFFFF OPBT5 Set. DataFlash Config Ŧ FFFFFFF OPBT6 None Other Settings FFFFFFF OPBT7 Clear Longuago Llas

#### ・RX, RA, RA/TZ, RA/TZ(NO\_DLM), RE, RISC-V の場合

None: コンフィグレーション領域の設定を行いません(RX のエンディアン設定を除く) Set: mot ファイル内のデータを元にコンフィグレーション領域(オプション設定メモリ)の設定を行う Clear: RX:コンフィグレーションクリアコマンドを発行します

(※コンフィグレーションクリア時は、全領域のデータが削除されます)

RA, RE, RISC-V: オプション設定メモリをクリア(0xFF 書き込み)します

RA/TZ: チップ初期化を行います(全領域の削除、DLM が SSD に設定され、バウンダリが初期値となり オプション設定メモリがクリアされます)

RA/TZ(NO\_DLM):全領域の消去、オプション設定メモリがクリアされます

※Clear の場合、コンフィグレーション、オプション設定メモリのクリアのみを行いデータの書き込みは行いません (Clear の場合でも、データとしては使用しませんが mot ファイルの指定は必要です)

※RX では、Write Protect, Read Protect は無効化されています。マイコンチップにこれらプロテクトを設定する場合 は、mot ファイル内に、シリアルプログラムコマンド制御レジスタ(SPCC)のデータを含めるようにしてください。 ※RA, RA/TZ, RA/TZ(NO\_DLM), RE, RISC-V では、Write Protect, Read Protect は無効化されています(チップ に当該設定がありません)。

Config None を選択した場合、

RX64M, RX71M, RX65(ROM 容量 1MB 以下), RX660, RX66T, RX72T に関しては、エンディアン設定(MDE)の み mot ファイル内の値が使用されます。他のオプション設定メモリの値は、0xFF が設定されます。

RX26T, RX65(ROM 容量 1.5MB 以上), RX66N, RX671, RX72M, RX72N に関しては、エンディアン、バンクモード設定(MDE)とバンク選択レジスタ(BANKSEL)の値のみ、mot ファイル内の値が使用されます。他のオプション設定メモリの値は、0xFF が設定されます。

RA, RZ/TZ, RA/TZ(NO\_DLM), RE, RISC-V の場合は、オプション設定メモリ領域には書き込みを行いません。

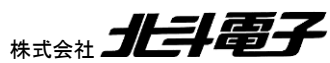

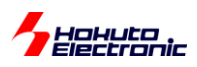

RX26T, RX65, RX660, RX66T, RX66N, RX671, RX72M, RX72N, RX72T で、Config Clear を選択した場合、 書き込み対象チップに設定されている、IDコード(OSIS)の制御コードが 0x45 の場合、IDコードが不明(FM-ONE の IDコード入力ボックスに正しい IDコード値が入力されていない場合)でもチップの全消去を行います。[FM-ONE Project File Maker2 ver2.3 以降で対応]

RA, RA/TZ(NO\_DLM), RE, RISC-V で、Config Clear を選択した場合で、書き込み対象のチップに ID コードが設 定されている場合(かつ、ダイアログボックスの ID 設定値が全て FF の場合)、ID コードとして、 ALeRASE(0x\_414C\_6552\_4153\_45FF\_FFFF\_FFFF\_FFFF)を送信します。その場合、オプション設定メモ リに加え、ユードフラッシュ及びデータフラッシュ領域が消去されます。 (設定した ID コードが不明な場合は、Config Clear を指定する事で、チップを初期化できる場合があります)

RA/TZ で、Config Clearを選択した場合、チップ初期化を行います。

・RH850の場合

| OPBT2  FFFFFFFF | Area Settings             | Config Settings |  |
|-----------------|---------------------------|-----------------|--|
| OPBT3 FFFFFFFF  | CodeFlash1                | - White Destant |  |
| OPBT4 FFFFFFFF  | CodeFlash2                | Bead Protect    |  |
| OPBT5 FFFFFFFF  | ∣ UserBoot<br>□ DataFlash | Config None 🔻   |  |
| OPBT6 FFFFFFF   | ,                         |                 |  |

Write Protect: 書き込みプロテクト(WRPR)を有効にするチェックボックス Read Protect: 読み出しプロテクト(RDPR)を有効にするチェックボックス

Config

<u>None</u>: プロテクト設定を行いません

Set: Write Protect(WRPR), Read Protect(RDPR)の設定を行う(チェックされている場合)

Clear: コンフィグレーションクリアコマンドを発行します

※Clear の場合、コンフィグレーションクリアのみを行いデータの書き込みは行いません

(Clear の場合でも、データとしては使用しませんが mot ファイルの指定は必要です)

コンフィグレーションクリアを行うと、オプションバイト領域も初期化(0xFF)されますので、注意願います。

オプションバイトがクリアされると、マイコンの挙動が変わりますので、クリア前に「現在の設定」もしくは「出荷時の初 期値」を調べておく事を推奨致します。

※Write Protect, Read Protect を設定する場合は、

・チェックボックスにチェックを入れる

・Config=Set を選択

の両方が必要です

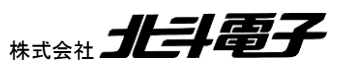

FM-ONE 取扱説明書 操作編(2)

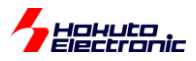

# (13)使用言語選択

| OPBT7             | Other Settings      |
|-------------------|---------------------|
| OPBT/Boundary Set | Language Japanese 💌 |
|                   | Japanese            |
| <br>              | English             |

Japanese: エラーメッセージ等を日本語で表示します English: エラーメッセージ等を英語で表示します

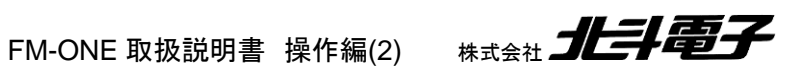

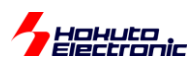

# 4.4. マイコン種毎の注意点

# (1)RX26T, RX65, RX66N, RX671, RX72M, RX72N のリニアモードとデュアルモード

RX26T の 512KB、RX65 の 1.5MB 以上のチップ及び、RX66N, RX671, RX72M, RX72N は、コードフラッシュに 関して、リニアモードとデュアルモードが存在します。

| SM-ONE P  | roject File Mal                      | ær 2 [NonTitle] |   |              |                  |
|-----------|--------------------------------------|-----------------|---|--------------|------------------|
| RX, RH850 | Family Help                          |                 |   |              |                  |
| UserFile  | e Settings                           |                 |   |              |                  |
| UserFil   | e                                    |                 |   |              |                  |
| -CPU Se   | ttings —                             |                 |   |              |                  |
| Series    | None                                 |                 | - | ]            |                  |
| Name      | None<br>RX64M<br>RX71M<br>RX65       |                 |   | Endian Nor   | ne 🔽             |
| COM Se    | RX65(DUAL)<br>RH850/F1L<br>RH850/F1K |                 |   | P) IO0(9P) I | O1(11P) IO2(13P) |
| Boot      | RH850/F1H<br>RH850/E1L               |                 |   |              | <b>Y Y</b>       |
| ASync     | RH850/E1M-S                          |                 |   |              |                  |
| Sync      | None 💌                               | FF Skip Yes     | - | Verify None  | <u> </u>         |
|           |                                      | DF Fill No      | • | DF No Check  | No 💌             |

CPU Settings の Series に RXxx(LINEAR) RXxx(DUAL)

のグループがありますので、使用したいモードの側を選択してください。

ーアドレス割付の例ー

・コードフラッシュアドレス(リニアモード)

| Name            | アドレス                              |
|-----------------|-----------------------------------|
| R5F565NE_LINEAR | 0xFFE0 0000 ~ 0xFFFF FFFF (2MB)   |
| R5F565NC_LINEAR | 0xFFE8 0000 ~ 0xFFFF FFFF (1.5MB) |

### ・コードフラッシュアドレス(デュアルモード)

| Name          | <u>アドレス</u>                       |                                   |  |  |  |  |  |  |  |  |  |  |
|---------------|-----------------------------------|-----------------------------------|--|--|--|--|--|--|--|--|--|--|
|               | BANK0                             | BANK1                             |  |  |  |  |  |  |  |  |  |  |
| R5F565NE_DUAL | 0xFFF0 0000 ~ 0xFFFF FFFF (1MB)   | 0xFFE0 0000 ~ 0xFFEF FFFF (1MB)   |  |  |  |  |  |  |  |  |  |  |
| R5F565NC_DUAL | 0xFFF4 0000 ~ 0xFFFF FFFF (768KB) | 0xFFE4 0000 ~ 0xFFEF FFFF (768KB) |  |  |  |  |  |  |  |  |  |  |

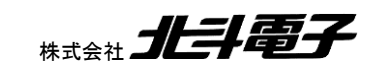

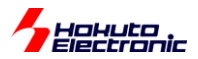

・コードフラッシュアドレス(リニアモード)

| Name            | アドレス                            |
|-----------------|---------------------------------|
| R5F566NN_LINEAR | 0xFFC0 0000 ~ 0xFFFF FFFF (4MB) |
| R5F572MN_LINEAR |                                 |
| R5F572NN_LINEAR |                                 |
| R5F566ND_LINEAR | 0xFFE0 0000 ~ 0xFFFF FFFF (2MB) |
| R5F572MD_LINEAR |                                 |
| R5F572ND_LINEAR |                                 |

・コードフラッシュアドレス(デュアルモード)

| Name          | アドレス                            |                                 |
|---------------|---------------------------------|---------------------------------|
|               | BANK0                           | BANK1                           |
| R5F566NN_DUAL | 0xFFE0 0000 ~ 0xFFFF FFFF (2MB) | 0xFFC0 0000 ~ 0xFFDF FFFF (2MB) |
| R5F572MN_DUAL |                                 |                                 |
| R5F572NN_DUAL |                                 |                                 |
| R5F566ND_DUAL | 0xFFF0 0000 ~ 0xFFFF FFFF (1MB) | 0xFFD0 0000 ~ 0xFFDF FFFF (1MB) |
| R5F572MD_DUAL |                                 |                                 |
| R5F572ND_DUAL |                                 |                                 |

FM-ONE で選択したモードが、マイコンの動作モードに反映される訳ではない事に注意ください。あくまで、マイコンの動作モードは、MOT ファイルに含まれる、オプション設定メモリの MDE レジスタの設定値により決まります。

※FM-ONE で、リニアモードを選択しても、MOT ファイル内のオプション設定メモリの MDE 値が、デュアルモードに 設定されている場合は、書き込み後の動作はデュアルモードとなります

※FM-ONE での選択は、MOT ファイルに含まれるメモリのアドレスの範囲のチェック、及び書き込み対象アドレスを 決めるのに使用されます

※動作モード(リニアモード、デュアルモード)、バンク設定、エンディアン(リトル、ビッグ)を、<u>現在マイコンに書き込ま</u> <u>れている値から変更する場合は、チップ全消去が入ります</u> (データフラッシュを書き換え対象としていない場合でも、消去されます)

デュアルモードのアドレスは、BANKSEL.BANKSWPの値により、BANK0とBANK1が入れ替わります。

#### (2)RA/TZ のリニアモードとデュアルモード

RA6 シリーズの TrustZone 対応マイコンの一部は、リニアモードとデュアルモードを持っています。

CPU Settings の Series に RA6/TZ(LINEAR) RA/TZ(DUAL) のグループがありますので、使用したいモードの側を選択してください。

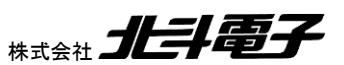

41

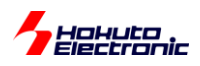

#### ーアドレス割付の例ー

・コードフラッシュアドレス(リニアモード)

| Name             | アドレス                            |
|------------------|---------------------------------|
| R7FA6M5BH_LINEAR | 0x0000 0000 ~ 0x001F FFFF (2MB) |

・コードフラッシュアドレス(デュアルモード)

| Name            | アドレス                            |                                 |  |  |  |  |  |  |  |  |
|-----------------|---------------------------------|---------------------------------|--|--|--|--|--|--|--|--|
|                 | BANK0                           | BANK1                           |  |  |  |  |  |  |  |  |
| R7FA6M5BH _DUAL | 0x0000 0000 ~ 0x000F FFFF (1MB) | 0x0020 0000 ~ 0x002F FFFF (1MB) |  |  |  |  |  |  |  |  |

FM-ONE で選択したモードが、マイコンの動作モードに反映される訳ではない事に注意ください。あくまで、マイコンの動作モードは、srec ファイルに含まれる、オプション設定メモリの DUALSEL レジスタの設定値により決まります。

※FM-ONE で、リニアモードを選択しても、srec ファイル内のオプション設定メモリの DUALSEL 値が、デュアルモードに設定されている場合は、書き込み後の動作はデュアルモードとなります

※FM-ONE での選択は、srec ファイルに含まれるメモリのアドレスの範囲のチェック、及び書き込み対象アドレスを決めるのに使用されます

#### (3)RA/TZ の DLM 設定

RA/TZ グループのマイコンは、チップのデバイスライフサイクルを管理する機能があります。FM-ONE でのデフォルトは、SSD です。

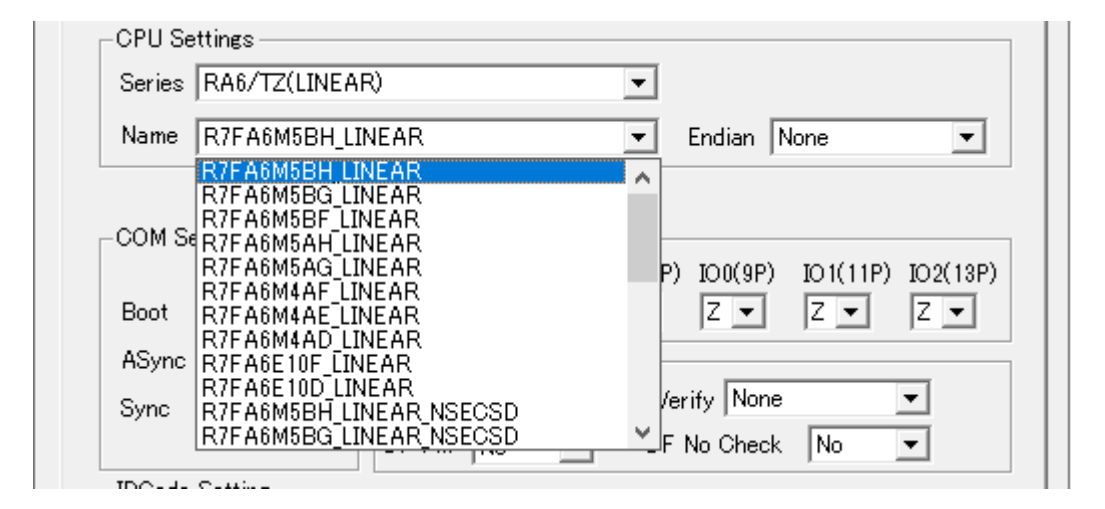

書き込み後の、DLM 設定を SSD 以外のモードにしたい場合は、マイコンの選択(Name)で、

R7F6M5BH\_LINEAR :書き込み後の DLM=SSDR7F6M5BH\_LINEAR\_NSECSD :書き込み後の DLM=NSECSDR7F6M5BH\_LINEAR\_DPL :書き込み後の DLM=DPL

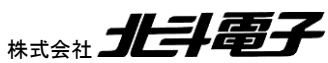

FM-ONE 取扱説明書 操作編(2) 株式会社

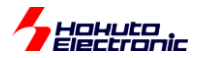

\_NSECSD, \_DPL が付いている設定を選択してください。FM-ONE では、SSD, NSECSD, DPL 以外のモードには 設定できません。

<u>書き込み前の、DLM の状態が、NSECSD, DPL の場合(CM, SSD 以外)は、書き込み時にチップ初期化が入りま</u> <u>す。</u>(データフラッシュのデータを維持したまま、コードフラッシュに書き込みを行う事はできません)。

上記以外の DLM 状態のチップ(LCK\_DBG, LCK\_BOOT, RMA\_REQ, RMA\_ACK)に対しての書き込みはできません。

DLM 設定を DPL, NSECSD に設定した場合、FM-ONE のベリファイのみの実行機能は使用できません。(メモリの読み出しが出来ないため、エラーとなります。なお、書き込みと同時に行うベリファイは実行できます。)

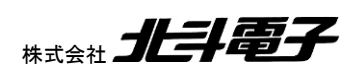

# - Hokuto Electronic 4.5. 設定された内容でプロジェクトを生成し保存する

Save ボタンをクリックすることで 4.3 節にて設定した内容を用いてプロジェクトを作成します。 その名前と保存先は「名前を付けて保存」ダイアログで指定します。ここではプロジェクト名を「PRJ1」※とします。 作業の過程でエラーが出た時は7章をご参照ください。

※プロジェクト名は半角英数8文字以内で保存する必要があります。

# 注意

プロジェクト保存時の設定文字列にご注意ください

プロジェクト名が半角英数8文字以内で設定されていない場合は、FM-ONEは正しく動作しない場合があります。

| Load( <u>L</u> ) | Save( <u>S</u> ) | Program( <u>W</u> ) | Log( <u>L</u> ) | Exit( <u>E</u> ) | <pre> &lt;&lt; Details(<u>D</u>)</pre> |
|------------------|------------------|---------------------|-----------------|------------------|----------------------------------------|
|                  |                  | ·                   |                 | Co               | nnected                                |

Save ボタンを押します。

| 🔦 名前を付けて係          | 存                                 |        |       | x              |
|--------------------|-----------------------------------|--------|-------|----------------|
| 保存する場所(1):         | 👝 リムーバブル ディスク(E)                  | 🝷 🗢 🔁  | ▼111  |                |
| 名前                 | A                                 | 更新日時   | 新しいフォ | ルダーの作成         |
|                    | 検索条件に一致する項目はは                     | ぁりません。 | -     |                |
|                    |                                   |        |       |                |
|                    |                                   |        |       |                |
|                    |                                   |        |       |                |
|                    |                                   |        |       |                |
|                    |                                   |        |       |                |
|                    |                                   |        |       |                |
| •                  | III                               |        |       | Þ              |
| ファイル名( <u>N</u> ): |                                   |        |       | 保存( <u>S</u> ) |
| ファイルの種類(工):        | HokutoDenshi Project File (*.HDP) |        | •     | キャンセル          |

保存する場所として、FM-ONE本体の CF カードのドライブを指定します。

(FM-ONE と PC を USB ケーブルで接続している場合、CF カードのドライブは「リムーバブルディスク」として認識さ れます。)

新しいフォルダの作成で、ここでは「PRJ1」という名称のフォルダを作成します。

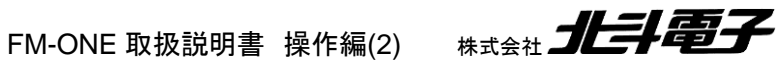

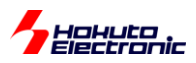

| 保存する場所(1):              | 👝 リムーバブル ディスク(E) | - 🗣 🖻 🖝          |                     |
|-------------------------|------------------|------------------|---------------------|
| 名前                      | *                | 更新日時             | 種類                  |
| PRJ1                    |                  | 2017/08/23 13:38 | ファイル フ              |
|                         |                  |                  |                     |
|                         |                  |                  |                     |
|                         |                  |                  |                     |
|                         |                  |                  |                     |
|                         |                  |                  |                     |
|                         |                  |                  |                     |
|                         |                  |                  |                     |
|                         |                  |                  |                     |
| •                       | III              |                  | Þ                   |
| <<br>ファイル名( <u>N</u> ): |                  |                  | ►<br>保存( <u>S</u> ) |

ファイルを保存する場所として、リムーバブルディスクの下の PRJ1 フォルダを選択します。

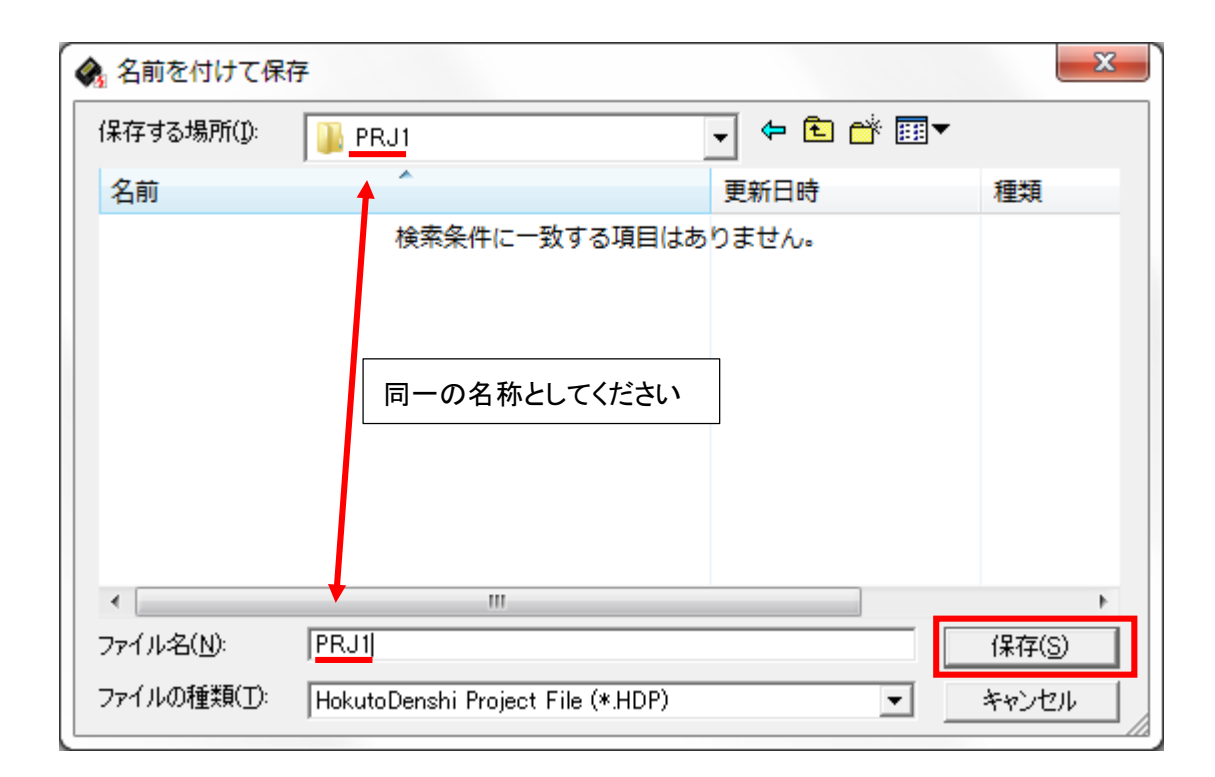

ファイル名を、PRJ1(フォルダ名と同一の名称)として保存してください。

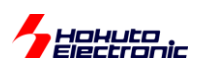

#### 保存先

FM-ONE Project File Maker2 が生成するプロジェクトは任意の場所に保存できます。

ただし、CF カードに保存して FM-ONE 本体から読み込みを行わせる場合、ドライブの直下の 1 階層目のフォルダ に「プロジェクトファイル名」と同一の名称に設定し、保存してください。

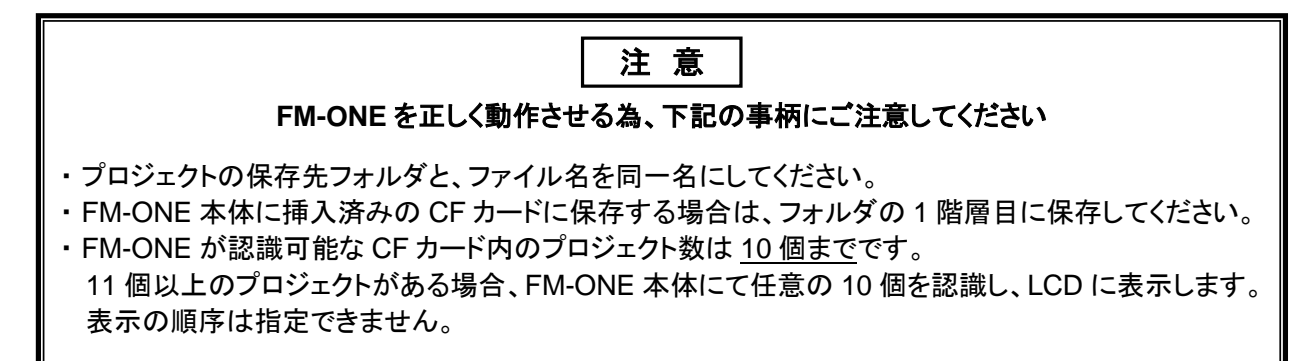

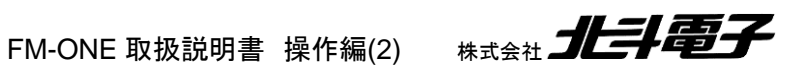

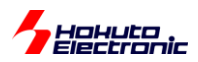

# 4.6. ベリファイのみの実行に関して

本機能を使用する事により、マイコンに既に書き込まれているデータと、MOT ファイルのデータが一致しているかの 確認が可能です。

#### ※本機能は、FM-ONE ProjectFileMaker Ver2.4.2 以降で使用可能です

| 🎭 FM-ONE Project File Maker 2 [NonTitle] — 🗌 🗙                              |          |
|-----------------------------------------------------------------------------|----------|
| RX, RA, RE, RH850 Family Help                                               |          |
| UserFile Settings                                                           |          |
| UserFile (1)ユーザプログラム選択                                                      |          |
| CPU Settings (2)マイコングループ選択<br>Series VERIFY_RX72M(LINEAR) ▼                 |          |
| Name VERIFY R5F572MN LINEAR    Endian Little                                |          |
| (3)マイコン名選択                                                                  |          |
| COM Settings ————————————————————————————————————                           |          |
| Boot 9600bps • Z • L • L • Z • Z •                                          |          |
| ASync 115.2kbps - Option Settings (5)オプション選択                                | ベリファイ機能で |
| Sync None 💌 FF Skip No 💌 Verify CheckSum 💌                                  | (選択不可)の項 |
| DF Fill No   DF No Check No                                                 |          |
|                                                                             |          |
|                                                                             |          |
| T ID Code Set                                                               |          |
| -Option Byte/Boundary Settings                                              |          |
| OPBT0/CF Secure FFFFFFF Osc(MHz) 16.0000                                    |          |
| OPBT1/CF NSC FFFFFFFF CPU(MHz) 120.0000                                     |          |
| OPBT2/DF Secure FFFFFFFF Area Settings Config Settings                      |          |
| OPBT3/SRAM Secure FFFFFFF                                                   |          |
| OPBT4/SRAM NSC FFFFFFFF CodeFlash2                                          |          |
| OPBT5  FFFFFFF DataFlash Config None 💌                                      |          |
| OPBT6 Other Settings (7)Config 設定                                           |          |
| COPBT/ COPBT/Boundary Set                                                   |          |
| Load(L)     Save(S)     Program(W)     Log(L)     Exit(E)     << Details(D) |          |
| Connected                                                                   |          |
|                                                                             |          |

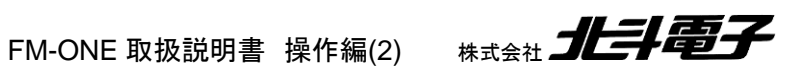

無効

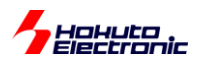

# (1)ユーザプログラム選択

通常の書き込みに使用する MOT, HEX, srec ファイルを指定してください。

#### (2)マイコングループ選択

VERIFY\_ で始まるグループ名を選択してください。

#### (3)マイコン名選択

ベリファイ対象のマイコンを選択してください。(先頭に、VERIFY\_ が付いています)

#### (4)端子設定選択

書き込み時と同じ端子設定(SCI ブートモードに入れる設定)としてください。

#### (5)オプション選択

FFSkip

ベリファイの場合は、Verify:Byteを選択した場合、

<u>No</u>: mot ファイルのデータがない部分は 0xFF として比較を行う Yes: mot ファイルのデータがない部分、0xFF の部分は<u>比較を行わない(</u>\*1)

となります。Verify:CheckSum, Verify:CRCを選択した場合は、全領域が計算対象となりますので、 FFSkip=Yes/No どちらでも実行結果は同じです。

(\*1)FFSkip:YES, Verify:Byteとした場合、MOT ファイルに含まれない部分、MOT ファイルで 0xFF となっている部 分のデータが不一致(マイコン側は 0xFF 以外の値が書き込まれている)であっても、比較結果が o(一致)となるケー <u>スがあります</u>ので、注意願います。

※ベリファイ機能では、デフォルト値が No となっています

Verify

<u>CheckSum</u>: チェックサムを使用したベリファイを行う(\*1)

CRC: CRC を使用したベリファイを行う(\*2)

<u>Byte</u>: データを比較してベリファイを行う

(\*1)(\*2)RA, RE では選択できません (\*1)RA/TZ, RA/TZ(NO\_DLM), RISC-V では選択できません

FM-ONE 取扱説明書 操作編(2)

48

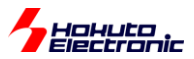

※RX, RH850:ベリファイ機能では、デフォルト値が CheckSUM となっています ※RA/TZ, RA/TZ(NO\_DLM), RISC-V:ベリファイ機能では、デフォルト値が CRC となっています ※RA, RE:ベリファイ機能では、デフォルト値が Byte となっています

その他は、基本的には、書き込み時と同じ設定ですが、以下の項目は設定不可となっています。

•DF Fill

DF Fill は、書き込み時の機能ですので、ベリファイのみの実行では無効化されています。(初期値 No から変更できませんので、No のままで設定してください)

•DF No Check

DF No Check は、ベリファイのみの実行では無効化されています。DF をベリファイ対象から外したい場合は、Area Settings の欄で DF(DataFlash)をチェック対象から外してください。

NewID

IDCodeSet

RH850 で、新しい ID を入力する欄ですが、ベリファイ機能では ID コードの設定は行わないため、無効化されています。

OptionByteSettings/BoundarySettings

オプションバイト,バウンダリの設定は、ベリファイ機能では行わないため、無効化されています。

ConfigSettings

<u>None</u>: 比較を行わない Compare: ベリファイを行う(\*1) (\*1)RX, RH850 では選択できません

RX, RH850:コンフィグレーション(RX のコンフィグ設定メモリ、RH850 の書き込み・読み出しプロテクト)設定は、ベリファイ機能では行わないため、無効化されています。(None のみ選択可能)

RA, RA/TZ, RA/TZ(NO\_DLM), RE, RISC-V:Compare を選択した場合、コンフィグレーション領域(オプション設定 メモリ)の比較を行います。

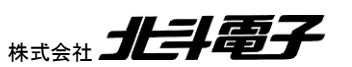

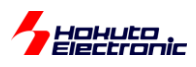

Verifyを実行すると、液晶画面には、以下の表示が出力されます。

•RX, RH850

| Γ | E | x   | е | с |   | R   | Х | 7 | 2 | Т   | -         | Н | D | Ρ   |   |   |   |     | ן         |
|---|---|-----|---|---|---|-----|---|---|---|-----|-----------|---|---|-----|---|---|---|-----|-----------|
| С | F | 1   |   | С | F | 1   |   | С | F | 2   | $\square$ | U | В |     |   | D | F |     | $\square$ |
| 0 |   | (1) |   |   |   | (2) |   |   |   | (3) |           | 0 |   | (4) |   | 0 |   | (5) | $\Box$    |
| с | ο | m   | р | ι | e | t   | е | - |   |     | Α         | g | а | i   | n | ? | Y | /   | Ν         |

# (1)コードフラッシュ 1

コードフラッシュ(ROM)の1つ目の領域です。

# (2)コードフラッシュ 1(Dual Mode)

RX65, RX66N, RX671, RX72M, RX72N, RA6/TZ のデュアルモード時の、コードフラッシュ(ROM)の BANK1 (BANKSWP=0b111 時)の領域です。

# (3)コードフラッシュ 2

コードフラッシュ(ROM)の2つ目の領域です。

※この領域が存在するのは、RH850/F1H です

# (4)ユーザブート

ユーザブート領域です。

# (5)データフラッシュ

データフラッシュ領域です。

•RA, RE, RISC-V

| Γ | Е | x   | е         | с |   | R   | Α | v | F | Y   | -         | Н | D | Р |   |   |   |   | ו |
|---|---|-----|-----------|---|---|-----|---|---|---|-----|-----------|---|---|---|---|---|---|---|---|
| С | F |     | $\square$ | D | F |     |   | C | F | G   | $\square$ |   |   |   |   |   |   |   |   |
| 0 |   | (1) | $\Box$    | Ŀ |   | (5) |   | L |   | (6) |           |   |   |   |   |   |   |   |   |
| с | 0 | m   | р         | ι | e | t   | e |   |   |     | A         | g | a | i | n | ? | Y | / | N |

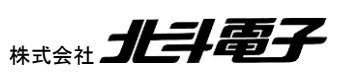

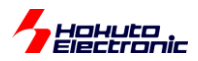

#### •RA/TZ, RA/TZ(NO\_DLM)

| Γ | E | x   | e         | с |   | R   | A         | V | F | Y   | -         | Н | D | Р   |           |   |   |   | ן |
|---|---|-----|-----------|---|---|-----|-----------|---|---|-----|-----------|---|---|-----|-----------|---|---|---|---|
| С | F |     | $\square$ | C | F |     | $\square$ | D | F |     | $\square$ | С | F | G   | $\square$ |   |   |   |   |
| 0 |   | (1) | $\Box$    | Ŀ |   | (2) | $\Box$    | L |   | (5) | $\Box$    | _ |   | (6) | $\Box$    |   |   |   |   |
| с | ο | m   | р         | ι | e | t   | e         | - |   |     | A         | g | а | i   | n         | ? | Y | / | Ν |

### (6)コンフィグレーション領域

コンフィグレーション領域です。

上記の領域のチェック結果が3行目に表示されます。

o: 一致

#### x: 不一致

- -: エリアとしては存在するが、チェック対象外
- : (空白)エリアとして存在しない

※Verify:Byte を選択し、FFSkip:Yes とした場合で、mot ファイルのデータが存在しない(もしくは、全て 0xFF)とき、 チェック結果は"-"となります(この場合は、FFSkip:Yes のためデータの比較が行われていません)

※RA/TZ のデュアルモード時、(2)の領域が存在しますが、Verify:CheckSum を選択した場合は、ROM 領域全体 (BANK0, BANK1)のチェックサム値が計算され、結果が(1)の部分に出力されます

※RA/TZ でデュアルモードを持たないマイコン、RA/TZ(NO\_DLM)のマイコンでは(2)の領域は存在しません(常にチェック結果が空白となります)

書き込みの場合は、ベリファイ時にエラーが出た場合は、エラーで停止しますが、ベリファイのみの実行では、データが不一致でも、処理が終了し、Again Y/N まで進みます。

※<u>信号入出力オプション付き FM-ONE でベリファイのみ実行した場合、データが不一致でも結果が NG とはならない</u> のでご注意ください

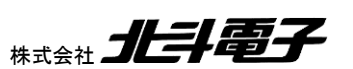

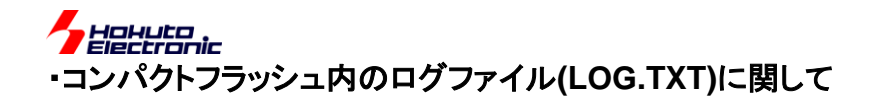

#### (1)Verify:CheckSum 設定の出力例(RX, RH850)

CF1 o UB o DF o (-:not checked, o:check OK, x:check NG) -CSUM details-FILE:MCU CF1 CSUM = 07ECD2B9:07ECD2B9 ...OK UB CSUM = 003F30A2:003F30A2 ...OK DF CSUM = 003FC000:003FC000 ...OK complete.

Dual Mode の CF のチェッ クサムは、2 つの領域の 合計が CF1 に表示されます (2 つの領域を 1 つにまとめ て取り扱います)

領域毎の、チェックサム値(左側 FILE→mot ファイルの値、右側 MCU→マイコン側での計算値)が出力されます。

### (2)Verify:CRC 設定の出力例(RX, RH850)

CF1 o CF1 (Dual Mode)の領域は UB O DF o "CF1 2"の表示となります (2 つの領域で別々に CRC (-:not checked, o:check OK, x:check NG) コード計算を行います) -CRC details-FILE:MCU CF1 CRC = AAAOFBB3:AAAOFBB3 ...OK CRC = B4859DDF:B4859DDF ... OK UB DF CRC = 9483A174:9483A174 ... OK complete.

領域毎の、CRC 計算値が出力されます。

### (3)Verify:Byte 設定の出力例(RX, RH850)

CF1 o UB O DF o (-:not checked, o:check OK, x:check NG) -Compare Byte details-DF (t 1kB/Block Error Blocks / Check Blocks CF.UB は、 Blocks = 0 / 128 ... OK CF1 RX,RH850:8kB/Block Blocks =  $0 / 4 \dots OK$ UB Blocks = 0 / 32 ... OK 単位で比較されます DF complete.

領域毎の、エラーブロック数とチェックブロック数が出力されます。

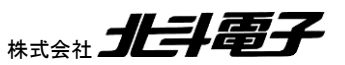

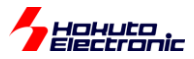

### (4)Verify:Byte 設定の出力例(RA, RE)

```
CF o
                                              DF は 1kB/Block
DF -
                                              CF は
Config o
                                              RA6:8kB/Block
(-:not checked, o:check OK, x:check NG)
                                              RA6/TZ:8kB/Block
-Compare Byte details-
                                              RA4/RA2:2kB/Block
 Error Blocks / Check Blocks
                                              RA4/TZ:8kB/Block
     Blocks = 0 / 3 \dots OK
CF
     Blocks = 0 / 0 ...Not checked
                                              RE:4kB/Block
DF
Config ... OK
                                              RISC-V:2kB/Block
complete.
                                              単位で比較されます
```

CF, DF:領域毎の、エラーブロック数とチェックブロック数が出力されます。Config:OK/NG が表示されます。

※上記実行例では、CF は3ブロックしかチェック対象になっていません。FFSkip=YES とした場合 mot ファイルにデ ータが含まれない領域はチェック対象から外れますので、mot ファイルに3ブロック分のデータが含まれる場合は、上 記の様な実行結果となります。

#### ・ベリファイ時の注意点

リニアモード、デュアルモードを持つマイコン(RX65, RX66N, RX671, RX72M, RX72N, RA6/TZ)の場合は、マイコンに書き込まれているオプション設定メモリの、MDE(エンディアン、リニア/デュアルモード) or DUALSEL(リニア/デュアルモード)設定値と、比較対象の MOT ファイル内の値が異なる場合は、エラーとなります(比較前にエラーで停止)。

RX のオプション設定メモリは、ベリファイの対象外となります。

オプションバイト設定値は、ベリファイの対象外となります。

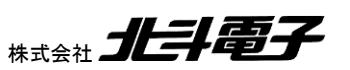

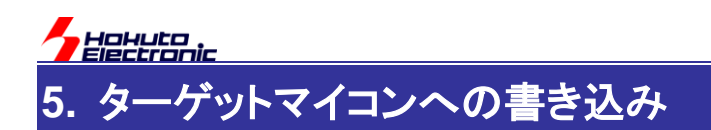

書込み方法としては下記2種類の方法があります。

・オンライン…PCとFM-ONE本体を用いてターゲットマイコンへ書込む ・オフライン…FM-ONE 本体のみを用いてターゲットマイコンへ書込む

※オンラインは Windows11, 10, 8.1, XP, 2000 のみ対応

作業の過程でエラーが出た時は7章をご参照ください。

# 5.1. オンライン

概略フローを下記に示します。 詳細は各 5.1.1 項~5.1.4 項をご参照ください。

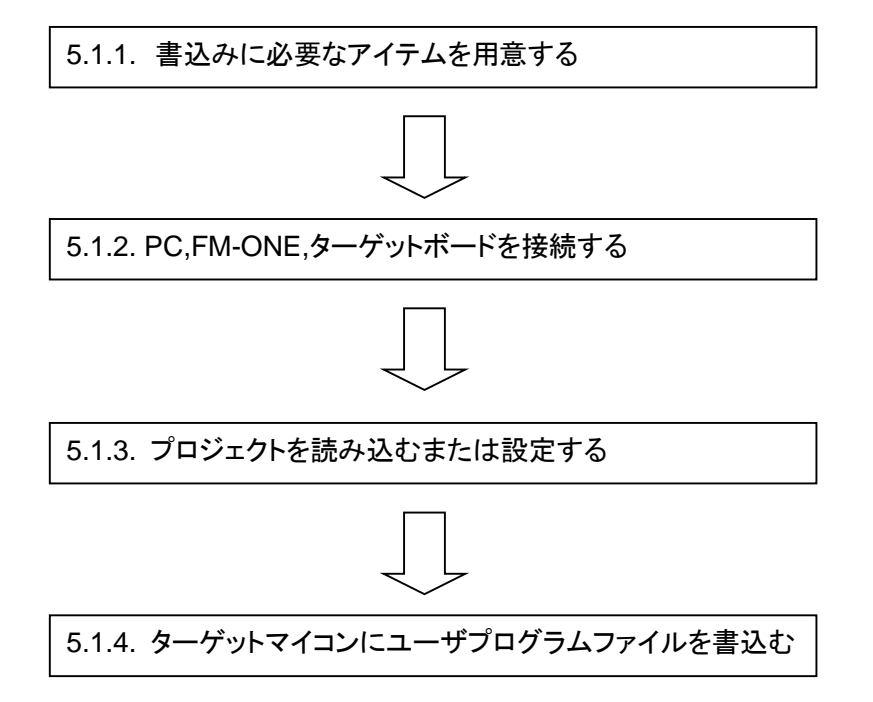

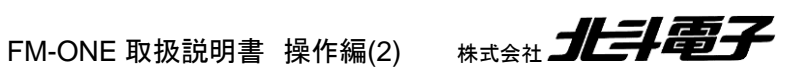

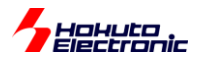

### 5.1.1. 書込みに必要なアイテムを用意する

下記のアイテムを準備してください。

・FM-ONE Project File Maker2 インストール済み PC

・USB ケーブル

・CF カード挿入済み FM-ONE 本体

ターゲットケーブル(付属品・20P)

- 電源供給可能なターゲットボード
- 別売オプション品(ターゲットボードに 20P インタフェースがない場合)(\*1)

(\*1)別売オプション品に関しましては、別冊「オンボードプログラマ別売オプション」(PDF)をご参照ください。 ルネサスエレクトロニクス製デバッガ向けのインタフェースコネクタと、FM-ONE を接続する際にご利用頂けるオプ ションを用意しています。

#### 5.1.2. PC,FM-ONE,ターゲットボードを接続する

必要なアイテムを使って書込みを行う環境を整えます。順番は下記の要領で行なってください。

- FM-ONE Project File Maker2 インストール済み PC と CF 挿入済み FM-ONE 本体を USB ケーブルを用いて 接続する
- ② FM-ONE 本体とターゲットボードを FM-ONE 付属品のターゲットケーブル(20P)を用いて接続する
- ③ ターゲットボードに電源を供給する

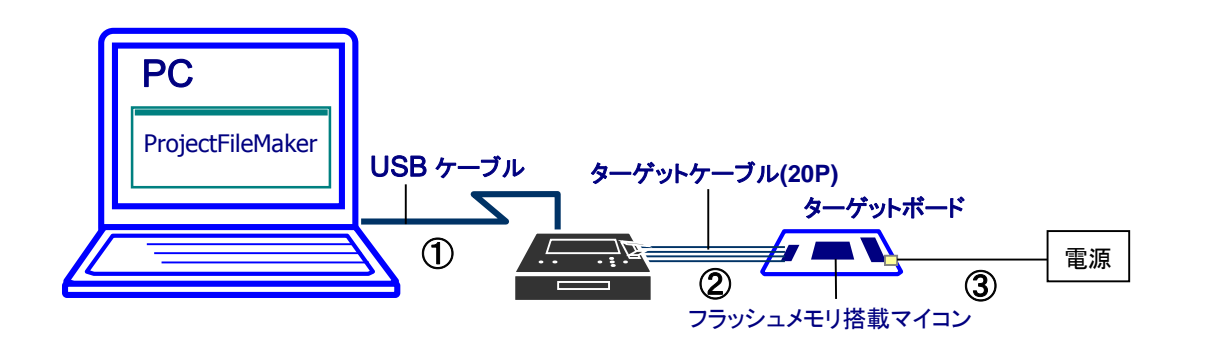

切断する際は必ずターゲットボードの電源を切ってから行なってください。

FM-ONE 取扱説明書 操作編(2)

FM-ONE と PC を切断する際は、ハードウェアの安全な取り外しを行なってください。ハードウェアの安全な取り外し については 4.2.1 項をご参照ください。

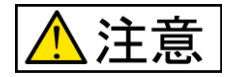

#### 電源の切断順序にご注意ください

ターゲットボードに電源が供給されたまま FM-ONE と PC を切断すると、FM-ONE 本体、CF、ターゲットボード 等が破損する恐れがあります。電源を切る時は必ずターゲットボードの電源を切ってから、FM-ONE 本体と PC を切断してください。

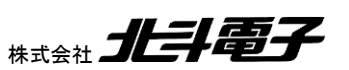

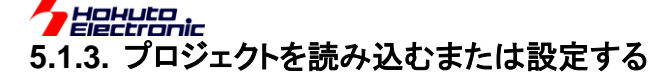

オンライン書込みを行うには書込み前にプロジェクトが設定状態になっている必要があります。その方法としては、下 記の2通りの方法があります。

・保存済みプロジェクトを読み込む

・直にプロジェクトを設定する

本項では保存済みプロジェクトを読み込む方法を説明します。 直にプロジェクトを設定する場合は、4.3 節をご参照 ください。

FM-ONE Project File Maker 2 を起動し「Load ボタン」を使ってプロジェクトを読み込みます。 プロジェクトを読み 込むと FM-ONE Project File Maker 2 のタイトルバーが読み込んだプロジェクトファイル名に変わります。

| S FM-ONE         | Project File Maker 2 [NonTitle] |                                        |
|------------------|---------------------------------|----------------------------------------|
| (RX, RH850       | Family Help                     |                                        |
| UserFi           | e Settings                      |                                        |
| UserFi           | le 🛛                            | <u> </u>                               |
| CPU S            | attings                         |                                        |
| Series           | None                            |                                        |
| Name             | End                             | lian None 💌                            |
|                  |                                 |                                        |
|                  |                                 |                                        |
| Load( <u>L</u> ) | Save(S) Program(W) Log(L)       | Exit( <u>E)</u> Details( <u>D</u> ) >> |
|                  |                                 | Connected                              |

FM-ONE Project File Maker 2 を起動後、一度も Load もしくは Save ボタンをクリックしていない場合はタイトルバ ーは、[Non Title]のままになっています。

「Load ボタン」をクリックすると「ファイルを開くダイアログ」が表示されます。

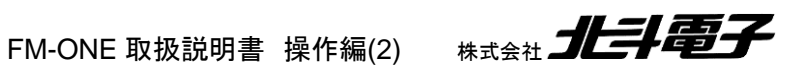

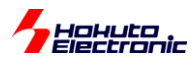

プロジェクトは任意の場所から読み込むことができます。

ここでは FM-ONE 本体挿入の CF に保存している「PRJ1.HDP」ファイルを読み込みます。

### 例)FM-ONE 本体に挿入してある CF カードにある「PRJ1.HDP」を読み込む場合

| 🗞 ファイルを開く          |          |                  | ×              |
|--------------------|----------|------------------|----------------|
| ファイルの場所(1):        | 🐌 PRJ1   | ▼ = ≞ 🕈 🖃        |                |
| 名前                 | *        | 更新日時             | 種類             |
| PRJ1.HDP           |          | 2017/08/23 14:07 | HDP ファイ        |
|                    |          |                  |                |
|                    |          |                  |                |
|                    |          |                  |                |
|                    |          |                  |                |
|                    |          |                  |                |
|                    |          |                  |                |
| •                  | III      |                  | Þ              |
| ファイル名( <u>N</u> ): | PRJ1.HDP |                  | 開(( <u>0</u> ) |
|                    |          |                  |                |

「PRJ1.HDP」ファイルを選択し、「開くボタン」をクリックしてください。

| FM-ONE Project File Maker 2 [PRJ1.HDP]                           |
|------------------------------------------------------------------|
| RX RH850 Family Help                                             |
| UserFile Settings                                                |
| UserFile 5¥Documents¥cubesuite¥RX71M_TEST¥DefaultBuild¥RX71M.mot |
| CPU Settings                                                     |
| Series RX71M                                                     |
| Name R5F571ML   Endian Little                                    |
|                                                                  |
|                                                                  |
|                                                                  |
| $\begin{tabular}{ c c c c c c c c c c c c c c c c c c c$         |
| Connected                                                        |

プロジェクトを読み込んだ後は、タイトルバーは、プロジェクトファイル名に変わります。

Details ボタンをクリックすると詳細設定画面はで切り替わります。読み込んだプロジェクトの変更が必要な場合は、 変更項目を設定してください。設定方法については 4.3 節をご参照ください。

FM-ONE 取扱説明書 操作編(2)

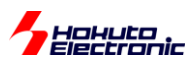

| 🍖 FM-ONE Project File Maker 2 [NonTitle]                                                                                                    |  |  |  |  |
|----------------------------------------------------------------------------------------------------|--|--|--|--|
| RX, RA, RE, RH850 Family Help                                                                                                    |  |  |  |  |
| UserFile Settings                                                                                                    |  |  |  |  |
| UserFile 5¥Documents¥cubesuite¥RX71M_TEST¥DefaultBuild¥RX71M.mot                                                                                                    |  |  |  |  |
| CPU Settings                                                                                                    |  |  |  |  |
| Series RX71M                                                                                                    |  |  |  |  |
| Name R5F571ML   Endian Little                                                                                                    |  |  |  |  |
| COM Settings<br>Boot 9600bps<br>ASync 115.2kbps<br>Sync None<br>IDCode Setting<br>Pin Settings<br>FWE(3P) MD0(5P) MD1(7P) IO0(9P) IO1(11P) IO2(13P)<br>Z  L  L  L  Z  Z  Z<br>Definings<br>FF Skip Yes  Verify None<br>DF Fill No  DF No Check No                                                                                                    |  |  |  |  |
| ID FF FF FF FF FF FF FF FF FF FF FF FF FF                                                                                                    |  |  |  |  |
| Option Byte/Boundary Settings     Freqency Settings       OPBT0/CF Secure     FFFFFFFF       OPBT1/CF NSC     FFFFFFFF       CPU(MHz)     120.0000                                                                                                    |  |  |  |  |
| OPBT2/DF Secure       FFFFFFFF         OPBT3/SRAM Secure       FFFFFFFF         OPBT4/SRAM NSC       FFFFFFFF         OPBT5       FFFFFFFF         OPBT6       FFFFFFFF         OPBT7       FFFFFFFF         OPBT7       FFFFFFFF         OPBT4       CodeFlash1         OPBT6       FFFFFFFF         OPBT7       FFFFFFFF         OPBT7       FFFFFFFF |  |  |  |  |
|                                                                                                    |  |  |  |  |
| Load(L) Save(S) Exit(E) (< Details(D)                                                                                                    |  |  |  |  |
| Disconnected                                                                                                    |  |  |  |  |

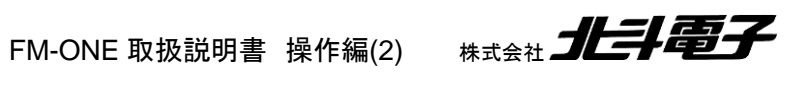

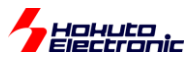

### 5.1.4. ターゲットマイコンにユーザプログラムファイルを書込む

ターゲットマイコンにユーザプログラムファイルを書込むには、Program ボタンをクリックしてください。 Program ボタンをクリックすると、FM-ONE 本体に挿入された CF カードに対してプロジェクトと同一のフォルダが自動 的に生成され、その中に一時的にプロジェクトが格納されます。

プロジェクトの生成が成功するとターゲットマイコンへユーザプログラムファイルが書込まれます。

| Load( <u>L</u> ) | Save( <u>S</u> ) | Program( <u>W</u> ) | Log( <u>L</u> ) | Exit( <u>E</u> ) | <pre> &lt;&lt; Details(<u>D</u>)</pre> |
|------------------|------------------|---------------------|-----------------|------------------|----------------------------------------|
|                  |                  |                     |                 |                  | Connected                              |

※Program ボタンを押す際、右下のステータス表示が Connected である事をご確認ください。Disconnected の際 は、PC が FM-ONE を認識していません。

| Caution | X                                                                                   |
|---------|-------------------------------------------------------------------------------------|
| <b></b> | The Folder 'PRJ1' is about to be used in CompactFlash.<br>Are you sure to continue? |
|         | (はい( <u>Y</u> ) いいえ( <u>N</u> )                                                     |

FM-ONE はオンライン書き込み時、プロジェクト名(このケースでは、「PRJ1」)

| RI-ONE Project File Maker 2 [PRJ1.HDP] |  | X |
|----------------------------------------|--|---|
|                                        |  |   |

のフォルダ内のファイル郡を CF カードに保存した後、書き込みを行います。

その際、CF カードに上書きを行って良いかをたずねるダイアログが表示されます。CF カードの PRJ1 フォルダに重要なデータが保管されている際は、Save ボタンで別名称のプロジェクトとして保存後に、Program ボタンを押してください。PRJ1 フォルダの内容が更新されても問題のない場合は、「はい(Y)」を選択してください、。

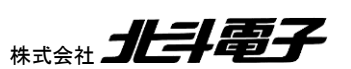

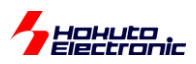

| Load(L) Save(S) Program(W) Log(L) | Exit( <u>E)</u> << Details( <u>D</u> ) |
|-----------------------------------|----------------------------------------|
|                                   | Disconnected                           |

書き込み中は、Project File Maker2 のステータスが Disconnected に変わり、FM-ONE が PC と切り離された状 態で書き込み処理が行われます。

込みが正常終了すると、下図の書込み結果が表示されます。(表示されているのは、チェックサム値で、書き込むデ ータ等により値は変化します)

お、エラー時にはエラーメッセージが表示されます。

|                         | ×        |
|-------------------------|----------|
| user sum =<br>complete. | 3F64BE1D |
|                         | ОК       |

「OK」ボタンクリックし終了します。

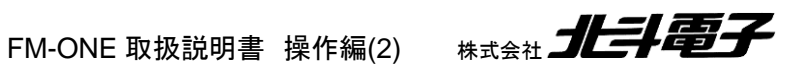

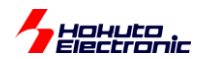

# 5.2. オフライン

本節では FM-ONE 本体に挿入済 CF に 4 章でのプロジェクトの生成が完了し保存されている事を前提に FM-ONE 本体のみでの書込み方法を説明します。

概略フローを下記に示します。 詳細は各 5.2.1 項~5.2.4 項をご参照ください。

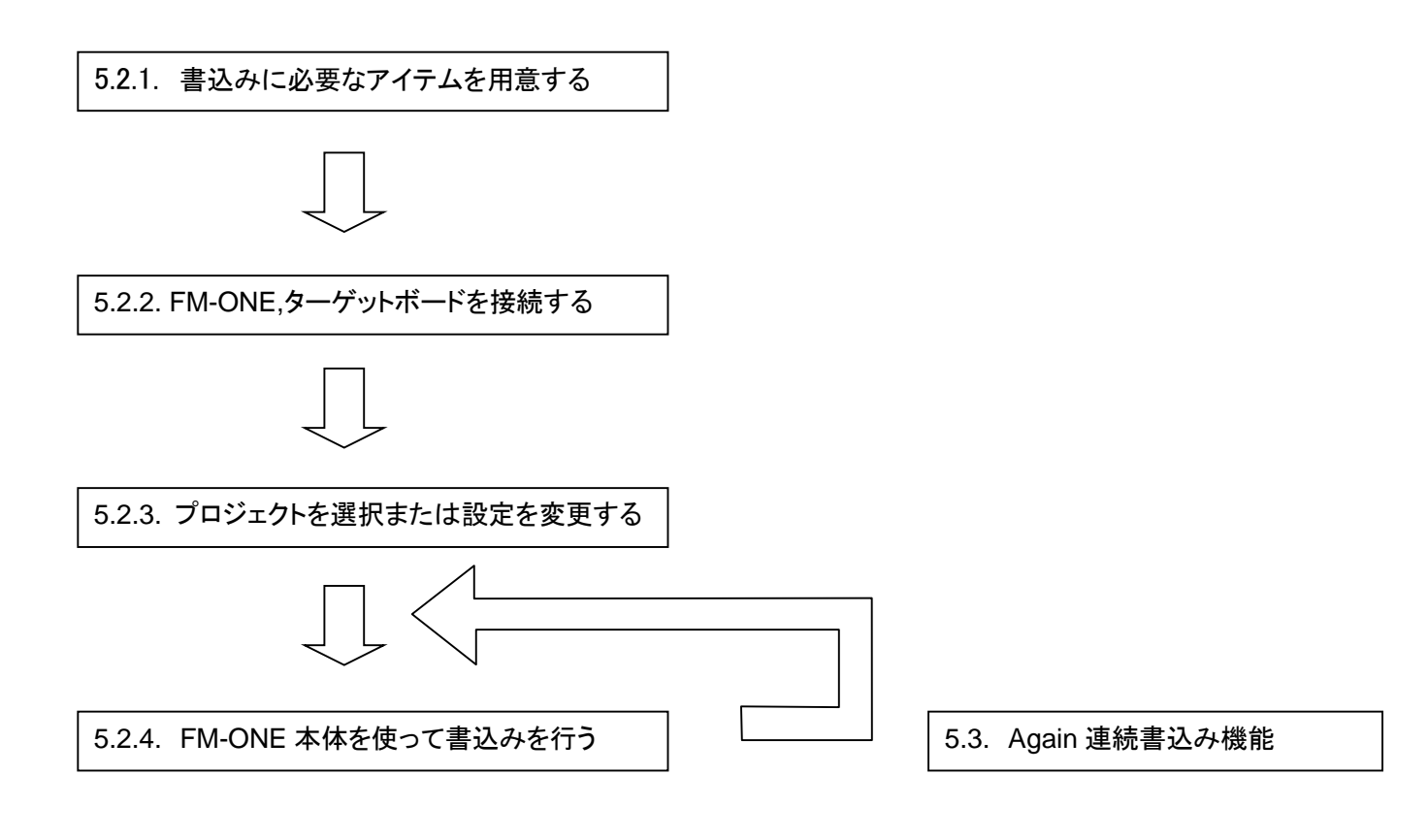

# 5.2.1. 書込みに必要なアイテムを用意する

下記のアイテムを準備してください。

- ・CF カード挿入済み FM-ONE 本体
- ・FM-ONE 本体用電源(AC アダプタもしくは、アルカリ電池2本)
- ・ターゲットケーブル(付属品・20P)
- ・電源供給可能なターゲットボード

※電池で使用する場合はあらかじめ FM-ONE 本体に電池をセットしておいてください。

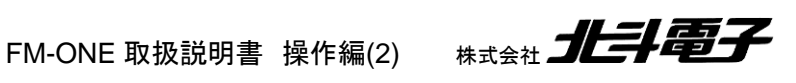

# Hohuto Electronic 5.2.2. FM-ONE.ターゲットボードを接続する

必要なアイテムを使って書込みを行う環境を整えます。順番は下記の要領で行なってください。

- ① AC アダプタを用いて FM-ONE 本体に電源を供給する場合は AC アダプタを接続
- ② FM-ONE 本体とターゲットボードを FM-ONE 付属品のターゲットケーブル(20P)を用いて接続
- ③ ターゲットボードに電源を入れる FM-ONE 本体の電源に電池を用いる場合は、このタイミングで FM-ONE 本体の電源が入ります。

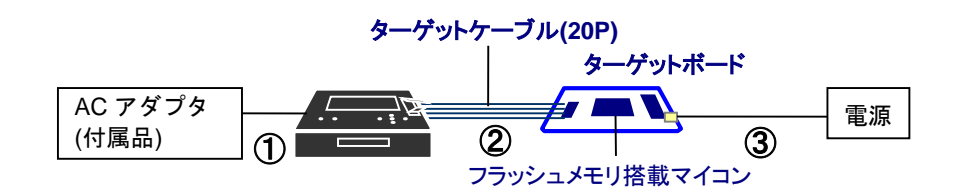

切断する際は必ずターゲットボードの電源を切ってから行なってください。

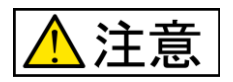

#### 電源の切断順序にご注意ください

ターゲットボードに電源が供給されたまま FM-ONE とターゲットボードをはずすと、FM-ONE 本体、CF カード、ターゲットボード等が破損する恐れがあります。電源を切る時は必ずターゲットボードの電源を 切ってから、FM-ONE 本体とターゲットボードを切断してください。

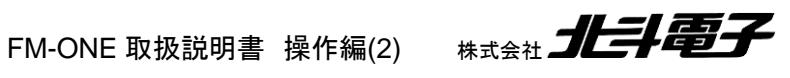

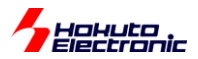

#### 5.2.3. プロジェクトを選択または設定を変更する

起動時のセルフテストが終了すると自動的に CF カード内に保存されたプロジェクト名が LCD に表示されます。 FM-ONE 起動時に自動表示されたプロジェクトを変更せずにユーザプログラムファイルをターゲットマイコンへ書 込む場合は、5.2.4 項へ進んでください。

### (1)プロジェクトを選択する

CF カード内に複数のプロジェクトが存在する場合は、FM-ONE 本体のボタンを使用してプロジェクトを選択することができます。

#### 表示例

AC アダプタから電源を供給し、CF 内に「PRJ0」、「PRJ1」が保存されていることを前提とします。

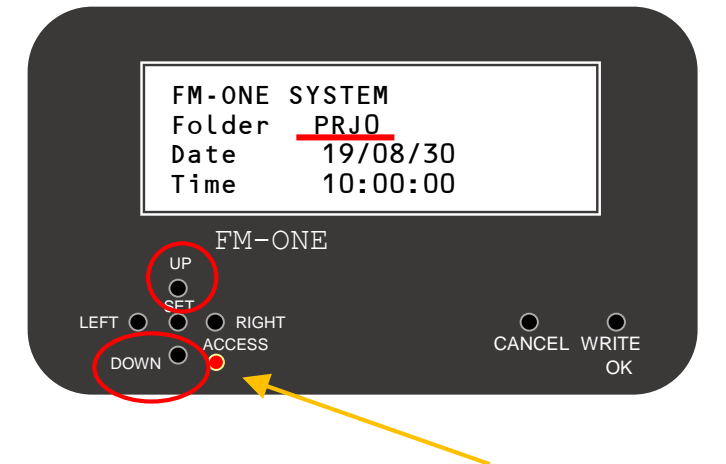

選択されているプロジェクトは Folder 部分に表示されます。 左図は自動表示で「PRJ0」が選択され ている状態です。

UPボタンもしくは、DOWNボタンでFM-ONE本体挿入のCF内の保存されたプロジェクトを選択することが可能です。

「PRJ1」を選択した状態

| FM-ONE<br>Folder<br>Date<br>Time     | SYSTEM<br>PRJ1<br>19/08/30<br>10:10:00 |          |                  |
|--------------------------------------|----------------------------------------|----------|------------------|
| FM-O                                 | NE                                     |          | -                |
| SET<br>O ● RIGHT<br>ACCESS<br>VN ● ● |                                        | CANCEL W | O<br>VRITE<br>OK |

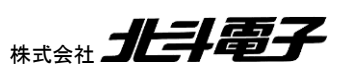

# くについていた。 (2)プロジェクトを変更する

(1)で選択したプロジェクトは FM-ONE 本体のボタンを使用して設定内容を変更する事が可能です。

FM-ONE Project File Maker 2 で行なった設定項目のうち、ユーザプログラムファイルとターゲットマイコン以外の 設定可能な項目を変更する事が可能です。

設定項目変更のオペレーションについては、下図をご参照ください。尚、読み込んだプロジェクトの変更が不要な場合は、5.2.4 項へ進んでください。

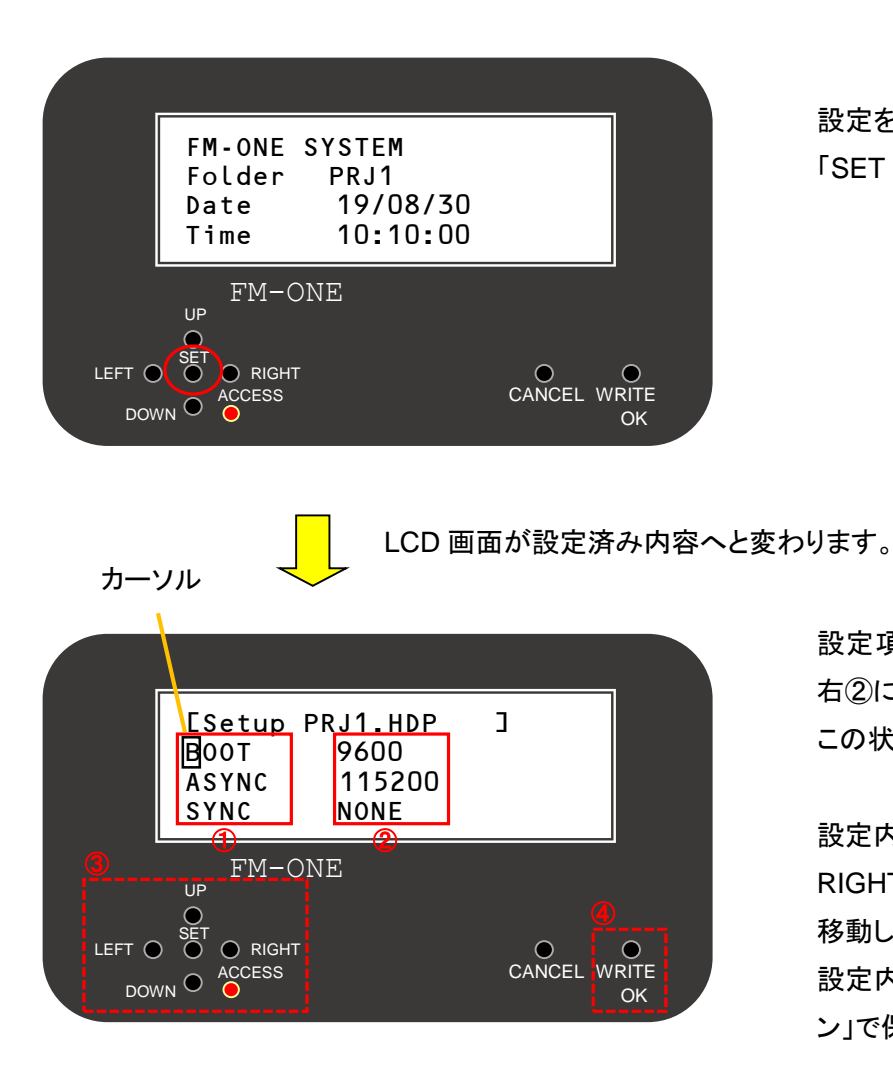

設定を変更するプロジェクトを選択した状態で、 「SET ボタン」を押してください。

設定項目が左①に表示され、設定した内容が 右②に表示されます。 この状態で設定内容の一部が変更できます。

設定内容を変更する場合は、UP、DOWN、 RIGHT、LEFT ボタン(③)を使用しカーソルを 移動して変更してください。 設定内容の変更終了後④の「WRITE(OK)ボタ ン」で保存します。

設定内容の変更を行なった後、「CANCEL ボタン」を押すことでプロジェクトを元の状態に戻す事が可能です。但し、 設定内容を保存した後では、プロジェクトを元の状態に戻す事が出来ませんのでご注意ください。

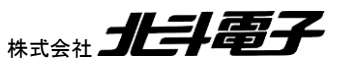

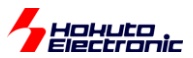

# 5.2.4. FM-ONE 本体を使って書込みを行う

ターゲットマイコンヘユーザプログラムファイルを書込むには、「WRITE(OK)ボタン」を使用します。

下記オペレーションをご参照ください。

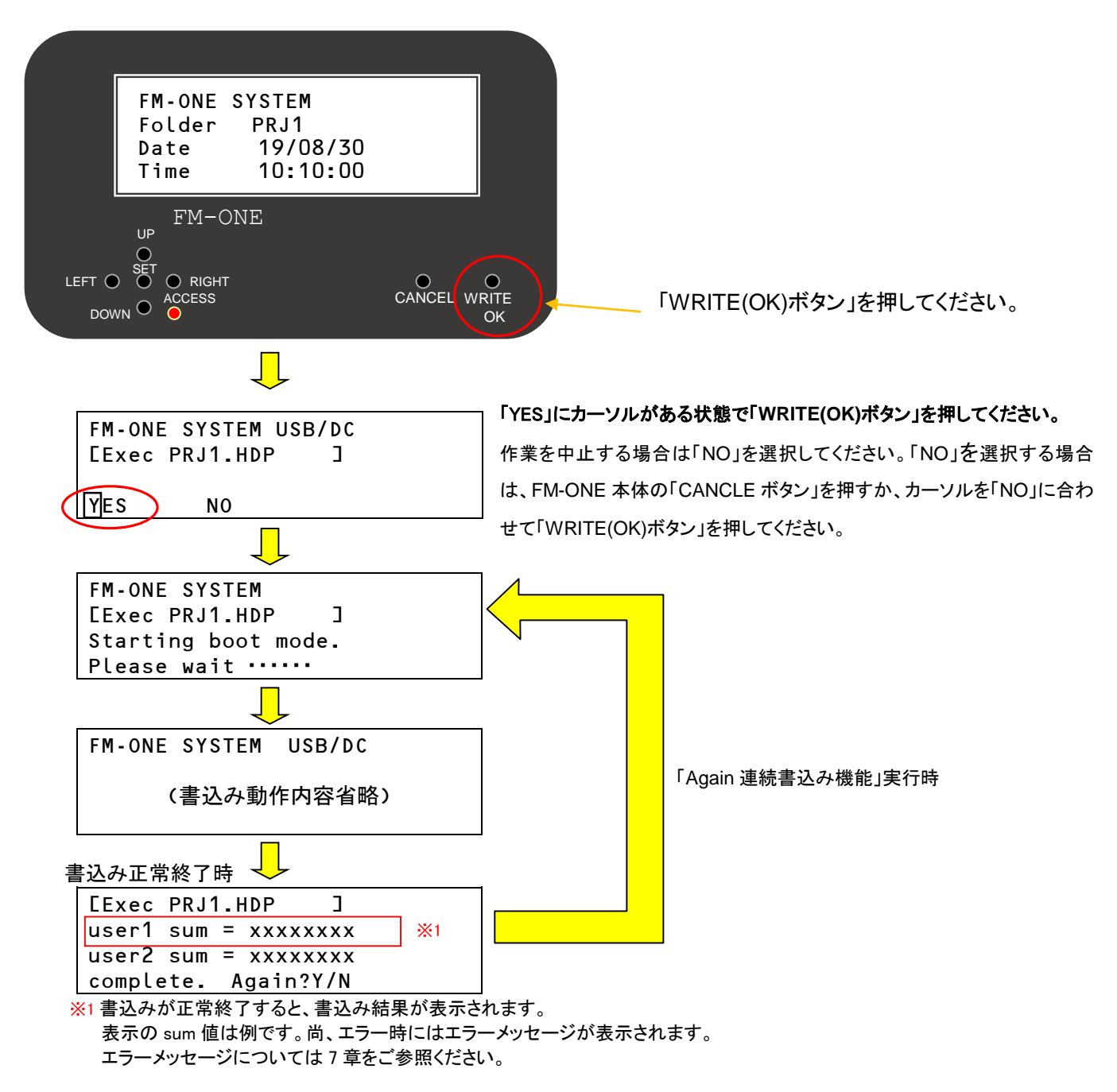

ー連のオペレーション途中で、FM-ONE本体の「CANCELボタン」を押すと書込み作業が中止され、プロジェクトを 読み込んだ時の状態画面に戻ります。

ユーザプログラムファイルの書込みを終了する場合は、「complete. Again? Y / N」で「N」を選択してください。N を 選択する場合は FM-ONE 本体の「CANCEL ボタン」を押すか、カーソルを「N」に合わせて「WRITE(OK)ボタン」を押 してください。

「complete. Again? Y / N」で「Y」を選択すると、「Again 連続書込み機能」が実行されます。 Again 連続書込み機能」 については、5.3 項をご参照ください。

# 5.3. Again 連続書込み機能

本機能は、連続しての書込み作業を行う場合、書込み開始時のファイルアクセスがなくなり書込みにかかる時間を短縮できる機能です。

同じプロジェクトを複数のターゲットマイコンに書込みを行う場合に使用すると便利です。

Again 連続書込み機能ご使用時のオペレーションについては下図をご参照ください。尚、最初のターゲットマイコンへの 書込みのオペレーションは 5.2.4 項と同様です。詳細は 5.2.4 項をご参照ください。

※FM-ONE 本体が電池動作の場合は、本機能は使用できません。

Again 機能使用時は、AC アダプタをご使用ください。

1 つ目のターゲットマイコンへの書込み終了時の FM-ONE 本体 LCD の状態

| <b>E</b> xec | PRJ1.HDP ]     |  |
|--------------|----------------|--|
| user1        | sum = xxxxxxxx |  |
| user2        | sum = xxxxxxxx |  |
| comple       | ete. Again?Y/N |  |

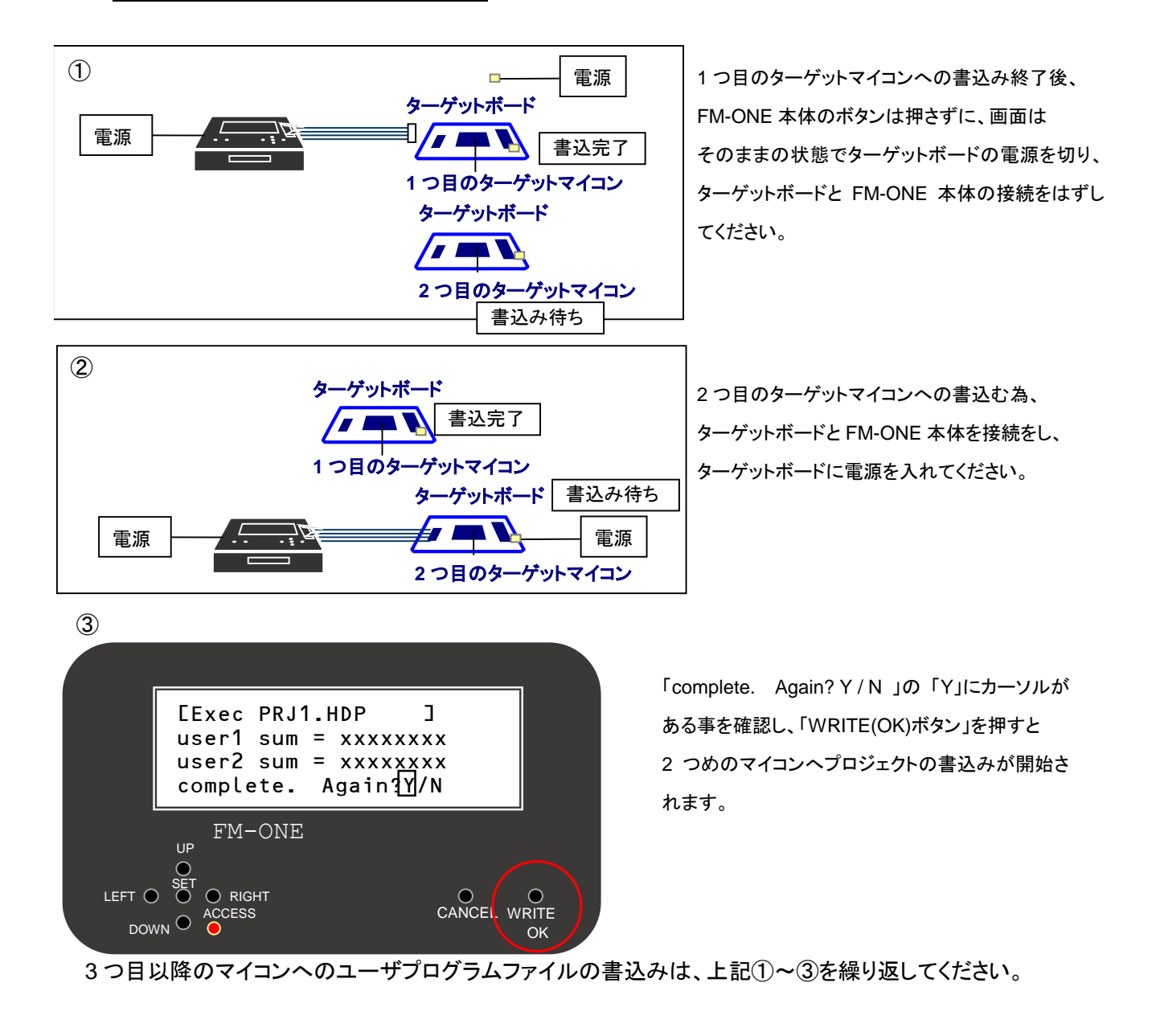

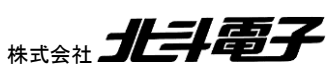

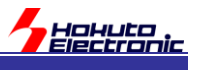

# 6. 制約·注意事項

FM-ONE Project File Maker 2 の制約・注意事項を示します

#### 一制約事項-

| 対象マイコン        | 制約事項                                 | 備考                             |
|---------------|--------------------------------------|--------------------------------|
| RX, RH850     | SEPR(Sector Erase PRotect)の設定は       | RX の 場 合コンフィグレーション 領 域 の       |
|               | 未サポートです                              | SPCC.SEPR ビットは反映されません(*1)      |
| RX, RH850     | シリアルプログラマ接続禁止設定は未サポートです              | RX の場合コンフィグレーション領域の SPCC.SPE   |
|               |                                      | ビットは反映されません(*1)                |
| RH850         | 拡張オプションバイトは未サポートです                   | オプションバイト 0~7 までが設定可能です         |
| RH850         | NewID 設定とプロテクト設定(Write Protect, Read | 設定を行う場合は、どちらか一方としてください         |
|               | Protect)は同時に設定できません                  |                                |
| RX65, RX66,   | FAW.FSPR(RX26T, RX65, RX66, RX72)    | コンフィグレーション領域、オプション設定メモリの       |
| RX72          | AWS.FSPR(RA, RE)                     | FSPR/FAPR ビットは反映されません(*1)      |
| RA, RE        | SAS.FSPR(RA/TZ, RA/TZ(NO_DLM))       |                                |
| RA/TZ,        | SECS.FAPR(RISC-V)                    |                                |
| RA/TZ(NO_DLM) | のプロテクト設定は未サポートです                     |                                |
| RISC-V        |                                      |                                |
| RA/TZ         | PBPS, PBPS_SEC                       | オプション設定メモリの PBPS, PBPS_SEC 値は反 |
| RA/TZ(NO_DLM) | の設定は未サポートです                          | 映されません(*1)                     |
| RX            | オンチップデバッガ(OCD)ID コードプロテクト設定には非       | シリアルプログラマ ID コードプロテクトのみ有効で     |
|               | 対応です                                 | す                              |
|               |                                      | (コンフィグレーション領域の SPCC.IDE=0 のとき  |
|               |                                      | ID コード設定を行います)                 |
| RA, RE        | ID コードの b127=0(ID コード無効設定)は未サポートで    | ID コードの b127 が 0 に設定されている場合、エラ |
| RA/TZ(NO_DLM) | <b>र</b>                             | 一を返します                         |

(\*1)mot, srec ファイル内で 0b0 設定でも、0b1 が設定されます

#### -注意事項-

| 対象マイコン            | 注意事項                                       | 対策                                 |
|-------------------|--------------------------------------------|------------------------------------|
| RX, RH850         | WRPR(WriteProtect), RDPR(ReadProtect)が掛かって | Config=Clear を設定し、コンフィグレーションクリア    |
|                   | いるチップに対しての書き込みはできません                       | 実行後、書き込みを行ってください                   |
|                   |                                            | (コンフィグレーションクリア時、WRPR 設定はクリア        |
|                   |                                            | されます)                              |
| RX, RH850         | RDPR(ReadProtect)が掛かっているチップに対しては以          | 制約事項で問題がある場合、Config=Clear を設定      |
|                   | 下の制約があります                                  | し、コンフィグレーションクリア実行後、書き込みを行          |
|                   | ・IDコードの設定不可                                | ってください                             |
|                   | ・ベリファイの実行不可                                | (コンフィグレーションクリア時、RDPR 設定はクリア        |
|                   |                                            | されます)                              |
| RX                | TrustedMemory が有効になっているチップに対しての書           | Config=Clear を設定し、コンフィグレーションクリア    |
|                   | き込みはできません                                  | 実行後、書き込みを行ってください                   |
|                   |                                            | (コンフィグレーションクリア時、TrustedMemory 設    |
|                   |                                            | 定はクリアされます)                         |
| RX26T             | mot ファイルに設定されている、オプション設定メモリの               | データフラッシュのデータを保持したまま、コードフラ          |
| RX65              | MDE, BANKSEL(エンディアン設定、リニアモード・デュ            | ッシュに書き込みを行いたい場合は、MDE,              |
| (1.5MB 以上)        | アルモード、バンク選択)値が、書き込み対象チップに設                 | BANKSEL 設定値を書き込み対象チップに設定さ          |
|                   | 定されている値と異なる場合は、データフラッシュを含め                 | れている値と同じにしてください                    |
| RA00IN/72IN/72IVI | チップの全消去が入ります                               |                                    |
| RA, RE, RISC-V    | AWS(アクセスウィンドウ)が設定されているチップに対し               | Config=Clear を設定し、コンフィグレーション領域ク    |
|                   | ての書き込みはできません                               | リア実行後、書き込みを行ってください                 |
|                   |                                            | ※FSPR/FAPR が設定されているチップは、コンフィ       |
|                   |                                            | グレーション領域のクリアが行えないので、書き込            |
|                   |                                            | みはできません                            |
| RA, RE            | SECMPU が設定されているチップに対しての書き込みは               | SECMPUAC(0x0000 0438)=0xFFFF 以外の値が |
|                   | できません                                      | 設定されているチップは、予めデバッガ等でコードフ           |
|                   |                                            | ラッシュを消去してください。                     |

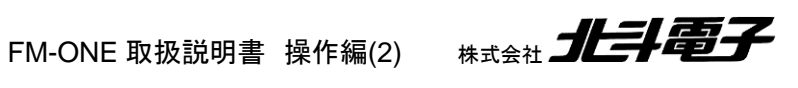

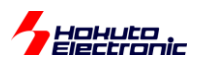

| 対象マイコン        | 注意事項                                 | 対策                             |
|---------------|--------------------------------------|--------------------------------|
| RA, RE        | IDコードが設定されているチップに対し、Config=Clearを    | コードフラッシュ、データフラッシュのデータを消去し      |
| RA/TZ(NO_DLM) | 実行すると、コードフラッシュ、データフラッシュ含め消去          | たくない場合は、Config=Clear を指定しないでくだ |
| RISC-V        | される場合があります                           | さい                             |
| RA/TZ         | DLM が NSECSD, DPL のチップに対しての書き込み時     | 書き込みターゲットの DLM 状態を確認してください     |
|               | はチップ初期化(全消去)が入ります                    |                                |
| RA/TZ         | DLM が CM, SSD, NSECSD, DPL 以外のチップに対し | 左記以外の DLM であれば、チップを交換してくださ     |
|               | ての書き込みはできません                         | い                              |

FM-ONE 取扱説明書操作編(2) 株式会社
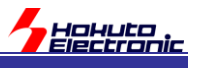

## 7. エラーについて

本章では、エラーについての対策や確認事項を説明します。

FM-ONE のエラーはオンラインでご使用時はパソコン上に表示され、オフラインでご使用時は FM-ONE 本体に表示さ れます。

なお、「本体起動時の主なエラー」については、オンラインでのご使用時でもパソコン上に表示されないエラーがありま す。

## 7.1. 本体起動時の主なエラー

・CF に関するエラー

| 表示                     | 内容                                                         | 対策                                                                                                    |
|------------------------|------------------------------------------------------------|----------------------------------------------------------------------------------------------------|
| Please format a card   | FAT12/FAT16 以外/その他エラー                                      | ファイルが壊れている、未対応フォーマット、あるいは<br>CF が壊れています。まず、チェックディスクをかけて回<br>復しないか、あるいは再保存、再フォーマットをお試しく<br>ださい。CF をフォーマットする際には FAT32 は選択し<br>ないでください。                                                       |
| File system error      | ファイル(フォルダ)の一覧取得でエラー                                        | ファイルが壊れている、未対応フォーマット、あるいは<br>CF が壊れています。まず、チェックディスクをかけて回<br>復しないか、あるいは再保存、再フォーマットをお試しく<br>ださい。                                                                                             |
| Please insert a card   | カードが差し込まれていません                                             | FAT12/FAT16のCFを本体に挿入してください。                                                                                                    |
| Can't open INI file    | フォーマットされた CF で、システムの設定保存<br>ファイルが無い場合、あるいはその他エラー           | いずれかのボタンを押して次に進んで構いません。<br>書込み、設定変更、キーロック操作等を行うとシステム<br>の保存ファイルが生成されますので、次回から出なくな<br>ります。ファイルがあるのに出る場合は、ファイルの<br>損傷、未対応フォーマット、CF が壊れている可能性が<br>ありますので、まずはチェックディスク、再保存、再フォ<br>ーマットをお試しください。 |
| INI put error          | システムの設定保存ファイルから読み込みでき<br>ません                               | ファイルの損傷、未対応フォーマット、CF が壊れている<br>可能性がありますので、まずはチェックディスク、再保                                                                                                    |
| INI get error          | システムの設定保存ファイルに書込みできま<br>  せん                               | 存、冉フオーマットをお試しください。                                                                                                    |
| CURFILE not found      | システムに設定されている初期選択ファイル<br>(フォルダ)が CF 内にありません                 | いずれかのボタンを押して次に進んで構いません。書<br>込みや設定変更を行うとシステム設定保存ファイルが<br>更新され、改善します。                                                                                                    |
| Can't open HDP file    | プロジェクトファイルがない/フォルダ名と中の<br>プロジェクトファイルの名前が一致しない/その<br>他エラー   | ファイル名をご確認ください。ファイルの損傷、未対応<br>フォーマット、CF が壊れている可能性がありますので、<br>まずはチェックディスク、再保存、再フォーマットをお試<br>しください。                                                                                           |
| HDP get error          | プロジェクトファイルから読み込みできません                                      | ファイルの損傷、未対応フォーマット、CF が壊れている<br>可能性がありますので、まずはチェックディスク、再保<br>存、再フォーマットをお試しください。                                                                                                    |
| Can't open HDH<br>file | ホストプロクラムのファイルが無い/プロジェクト<br>に設定されているホストプログラムとは違うの<br>が入っている | ホストプログラムが入っている状態で表示される場合<br>はファイルの損傷、未対応フォーマット、CF が壊れてい<br>る可能性がありますので、まずはチェックディスク、再<br>保存、再フォーマットをお試しください。                                                                                |
| HDH illegal version    | ホストプログラムのバージョン情報がおかしい                                      | ファイルの損傷、未対応フォーマット、CFが壊れている                                                                                                    |
| HDH get error          | ホストプログラムのファイルから読み込みでき<br> ません                              | 可能性がありますので、まずはチェックディスク、再保<br>存、再フォーマットをお試しください。                                                                                                    |
| HDH check sum<br>error | ホストプログラムのファイルを読み込んだとき<br>に計算したサムとファイル終端のサムが一致し<br>ていません    |                                                                                                    |
| File not found         | 書き込むファイル(フォルダ)がひとつもありま<br> せん                              | USB でつないでデータの転送をするか、あるいは市販<br>CF リーダーでデータを保存してから FM-ONE に差し込<br>んでください。                                                                                                    |

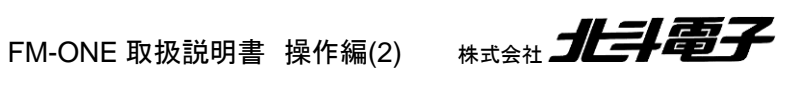

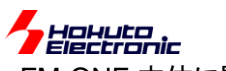

- ------・FM-ONE 本体に関するエラー

| 表示           | 内容             | 対策                                                                                                    |
|--------------|----------------|----------------------------------------------------------------------------------------------------|
| Self test NG | 本体内のハードチェックエラー | 本体側面のファームウェアアップデート用スイッチを通<br>常の位置に戻して、再接続してください。再接続してもエ<br>ラーが解除できない場合は、故障している可能性があり<br>ます。 ※「本体側面」をご参照ください |

## 7.2. 書込み中の主なエラー

| 日本語表記                                   |                                  |                                                                                                    |
|-----------------------------------------|----------------------------------|----------------------------------------------------------------------------------------------------|
| ターゲットカラノデンゲンガニュウリョ                      | No power supply from target      | ターゲットボードに電源が印加されているか、タ                                                                                                    |
| クサレティマセン                                | · · · · · -                      | ーゲットと FM-ONE が接続されているかを確                                                                                                    |
| (ターゲットからの電源が入力されて                       |                                  | 認してください                                                                                                    |
| いません)                                   |                                  | (FM-ONE インタフェースの 20 番ピンにターゲ                                                                                                    |
|                                         |                                  | ットからの電源印加が確認できない場合のエラ                                                                                                    |
|                                         |                                  | —)                                                                                                    |
| ブートモードノカイシニシッパイシマシ                      | Failed to start boot mode        | 端子設定の誤りや FM-ONE-ターゲット間の                                                                                                    |
| 9                                       |                                  | 接続に問題のある可能性があります。端子設                                                                                                    |
| (ブートモードの開始に失敗しました)                      |                                  | 定、接続をお確かめください                                                                                                    |
|                                         |                                  | [RA, RE]SECMPU が設定されている場合は、                                                                                                    |
|                                         |                                  | このエラーとなります(その場合、デバッガを接                                                                                                    |
|                                         |                                  | 続して、コードフラッシュをクリアしてください)                                                                                                    |
| HDP カラノセッテイヨミコミニシッパイ                    | Failed to read settings from HDP | プロジェクトファイルを再度、FM-ONE Project                                                                                                    |
| シマシタ                                    |                                  | File Maker 2 で作成してください                                                                                                    |
| (HDP からの設定読み込みに失敗し                      |                                  |                                                                                                    |
|                                         |                                  |                                                                                                    |
| HDUファイルガヒラケマセン                          | Failed to open HDU file          | プロジェクトファイルを再度、FM-ONE Project                                                                                                    |
| (HDU ファイルが開けません)                        |                                  | File Maker 2 で作成してください                                                                                                    |
| シュウハスウセッテイニシッパイシマ                       | Failed to set up Frequency       | クロック周波数の入力に間違いがないか、マイ                                                                                                    |
|                                         |                                  | コンの選択が誤っていないか確認してください                                                                                                    |
| (周波数設定に失敗しました)                          |                                  |                                                                                                    |
| ツウシンソクドセッティニシッパイシ                       | Failed to set up Baud rate       | クロック周波数の入力に間違いがないか、マイ                                                                                                    |
|                                         |                                  | コンの選択が誤っていないか確認してくたさい                                                                                                    |
| (通信速度設定に矢敗しました)                         | l <u> </u>                       |                                                                                                    |
| ツウシンソクドヘンコウコノトイアワセ<br> _、 。/、 _、 _      | Inquiry command error            | クロック周波数の人力に間違いがないか、マイ                                                                                                    |
| ニシッパイシマシタ                               |                                  | コンの選択か誤っていないか確認してくたさい                                                                                                    |
| (通信速度変更後の問い合わせに大                        |                                  |                                                                                                    |
|                                         | ID Cada unmatch                  |                                                                                                    |
|                                         | ID Code unmatch                  | ID の設定値を止しく設定してくたさい                                                                                                    |
| (ID か遅いよ 9 /<br>、 ゲゥエッザノッエンフォン          | Sigunatura unmatch               | マノーンの翌中が祀っていたいか破辺してノゼ                                                                                                    |
| ンク ホテャルイツテン ミセン<br>(シ.グ ネチャが 一 劲し キ けん) |                                  | マイコンの選択が決つていないが唯能していた                                                                                                    |
| (シンカノャル・ おしよ ビル)<br>シガネチャノサイズガイッチシフセン   | Sigunature size unmatch          | マノコンの選択が誤っていたいか確認してくだ                                                                                                    |
| ンクやノマノリイヘルイシノンマピン<br> (シグネチャのサイズが一致  ませ |                                  | イコンの迭かれ、訳っていないが14年心していこ                                                                                                    |
|                                         |                                  | cv,                                                                                                    |
| へつ<br>のTP ガセッテイサレテイマス                   | OTP is already set               | <br>OTP(OpeTimeProgramming)が設定されてい                                                                                                    |
| OTP が設定されています)                          |                                  | スチップにけまき込みけできまけんので チッ                                                                                                    |
|                                         |                                  | $  3 \rangle ) >   clate C (r)   a \in C  (r) > (r) > (r) = (r) + (r) + (r$ |
| <br> 、ラマテッドメモリガセッテイサレテイ                 | Trusted Memory is already set    | ファクスステッドメモリが設定されている場合                                                                                                    |
| 77                                      |                                  | [[ハノ]] ノハノノアノビノル 政定 これ この 一の 一日                                                                                                    |
| ^^^<br> (トラステッドメモリが設定されていま              |                                  | は、コンションレーションションというに反に自                                                                                                    |
| (ロンハノノノンと) 心 設定になってい                    |                                  |                                                                                                    |

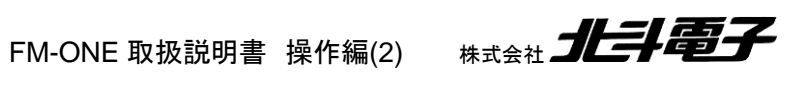

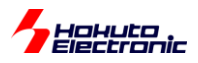

| 日本語表記                | 英語表記                             | 対策                          |
|----------------------|----------------------------------|-----------------------------|
| メモリブロックジョウホウガイッチシマ   | Memory Block information unmatch | マイコンの選択が誤っていないか確認してくだ       |
| セン                   |                                  | さい                          |
| (メモリブロック情報が一致しません)   |                                  |                             |
|                      |                                  |                             |
| イレースプロテクトがカカッテイマス    | Erase protect detected           | イレースプロテクト(SEPR)設定されているチッ    |
| (イレースプロテクトが掛かっていま    |                                  | プには書き込みはできませんので、チップをを       |
| す)                   |                                  | 交換してください                    |
| カキコミプロテクトガカカッテイマス    | Write protect detected           | コンフィグレーションクリアでプロテクト解除後      |
| (書き込みプロテクトが掛かっていま    |                                  | に書き込みを行ってください               |
| す)                   |                                  |                             |
| ヨミダシプロテクトガカカッテイマス    | Read protect detected            | コンフィグレーションクリアでプロテクト解除後      |
| (読み出しプロテクトが掛かっていま    |                                  | に書き込みを行ってください               |
| す)                   |                                  |                             |
| ショウキョニシッパイシマシタ       | Failed to erase                  | 印加電圧がマイコンのスペック内か、電源が安       |
| (消去に失敗しました)          |                                  | 定しているかを確認してください             |
|                      |                                  | (電源の問題ではない場合は、一度コンフィグ       |
|                      |                                  | レーションクリアをお試しください)           |
| コンフィグレーションクリアニシッパイ   | Configuration Clear error        | 各種プロテクトが掛かっているチップでないか       |
| シマシタ                 |                                  | 確認してください                    |
| (コンフィグレーションクリアに失敗し   |                                  | チップを交換してください                |
| ました)                 |                                  |                             |
| ID ニンショウモードセッテイエラーデ  | Already set to ID Authentication | ID 設定とプロテクション設定はどちらか一方を     |
| ス                    | mode                             | 設定するようにしてください               |
| (ID 認証モード設定エラーです)    |                                  |                             |
| カキコミトチュウデキャンセルガオサ    | User break in programming        | 意図しない処理停止であれば、信号入出力オ        |
| レマシタ                 |                                  | プションの制御信号に問題がある事が考えら        |
| (書き込み途中でキャンセルが押さ     |                                  | れます                         |
| れました)                |                                  |                             |
| HDU カラノデータヨミトリニシッパイシ | Failed to read data from HDU     | CF カードをフォーマットして、再度書き込みを     |
| マシタ                  |                                  | 行ってください                     |
| (HDU からのデータ読み取りに失敗   |                                  |                             |
| しました)                |                                  |                             |
| データノカキコミガデキマセンデシタ    | Impossible to write data         | 印加電圧がマイコンのスペック内か、電源が安       |
| (データの書き込みができませんでし    |                                  | 定しているかを確認してください             |
| た)                   |                                  |                             |
| バイトベリファイエラーデス        | Byte verify error                | 印加電圧がマイコンのスペック内か、電源が安       |
| (バイトベリファイエラーです)      |                                  | 定しているかを確認してください             |
| チェックサムベリファイエラーデス     | Csum verify error                | データフラッシュに未書き込み領域がある場合       |
| (チェックサムベリファイエラーです)   |                                  | は                           |
|                      |                                  | DFFill=Yes                  |
|                      |                                  |                             |
|                      |                                  | 設定をお試しくたさい                  |
|                      |                                  | アータノフッシュに未書き込み領域がある場合       |
| (じれじ ベリノアイエラーです)     |                                  |                             |
|                      |                                  | DFFIII=Yes<br>DENoChack-Vas |
|                      |                                  | DINUCIEUR=Tes<br>設定なお試してだない |
| 1                    |                                  | 見たらの見てくらい。                  |

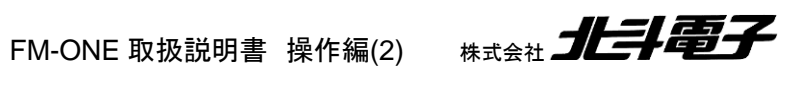

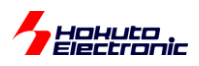

| 日本語表記               | 英語表記                           | 対策                             |
|---------------------|--------------------------------|--------------------------------|
| シリアルプログラミングガムコウニセ   | Disabled serial programming    | シリアルプログラミングが無効に設定されてい          |
| ッテイサレテイマス           |                                | るチップには書き込みはできませんので、チッ          |
| (シリアルプログラミングが無効に設   |                                | プをを交換してください                    |
| 定されています)            |                                |                                |
| ブロックサイズノジョウホウガイッチシ  | Block size information unmatch | マイコンの選択が間違っていないか確認してく          |
| マセン                 |                                | ださい                            |
| (ブロックサイズの情報が一致しませ   |                                |                                |
| ん)                  |                                |                                |
| コードフラッシュニプロテクトガカカッ  | Protected code flash           | コンフィグレーションクリアでプロテクト解除後         |
| テイマス                |                                | に書き込みを行ってください                  |
| (コードフラッシュにプロテクトが掛か  |                                |                                |
| っています)              |                                |                                |
| シリアルプログラミングガキンシサレ   | Prohibit programming ID code   | [RA,RE]ID コードの b127=0 の設定は、FM- |
| ル ID コードガセッテイサレテイマス | setting                        | ONE では行えませんので、オプション設定メモ        |
| (シリアルプログラミングが禁止され   |                                | リの OSIS 値を見直してください             |
| るコードが設定されています)      |                                |                                |

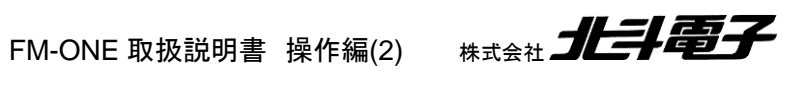

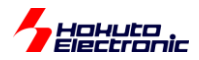

対策を行ってもエラーが回避されない場合、本取扱説明書掲載以外のエラーが出た場合については、弊社サポート 窓口までお問合せください。

お問い合わせの際は、弊社でエラーの内容が把握できますので、FM-ONEの液晶画面のエラーコード(16桁の英数字、下記赤字部分)をご連絡頂きたく。

FM-ONE SYSTEM 8700 0043 0000 0000 ターケ<sup>\*</sup>ットカラノテ<sup>\*</sup>ンケ<sup>\*</sup>ンカ<sup>\*</sup>ニュウ リョクサレテイマセン

e-mail:support@hokutodenshi.co.jp (サポート用)

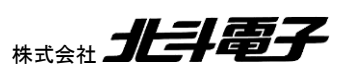

# 与 提出 語 に 7.3. エラーログファイルについて

FM-ONE Project File Maker 2 の動作に関係するエラーについては、エラー発生時にログファイル生成します。エラ ーログファイルは、FM-ONE Project File Maker2 のインストール先のフォルダ内に「LOG.TXT」で保存されます。エラ <u>ーログファイルが存在している間は、メッセージ表示のダイアログが出て FM-ONE Project File Maker2 は起動出来</u> <u>ません。</u>エラーログファイルをフォルダ内から移動もしくは、削除した後、FM-ONE Project File Maker2 を再度起動し てください。

※Windows Vista 以降の OS では、LOG.TXT は、OS のファイル保護機構により

C:¥Users¥[ユーザ名]¥AppData¥Local¥VirtualStore¥Program Files (x86)¥FM-ONE Project File Maker2¥ C:¥Users¥[ユーザ名]¥AppData¥Local¥VirtualStore¥Program Files¥FM-ONE Project File Maker2¥

以下に作成されます。

## 7.4. FM-ONE Project File Maker2 の二重起動の制限

FM-ONE Project File Maker2 起動中に更に FM-ONE Project File Maker2 起動をしようとすると、下記メッセージ が表示され、二重起動はできません。

※FM-ONE Project File Maker Ver1.x.x と FM-ONE Project File Maker2 Ver2.x.x の同時起動もできません。ど ちらか一方を終了させた後、別バージョンの FM-ONE Project File Maker を起動してください。

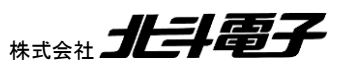

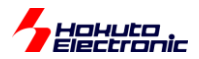

### 7.5. エラーでの注意点

#### ケーブル・電源供給の状況

ご利用中に接触不良、断線が発生する場合もありますのでケーブル状況をご確認ください。

また、FM-ONE 本体の電源が入らない、ターゲットボードの動作に支障が出る場合、電源供給状況もご確認ください。 特に電池でのご利用の場合、電池の消耗状況をご確認ください。

なお、ターゲットケーブルが長すぎる場合、悪影響を及ぼす可能性がありますのでご注意ください。

各設定の内容

ブートモードの起動に失敗する場合、マイコン選択や端子設定(ターゲットボードとの接続)の内容を再度ご確認ください。端子設定詳細は付属 CD に収録されている別冊「取扱説明書資料編ーUser's Guideー」をご確認ください。

#### マイコンの状況

書込み回数が増すと書込みの中での消去・プログラム書込みリトライが徐々に多くなり、書込み所要時間が次第に 長くなります。ターゲットがソケット仕様の場合、マイコン端子の接触不良の無いように特にご注意ください。

ターゲット回路

RESET はオープンコレクタでのドライブを前提に FM-ONE から出力します。遅延・波形鈍りは起動エラーとなりま す。FM-ONE 本体内部インタフェース図及び、参考回路図の留意点は付属 CD に収録されている別冊「取扱説明書 資料編ーUser's Guideー」冒頭部分にご案内しております。出力波形のご検証時にはご一読ください。

その他、不明点は弊社サポート窓口までお問合せください。 e-mail:support@hokutodenshi.co.jp (サポート用)

FM-ONE 取扱説明書 操作編(2)

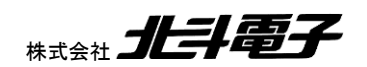

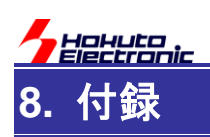

## 8.1. 対応マイコンについて

FM-ONE が対応しているマイコンについては、付属 CD に収録されている「オンボードプログラマ(単一電源タイ プ)対応フラッシュメモリ搭載マイコン一覧」(Programmer\_MCU\_REV\_x\_x\_x.pdf)(PDF)をご参照ください。

## 8.2. バージョンアップ方法

FM-ONE のバージョンアップは、別売り「FM-ONE バーションアップソフト」(CD)をご利用頂くと可能です。

| バージョンアップソフト | 備考                                           |  |
|-------------|----------------------------------------------|--|
|             | ※バージョンアップ時は本体シリアル番号を確認しています                  |  |
| FM-ONE      | Windows11, 10, 8.1, 7, Vista, XP, 2000 日本語環境 |  |
| バージョンアップソフト |                                              |  |
|             |                                              |  |

価格および最新情報は弊社ホームページでご確認ください。

## 8.3. 付属品のご案内

FM-ONE の付属品は別途購入可能です。

| 付属品                                              | 備考                          |  |
|--------------------------------------------------|-----------------------------|--|
| AC アダプタ                                          | 日本国内仕様での動作を保証しています          |  |
| ターゲットケーブル(20P)                                   | -                           |  |
| CD                                               | バーションアップソフトをご購入ください         |  |
| コンパクトフラッシュ<br>「SQF-P10S1-256M-P8C」<br>(アドバンテック製) | FM-ONE での動作を保証している CF カードです |  |

価格および最新情報は弊社ホームページでご確認ください。

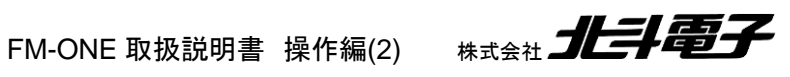

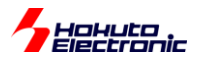

## 取扱説明書改定記録

| バージョン       | 発行日        | ページ                     | 改定内容                       |
|-------------|------------|-------------------------|----------------------------|
| REV.1.0.0.0 | 2017.9.30  | _                       | 初版発行                       |
|             |            | 33-34                   | 説明追加                       |
| REV 1.1.0.0 | 2018.1.22  | 36-37                   | マイコン種毎の注意点追加               |
|             |            | 54                      | RX651(1.5MB 以上)の注意事項追加     |
| REV.1.2.0.0 | 2010 2 21  | 31-34                   | マイコン種追加に伴う追記               |
|             | 2019.3.31  | 54                      | 制約事項追加                     |
|             |            | 6,67                    | 対応 CF カード追記                |
|             |            | 8-10,56-59              | FM-ONE 本体の写真、イラスト変更        |
| REV.1.3.0.0 | 2019.8.30  | 11                      | 対応マイコングループ追加               |
|             |            | 31,32,34,36,43,46,60    | RX72M の記載追記                |
|             |            | 41-46                   | 4.6 ベリファイのみの実行に関して追加       |
|             | 2020.2.7   | 5,11,13,26,30-34,42-    | RA, RE マイコンに関する記載を追加       |
| PEV 1 4 0 0 |            | 47,61-65                |                            |
| NLV.1.4.0.0 |            | 6,69                    | CF カードの型名を変更               |
|             |            | 20                      | インストール時のユーザアカウント制御画面変更     |
|             | 2021.1.27  | 5                       | 対応マイコンの表記を変更               |
|             |            | 7,48,69                 | Windows バージョン表記順の変更        |
| REV.1.5.0.0 |            | 11,31,32,34,36,44,47    | RX66N, RX72N マイコンに関する記載を追加 |
|             |            | 47                      | チェックブロック数に関する説明追記          |
| REV.1.6.0.0 | 2021.10.4  | 23,25-41,               |                            |
|             |            | 45-47,49,51,65,66       |                            |
| REV.1.7.0.0 | 2022.11.30 | 29,30                   | RXの FINE プロトコルに対応          |
|             |            | 33,34,36,37,39,49,52,66 | 説明を追加                      |
|             |            | 7,53,75                 | Windows11 の記載を追加           |
| REV.1.8.0.0 | 2023.9.29  | 5,11                    |                            |
|             |            | 29-42,48-51,67,68       | RAZOT, RA/TZ(NO_DLW)グルーク追加 |
| REV.1.9.0.0 | 2024.11.11 | 5,11,13,26,31,33,37,38, | <br>  RISC-\/ グル―プ追加       |
|             |            | 48-50,67,68             |                            |

## お問合せ窓口

最新情報については弊社ホームページをご活用ください。 ご不明点は弊社サポート窓口までお問合せください。

# <sub>株式会社</sub> 北丰電子

〒060-0042 札幌市中央区大通西 16 丁目 3 番地 7 TEL 011-640-8800 FAX 011-640-8801 e-mail:support@hokutodenshi.co.jp (サポート用)、order@hokutodenshi.co.jp (ご注文用) URL:https://www.hokutodenshi.co.jp

商標等の表記について

・ 全ての商標及び登録商標はそれぞれの所有者に帰属します。

・ パーソナルコンピュータを PC と称します。

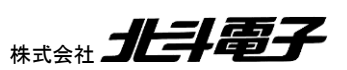

ルネサスエレクトロニクス社製フラッシュメモリ搭載マイコン オンボードプログラマ

FM-ONE 取扱説明書 操作編(2)

<sub>株式会社</sub>上手電子

©2017-2024 北斗電子 Printed in Japan 2024 年 11 月 11 日改訂 REV.1.9.0.0 (241111)